### Narrowband Filters and Image Processing

Don Goldman Astrodon Imaging CEDIC Linz, Austria

March, 2015

- What is Narrowband Imaging?
- Narrowband
  Filters
- Benefits
- Mapped Color Processing Tutorial

# Topics

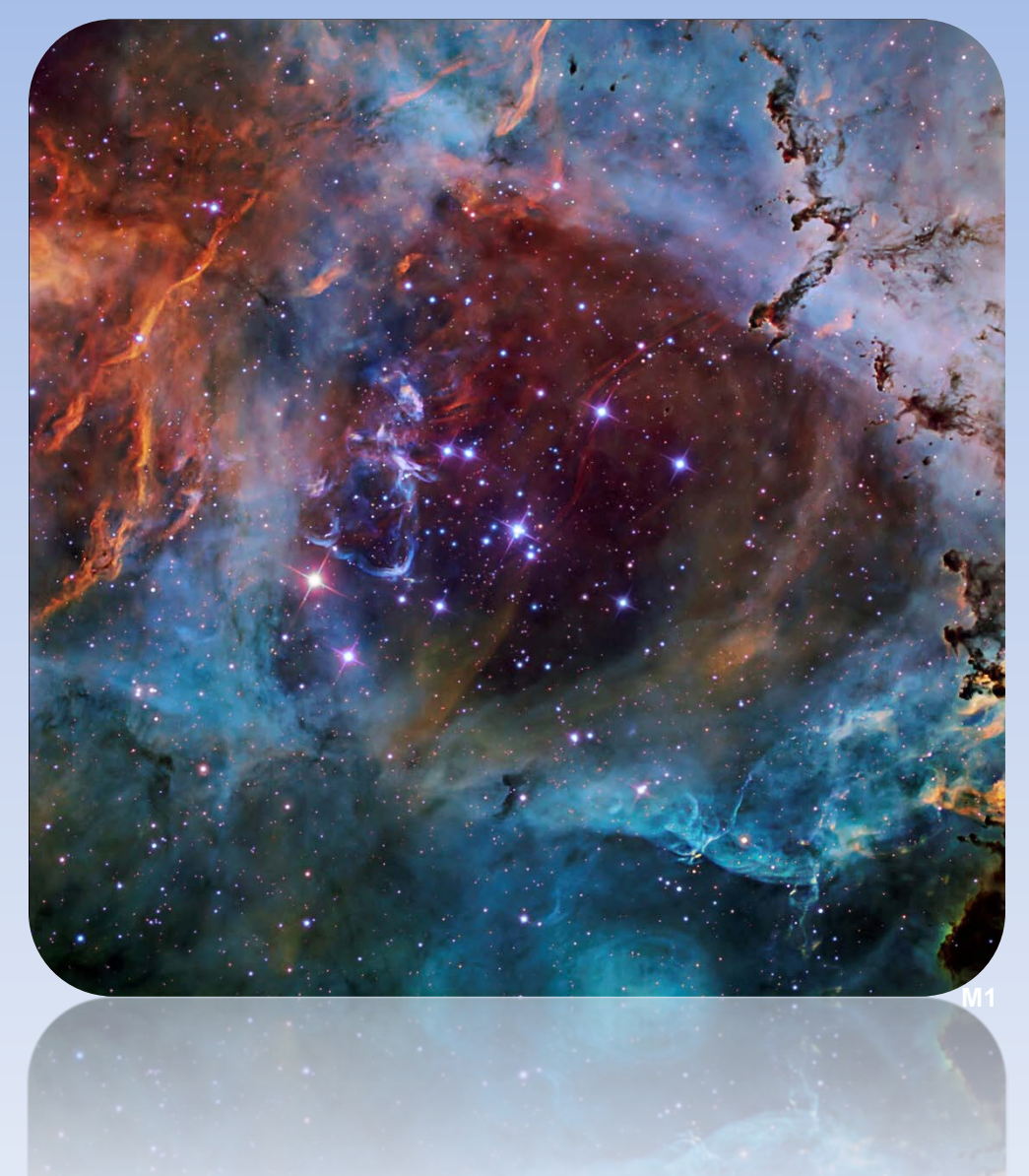

# **Broadband Objects**

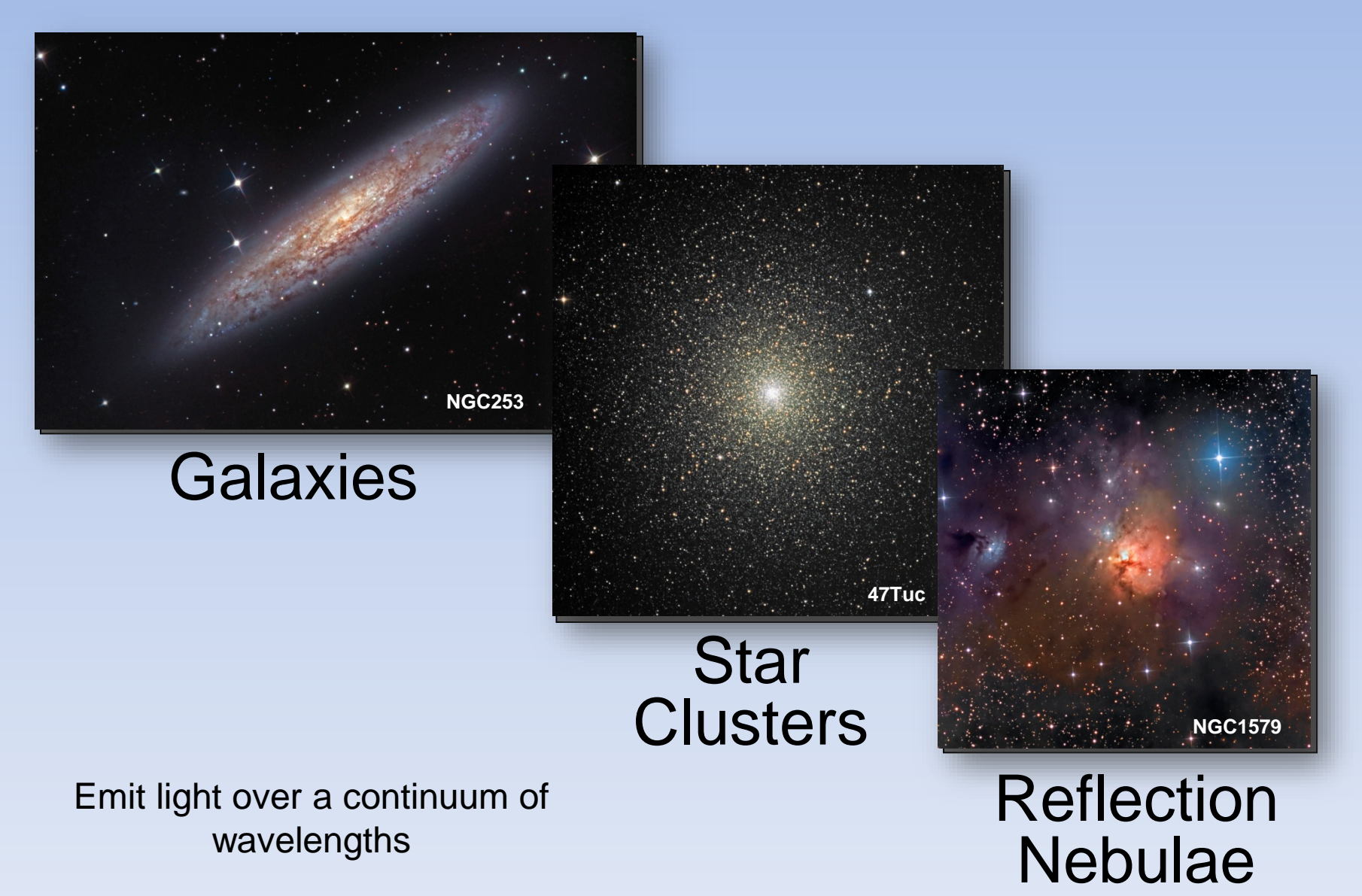

## Narrowband Objects

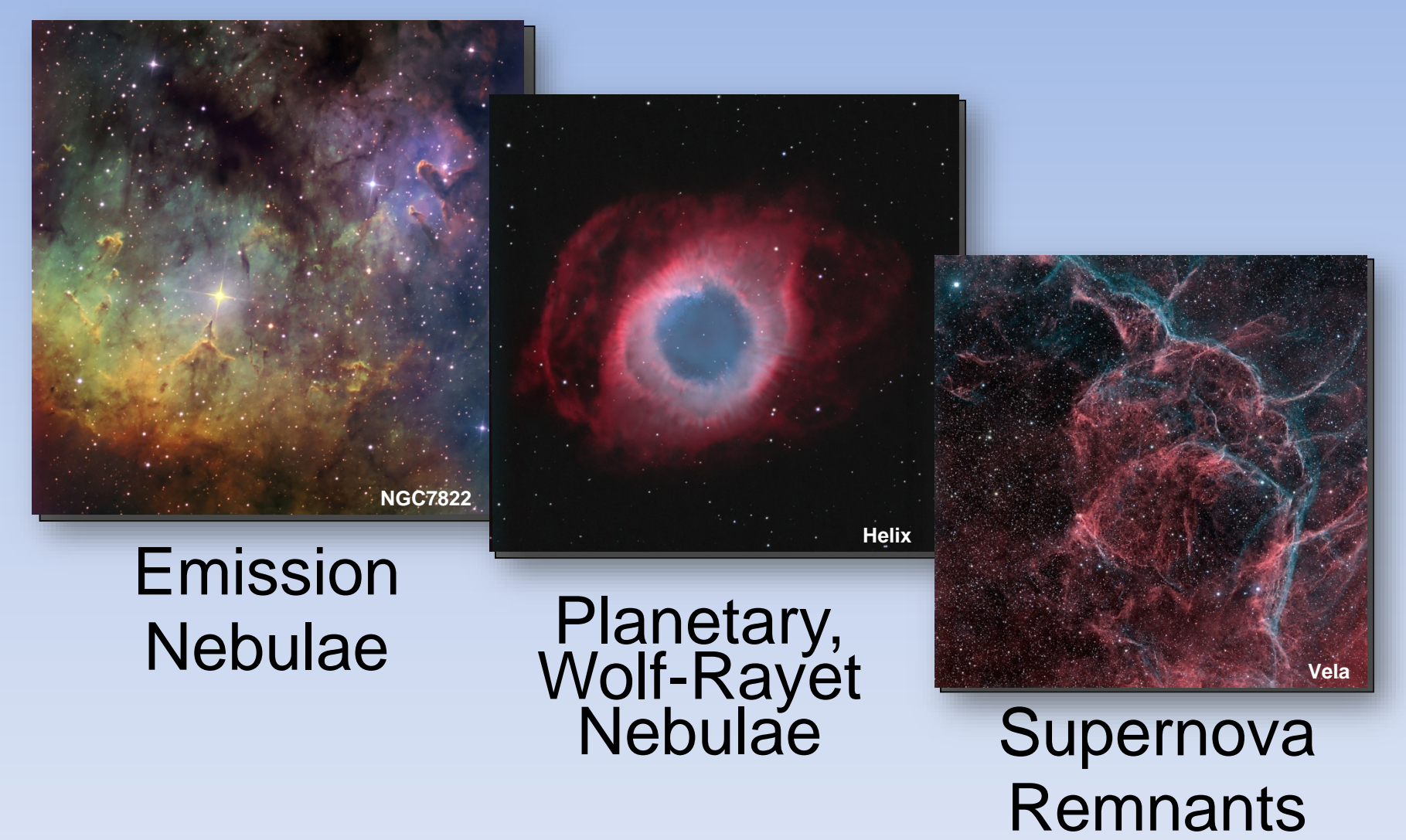

Emit light at discrete wavelengths due to ionization from nearby UV stars

# What is Narrowband?

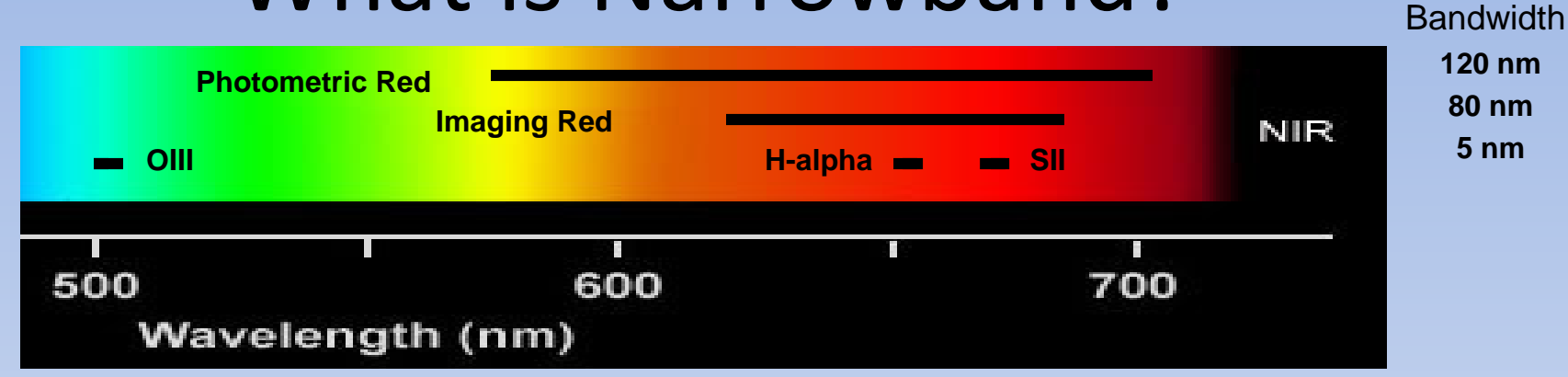

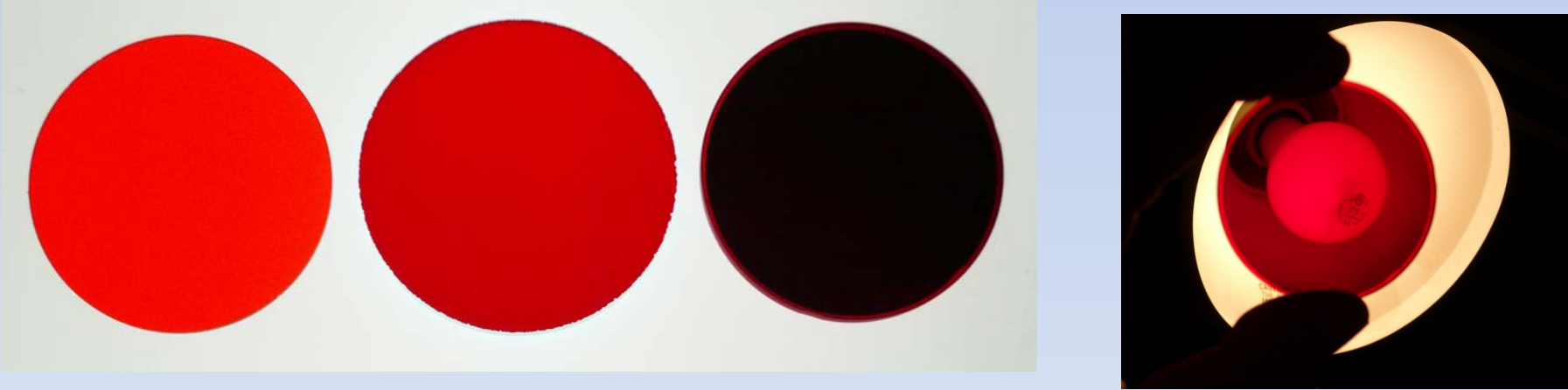

Photometric RedImaging RedH-alpha(UVBRI)(RGB)

H-alpha

# Narrowband Filter

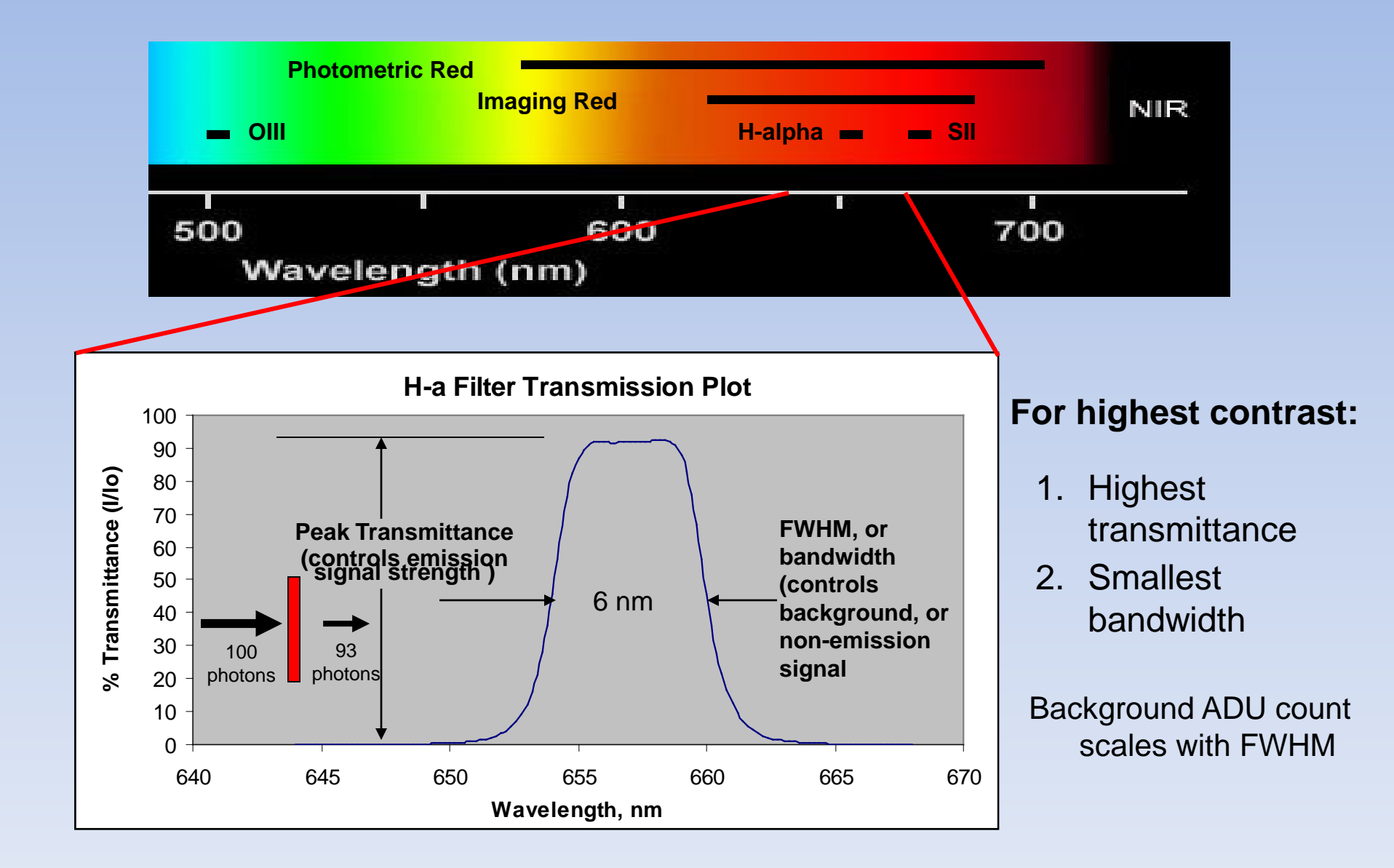

### How NB Filters Are Made

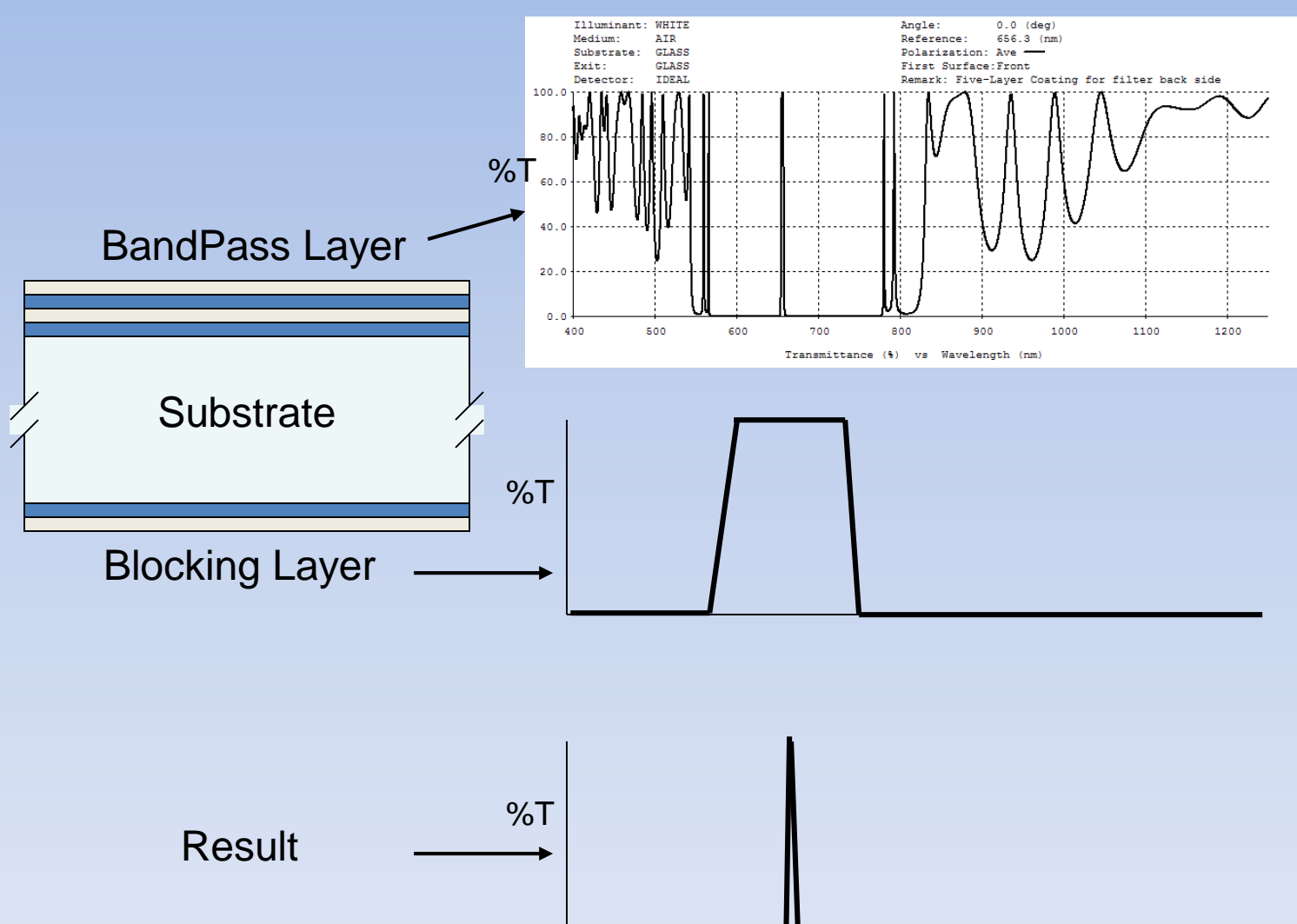

# **Close-Up of Narrowband Filter**

Н L Η Н

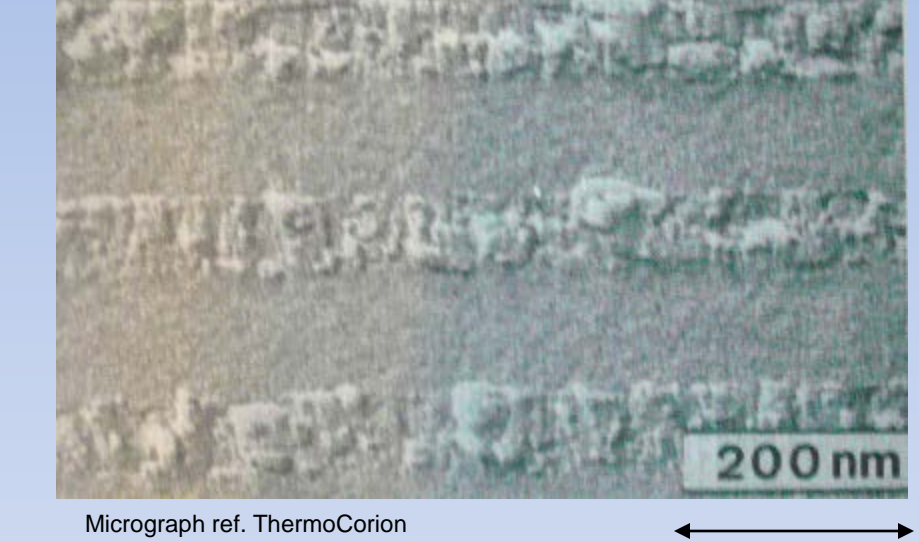

0.2 microns 0.0002 mm Human hair 50 mic.  $Ta_2O_5$  tantalum pentoxide

silicon dioxide

 $SiO_2$ 

Ta<sub>2</sub>O<sub>5</sub>

SiO<sub>2</sub>

 $Ta_2O_5$ 

H = High refractive index layer (e.g., 2.3)L = Low refractive index layer (e.g., 1.45)

 $N_e$  = effective index of layer = sqrt (H \* L) = 1.8 (affects blue shift)

# **Benefits of NB Imaging**

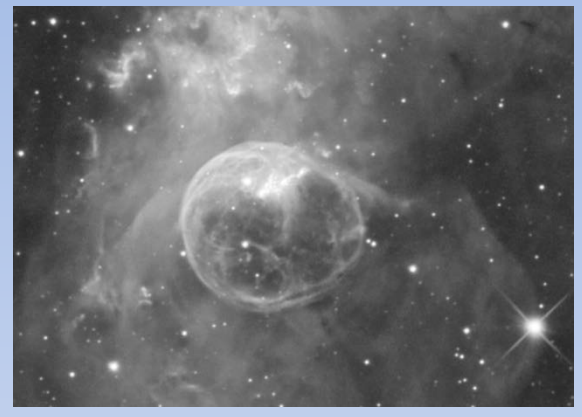

Enhance contrast

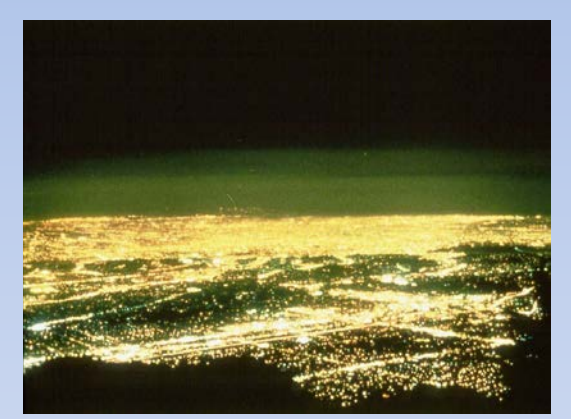

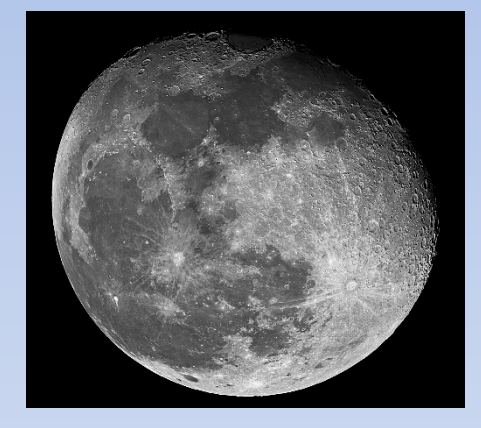

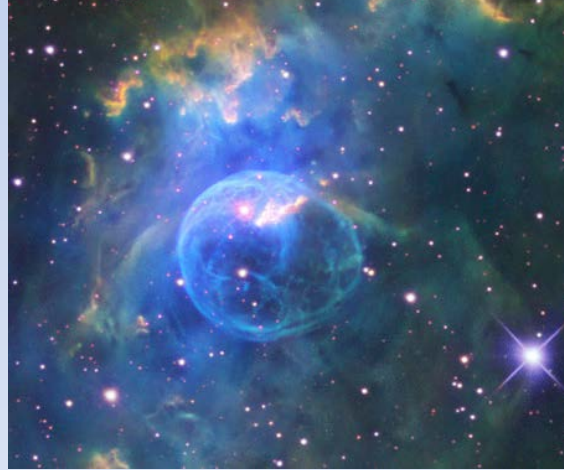

Emphasize different structures H-a, OIII, SII

Use in light polluted areas

Extend imaging time when the moon is up

# **Moonlight & Light Pollution**

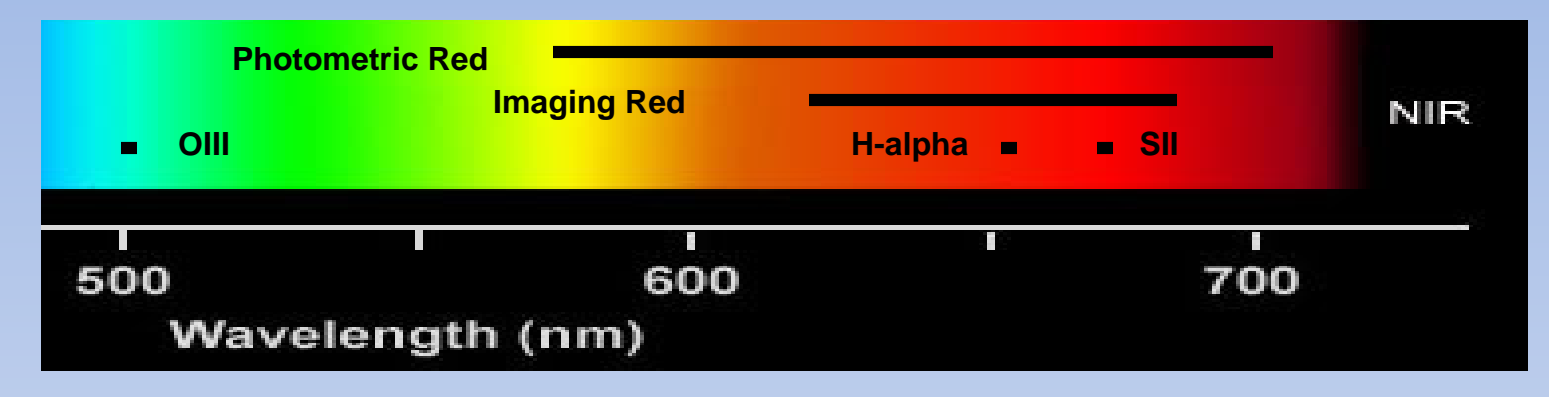

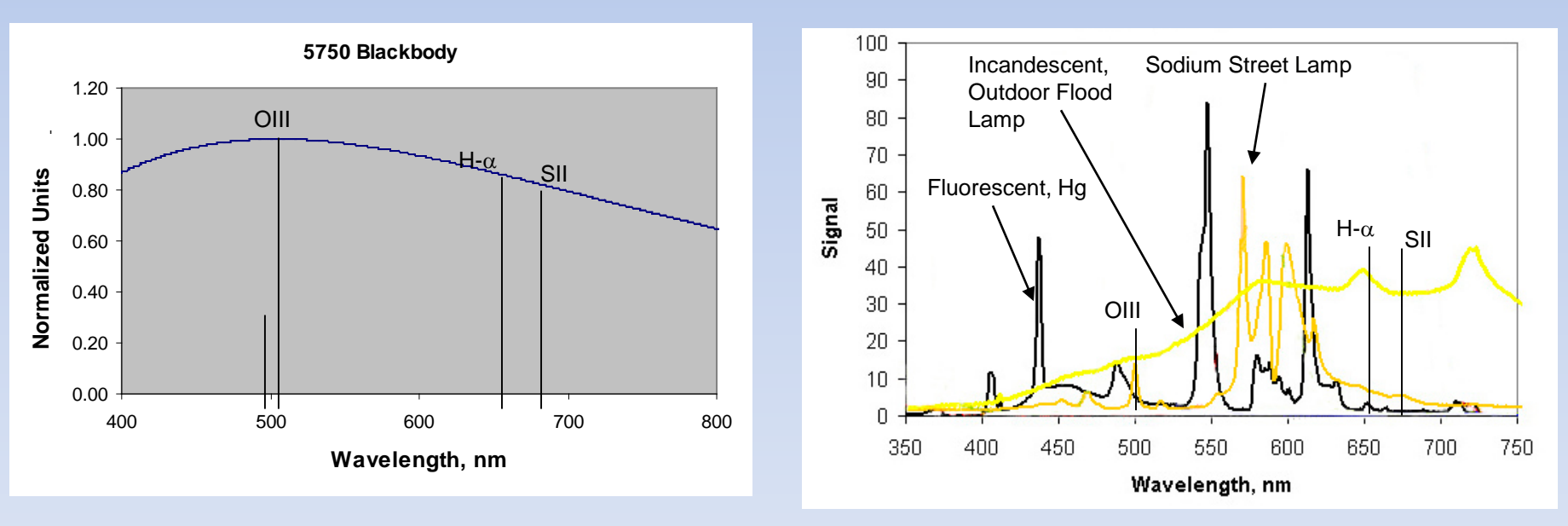

### **Contrast Improvement**

Crescent Nebula, Wolf-Rayet Bubble in Cygnus, NGC 6888

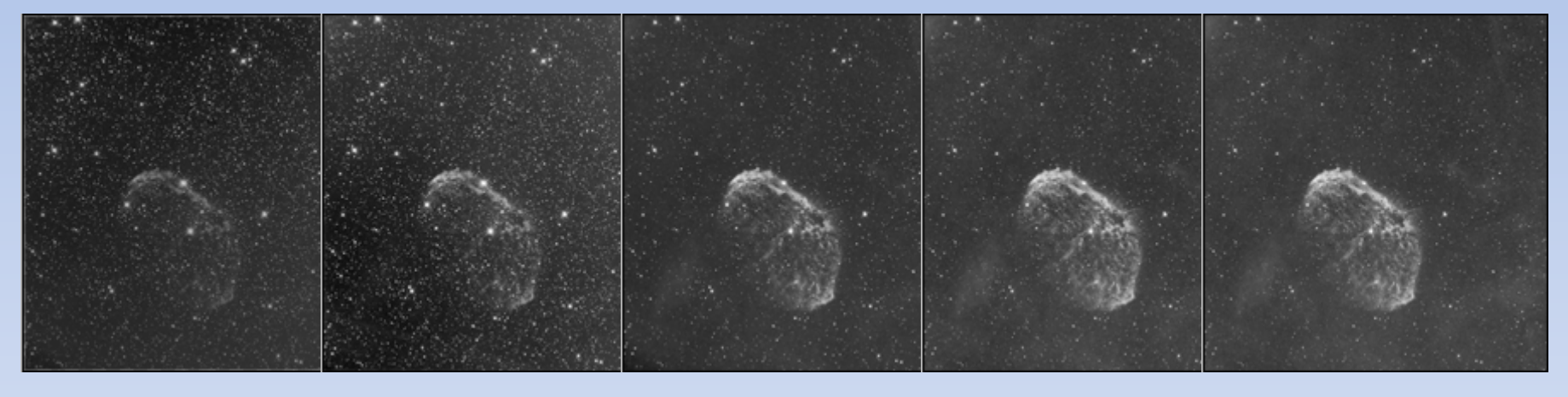

Wide RedNarrow RedH- $\alpha$  9 nmH- $\alpha$  6 nmH- $\alpha$  4 nm(Orange)

3x5min exposures, RCOS 12.5" Ritchey-Crétien, SBIG STL11000XM CCD, Bisque Paramount ME

### **Enhanced Structure at Hi-Res**

#### Crescent Nebula in Cygnus, NGC 6888

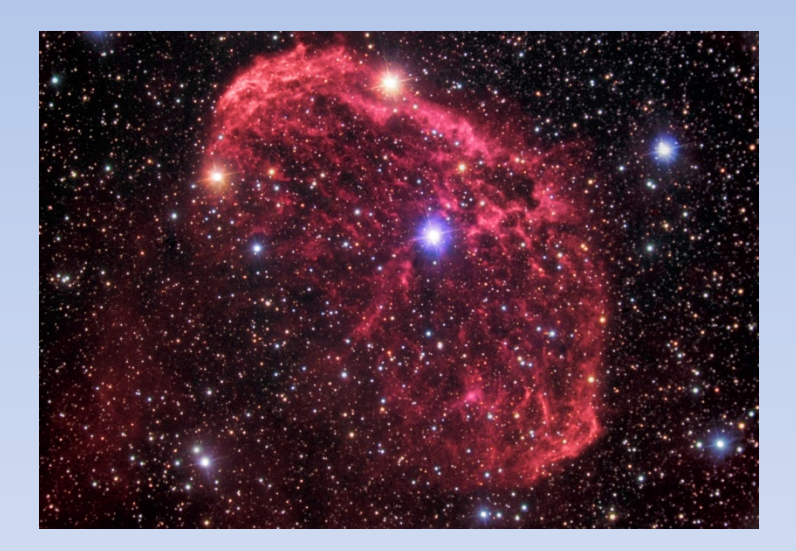

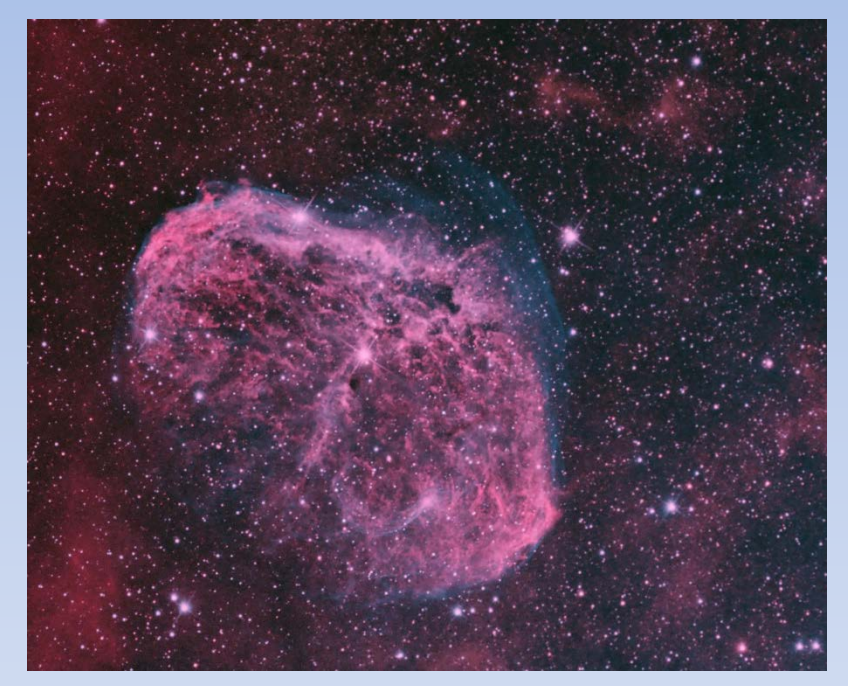

#### Conventional RGB (courtesy Rob Gendler)

Red = H-α Blue=Green=OIII (Don Goldman)

# Comparison of 3 vs 6 nm OIII

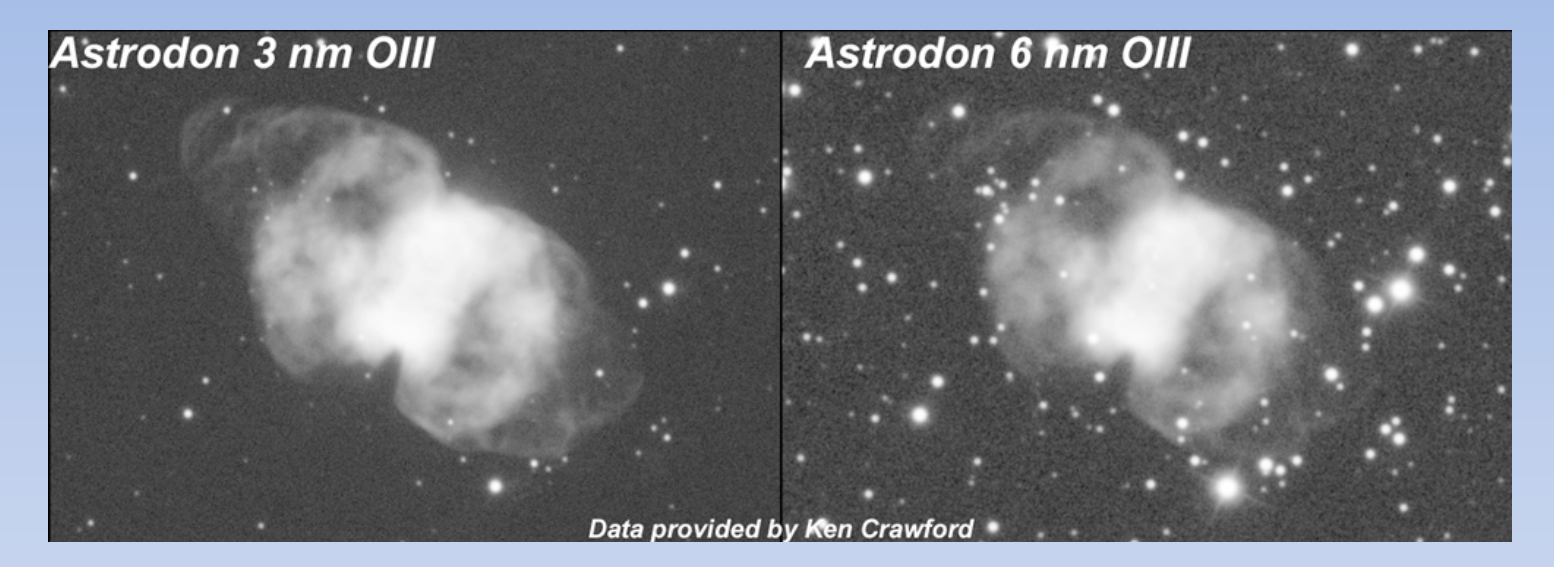

- 20" RC
- Full Moon
- Background ADU decreased from 5,700 to 1,800
- Gradient gone
- Smaller stars
- Greater faint detail
- Moonlight strongest at OIII

# Fast Optics - Theory & Experiment

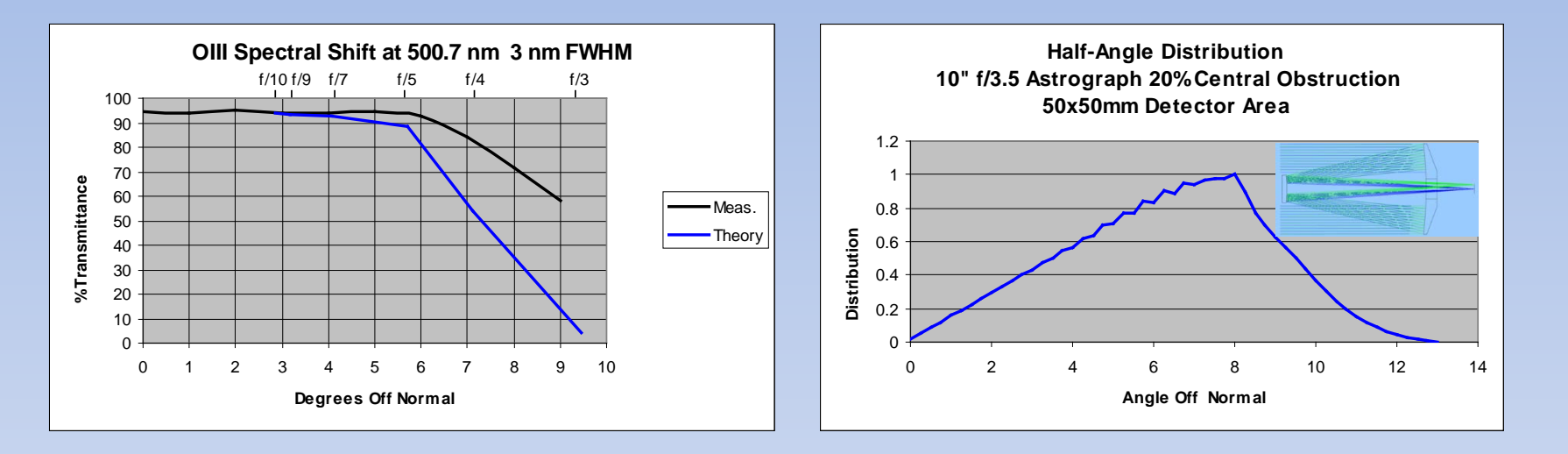

- Measurements show less %T loss than theory
- Telescope optics further reduces %T loss
- Loss ~ 10-15% for 3 nm NB filter at f/3.5 (92% to 80%T)
- Can use narrower filters for more systems
- May not have to buy separate filters for multiple scopes

# H-a Comparison Fast Optics

#### Epsilon-180 at f/3

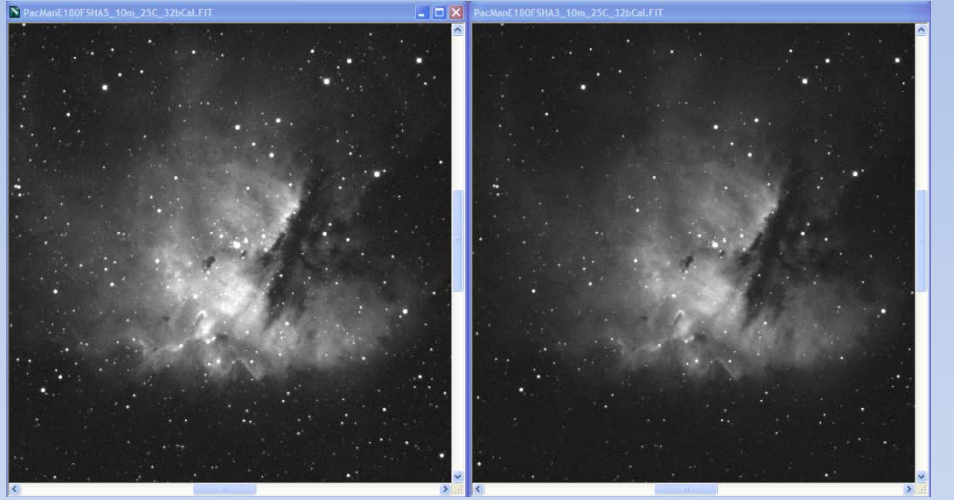

5nm FWHM >92%T

3nm FWHM > 92%T

SBIG STL11000XM, -25C, 10 min unbinned exposure, calibrated (dark, flat, bias), equalize screen stretch in MaximDL , Takahashi Epsilon-180 at f/3

HyperStar on C14, f/2

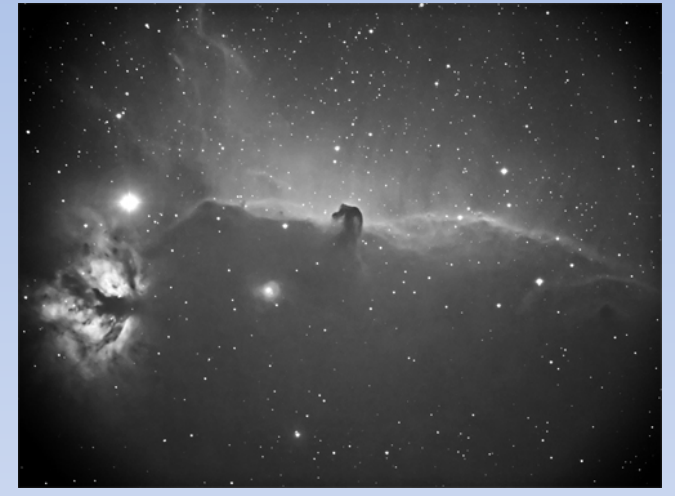

3nm H-a FWHM > 92%T

20-minute uncalibrated exposure, QSI583, C14 with Hyperstar at f/2 from Gary Gonella

# The Nitrogen (NII) Issue

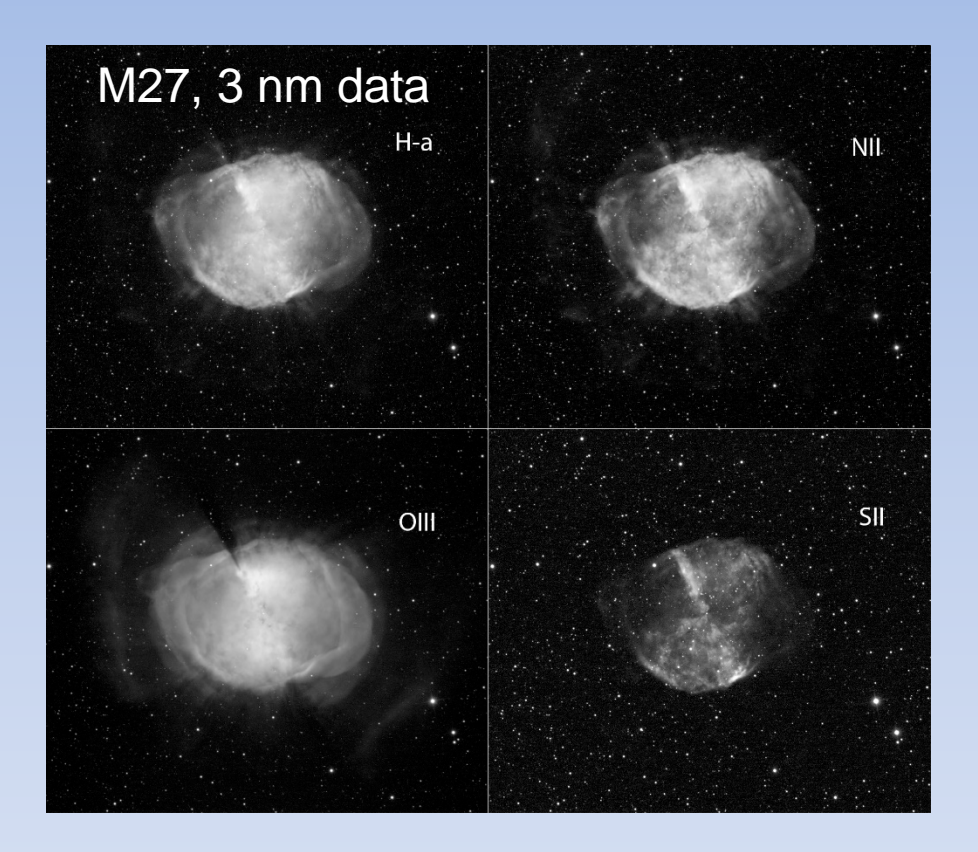

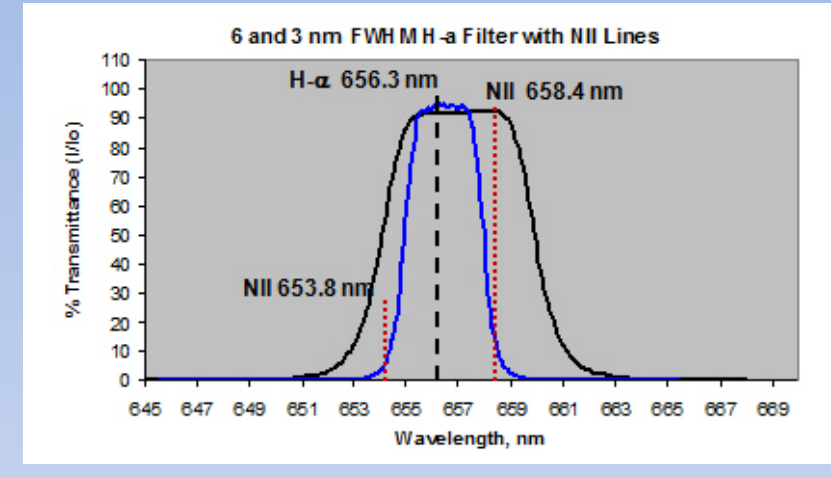

- Wider H-a filters (>4 nm) contain H-a
  + NII
- Pros will refer to this as H-a + [NII]
- NII is strong (dominant) in some PNe
- Is there a reason to eliminate NII with a 3 nm H-a filter?
- Or, do you want all photons possible with a =>5 nm H-a filter?
- Other factors light pollution?

## **Narrowband Processing Tutorial**

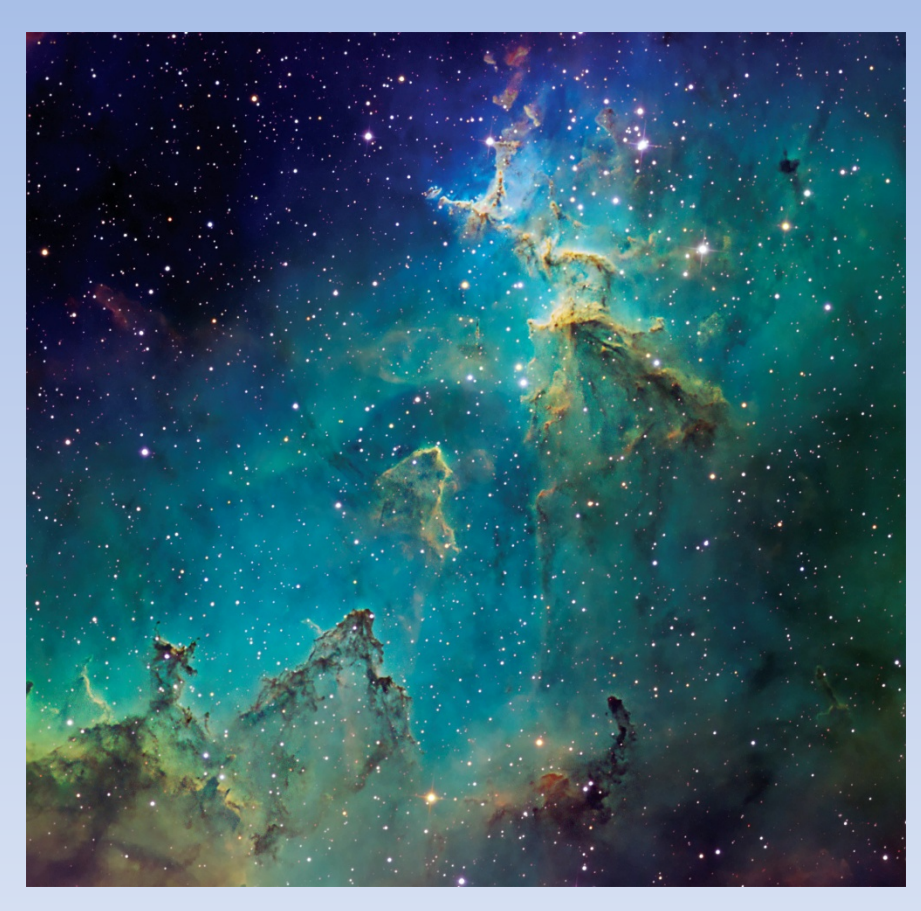

Melotte15 in The Heart Nebula, IC 1805

# Goals

- Demonstrate clipping layer mask method
- Achieve rich, vibrant colors
- Improve color of NB Stars
- Add 3-D "feel" to our 2-D data
- Multiscale High-Pass Filtering

# **Color Mapping**

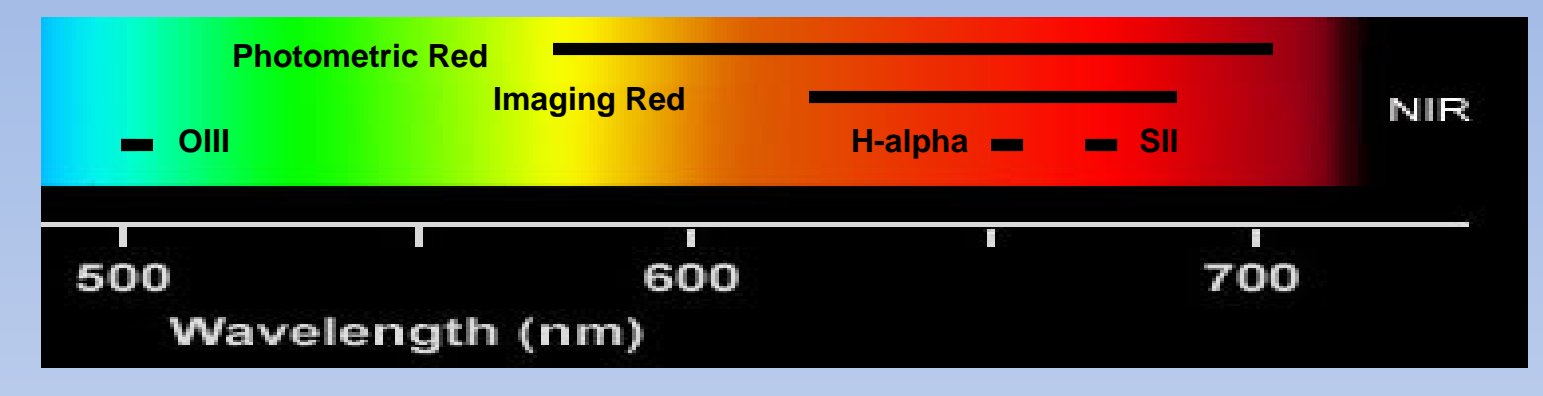

- Combining Blue, Green, Red, is obvious
  - All you need is the weighting
- Bicolor NB (H-a, OIII)
  - Supernova remnants, planetary nebula natural look
  - B  $\sim$  G = OIII, R = H-a
- Tricolor NB (H-a, OIII, SII)
  - Both SII and H-a are red
  - OIII is a mix of green and blue
  - How to color map?
  - Hubble (HST) palette (B = OIII, G = H-a, R = SII) most common
  - CFHT palette (B = SII, G = OIII, R = H-a)
- NB Weights?

# **NB Color Combine Methods**

### • Assign RGB in Maxim, CCDStack, Image Plus....

- Once weights are used and combined, cannot go back

#### Preprocess and merge channels in Photoshop

- <u>www.flemingastrophotography.com</u> (Neil Fleming)
- Once weights are used and combined, cannot go back

### • Clipping Layer Mask

- <u>http://www.astrodonimaging.com/docs/RectorImageProcessing.pdf</u> (Dr. Travis Rector, U. Alaska)
- <u>http://www.imagingdeepsky.com/Presentations.html</u> (Ken Crawford)
- Very flexible
- Can change hue, intensity, saturation at any time in the process

# **Clipping Layer Masks in Photoshop**

- Each NB (H-a, SII, OIII) layer is in Screen (projector) blending mode
- Each NB layer has a hue/ saturation layer mask
- Each layer mask is "clipped" only to the NB layer immediately below
- Change hue (color) and intensity for each NB independently at any time in the process
- Can add other clipping layer masks, e.g., curves for each NB

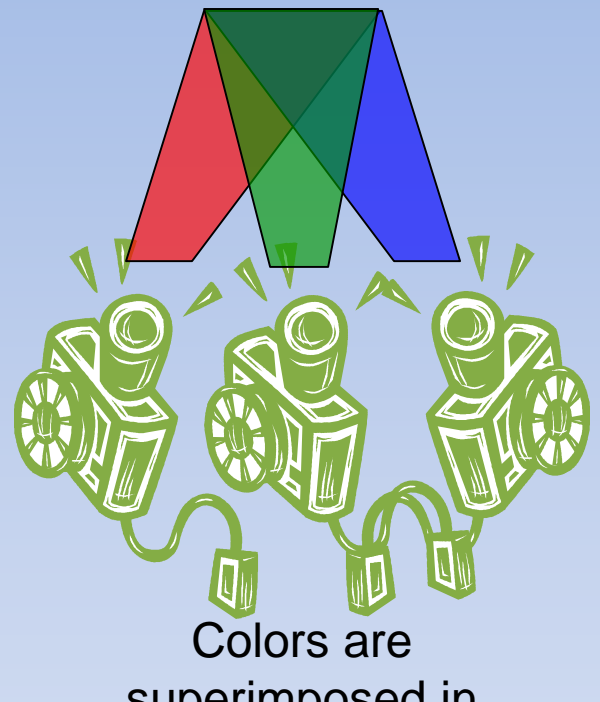

superimposed in Screen mode as if 3 projectors were used

# Melotte 15 in IC 1875 - Masters

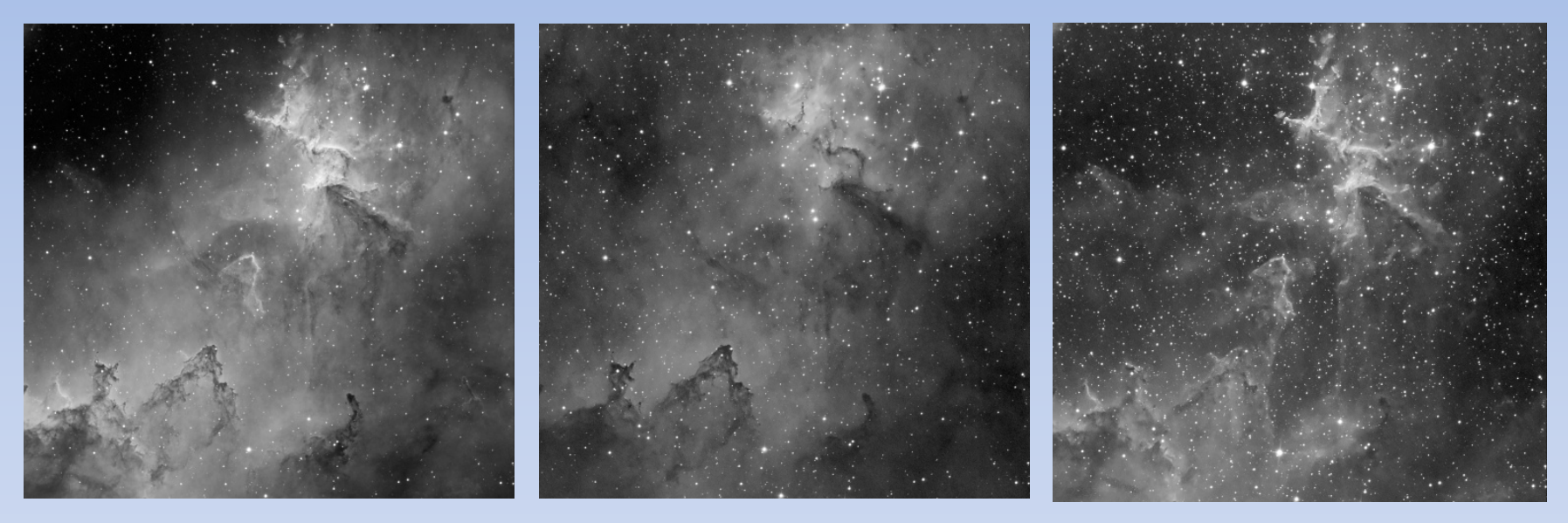

H-a 3 nm

OIII 3 nm

SII 3 nm

### Hubble Palette Mapped Color Procedure (Reference)

- 1. Add H-a, OIII, SII preprocessed, registered 16-bit TIF files and label
- 2. Convert image to <u>RGB</u>
- 3. Create hue/saturation (H/S) adjustment layer for each layer
  - a) Click Colorize in H/S adjustment layer
  - b) Slide Saturation to 100%
  - c) Slide Lightness to -50
  - d) Slide Hue to 120 for H-a (Green)
  - e) Slide Hue to 240 for OIII (Blue)
  - f) Slide Hue to 360 (Red) for SII
  - g) Right click adjustment layer and select "create clipping layer mask"
- 4. Select "Screen" blending mode for H-a, SII and OIII image layers (not layer masks)
- 5. Adjust lightness to taste
- 6. Add curves adjustment layers as needed

🖬 MelottePATSmall.psd @ 33.3% (SII, RGB/16) Ps  $\blacktriangleright_{\oplus}$ 0 P × 女 \$ P 1 \$. 3 0 0 ۹. \$ T. A. 1. A. C. 9 . 0 9 33.33% Doc: 22.1M/88.5M •

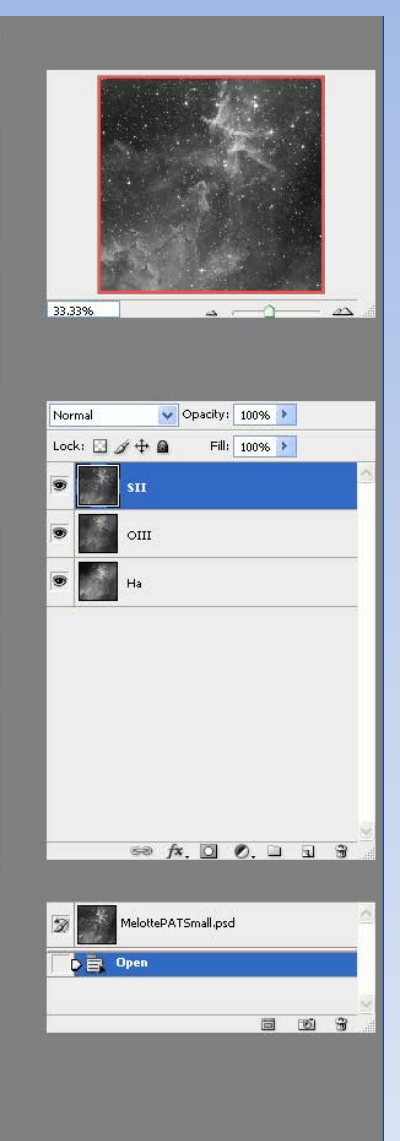

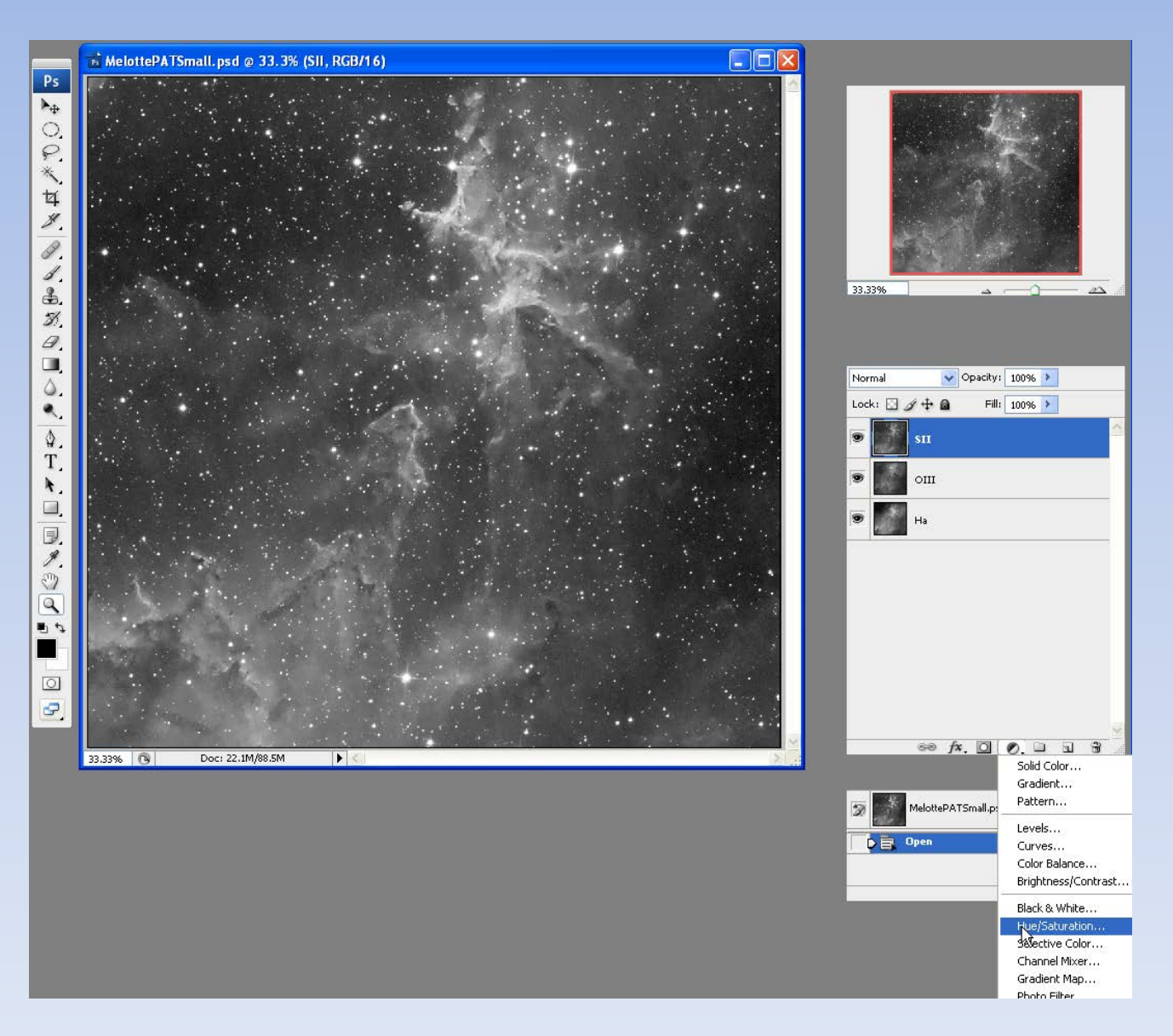

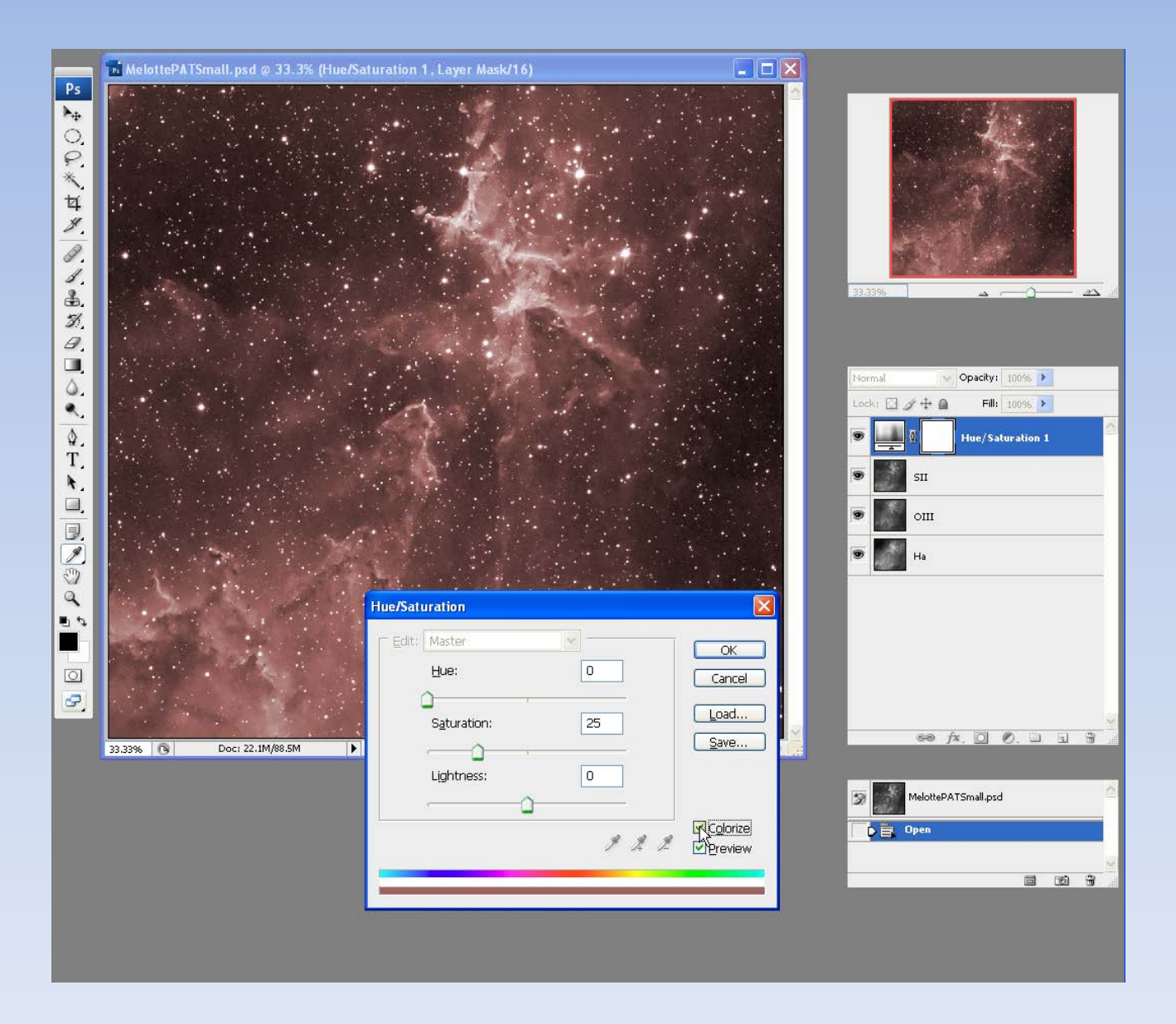

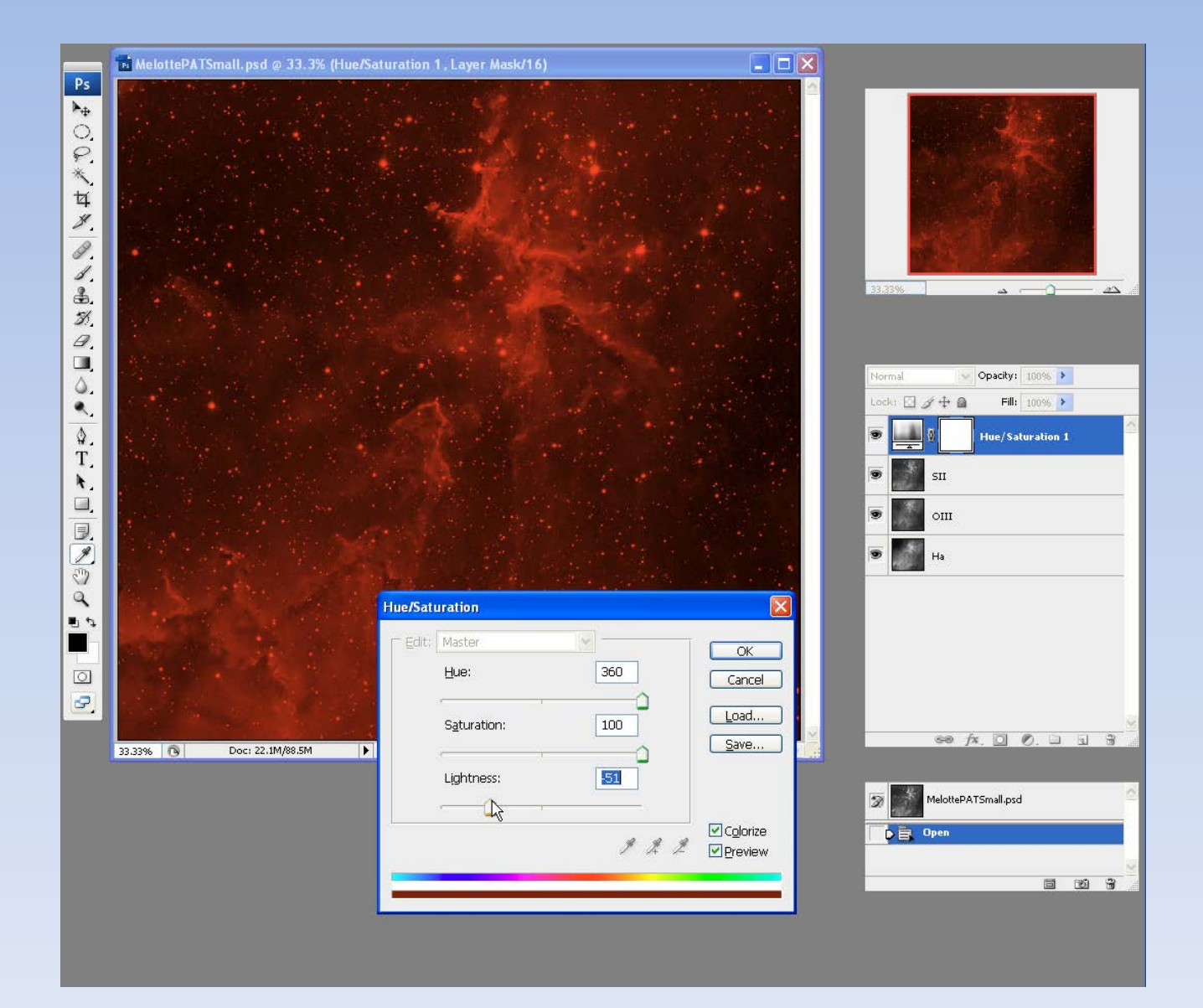

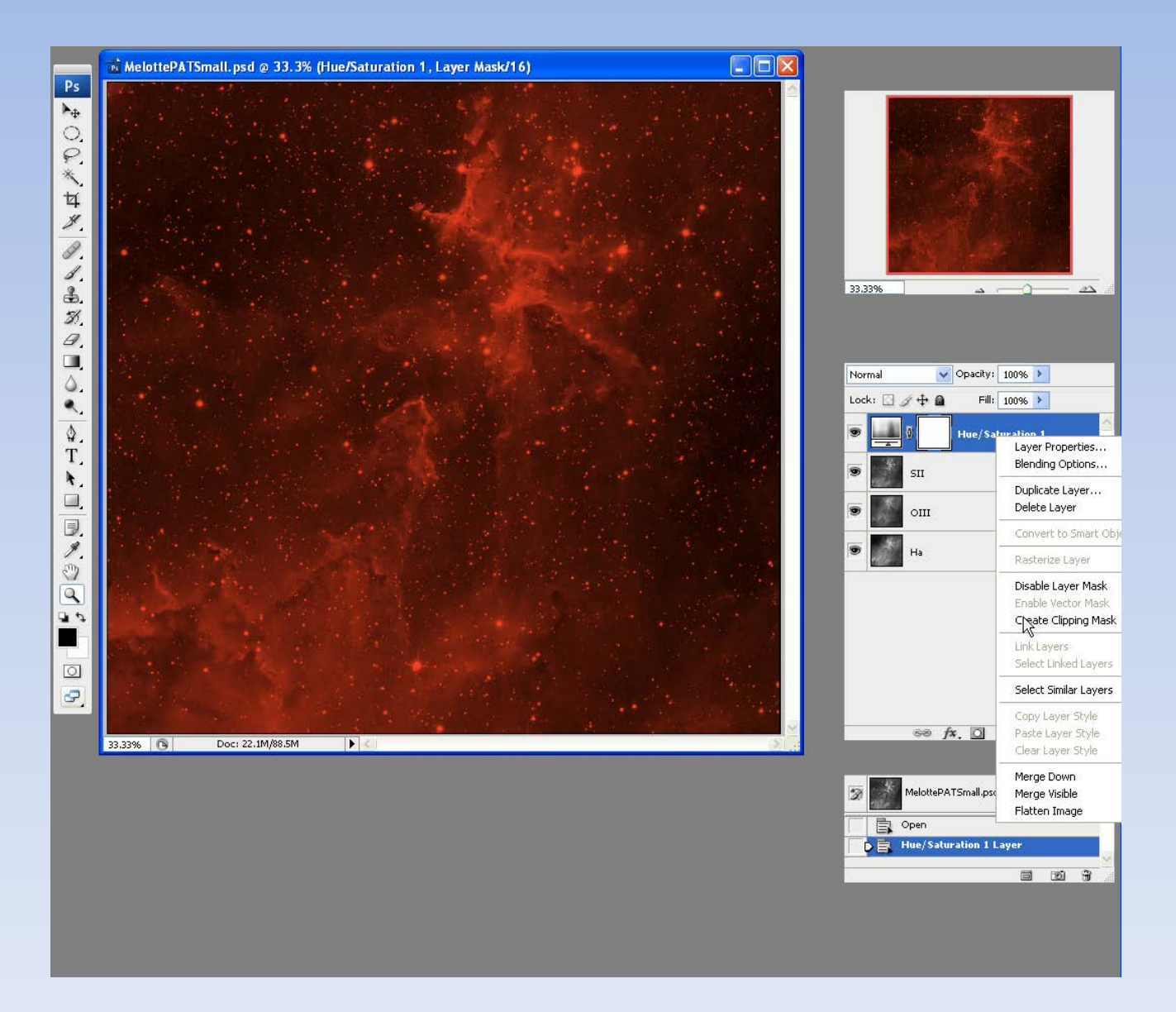

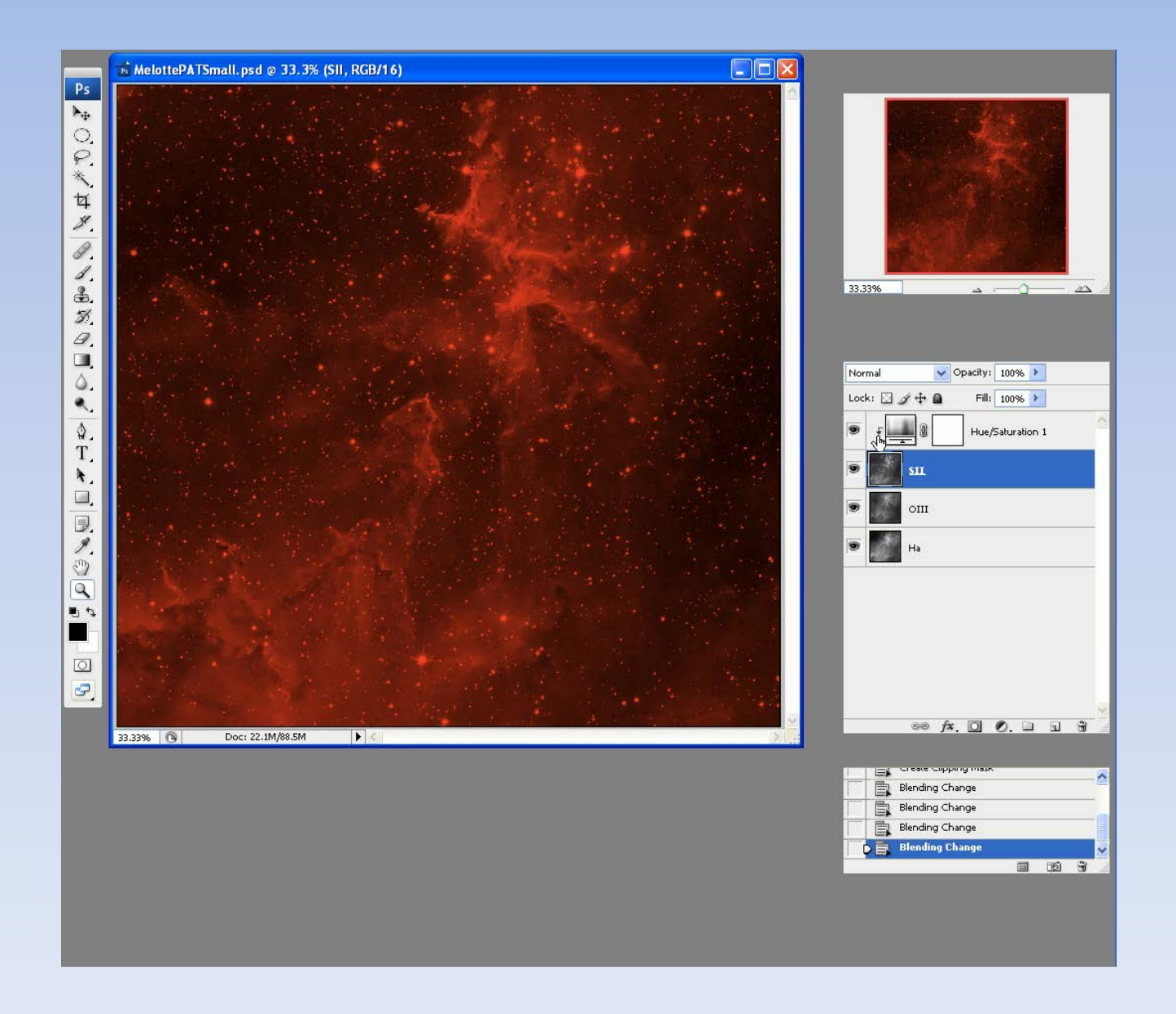

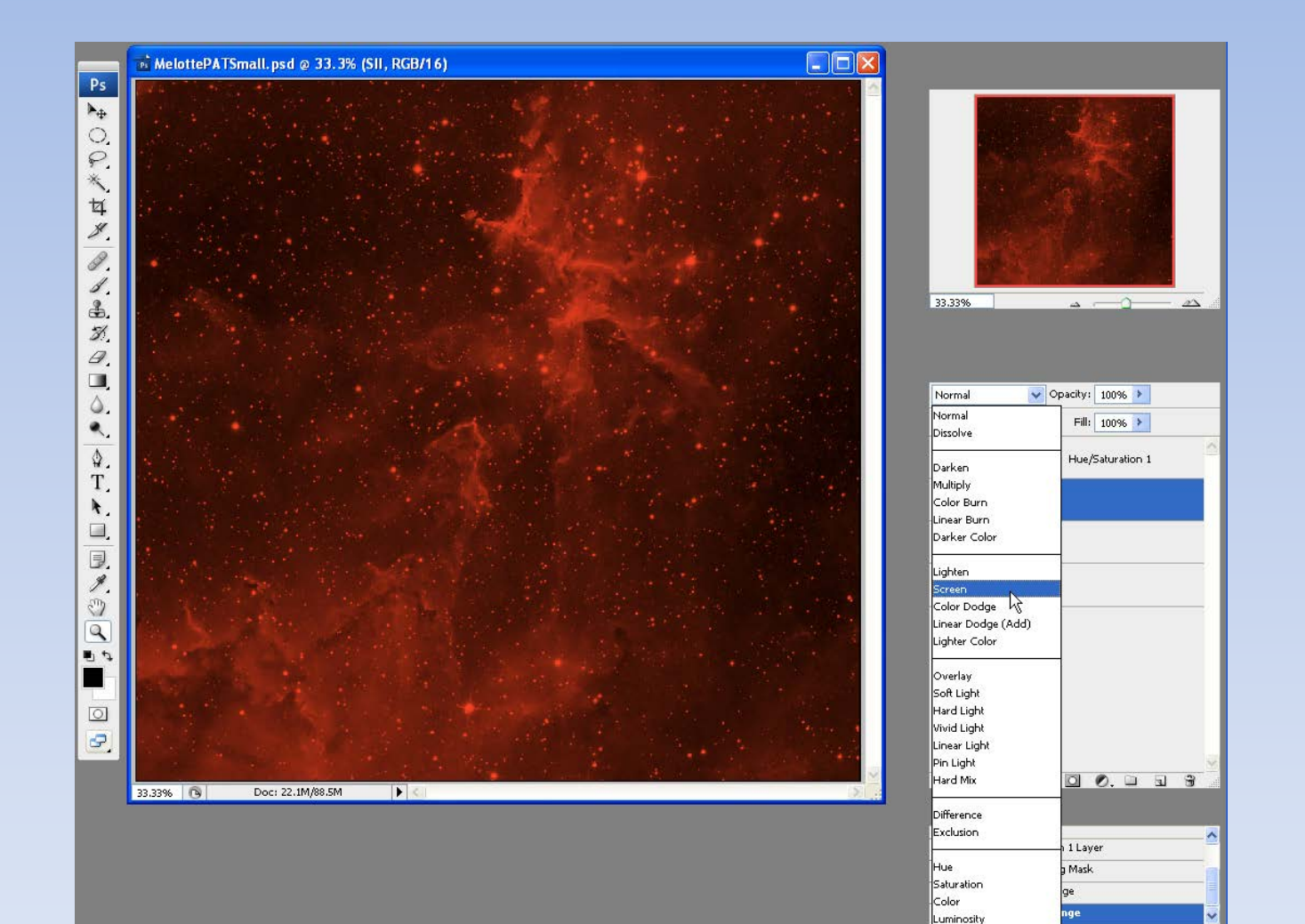

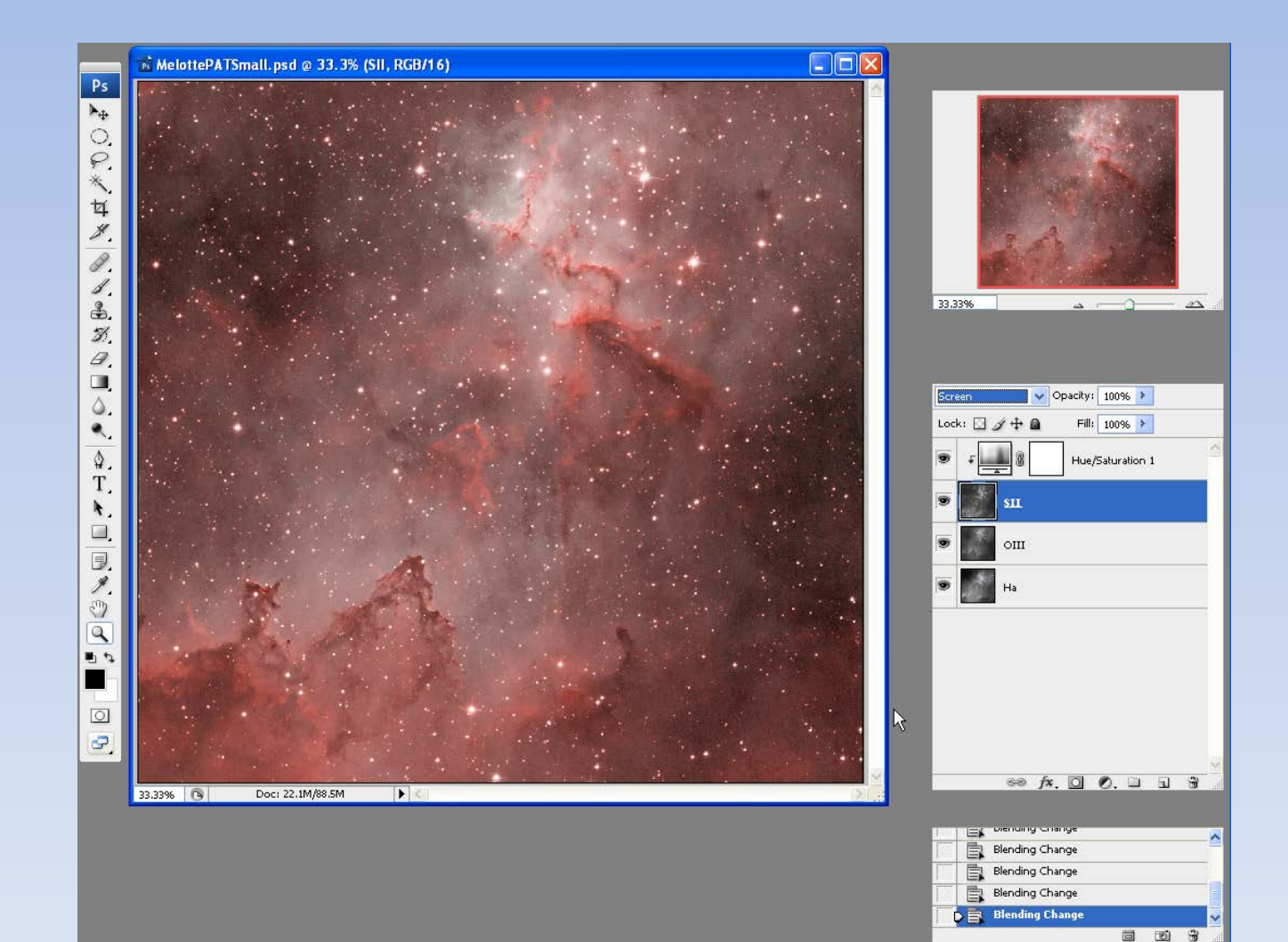

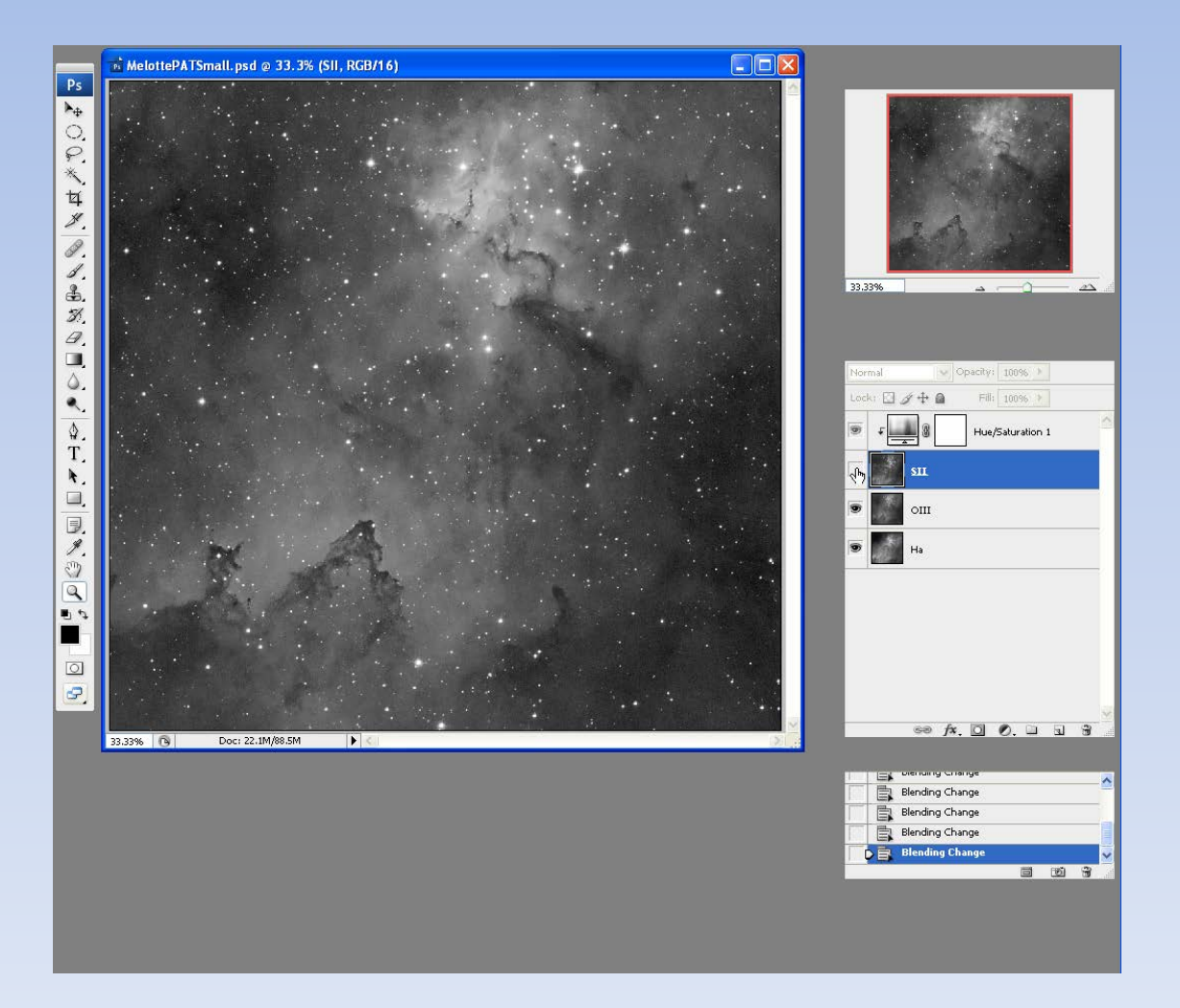

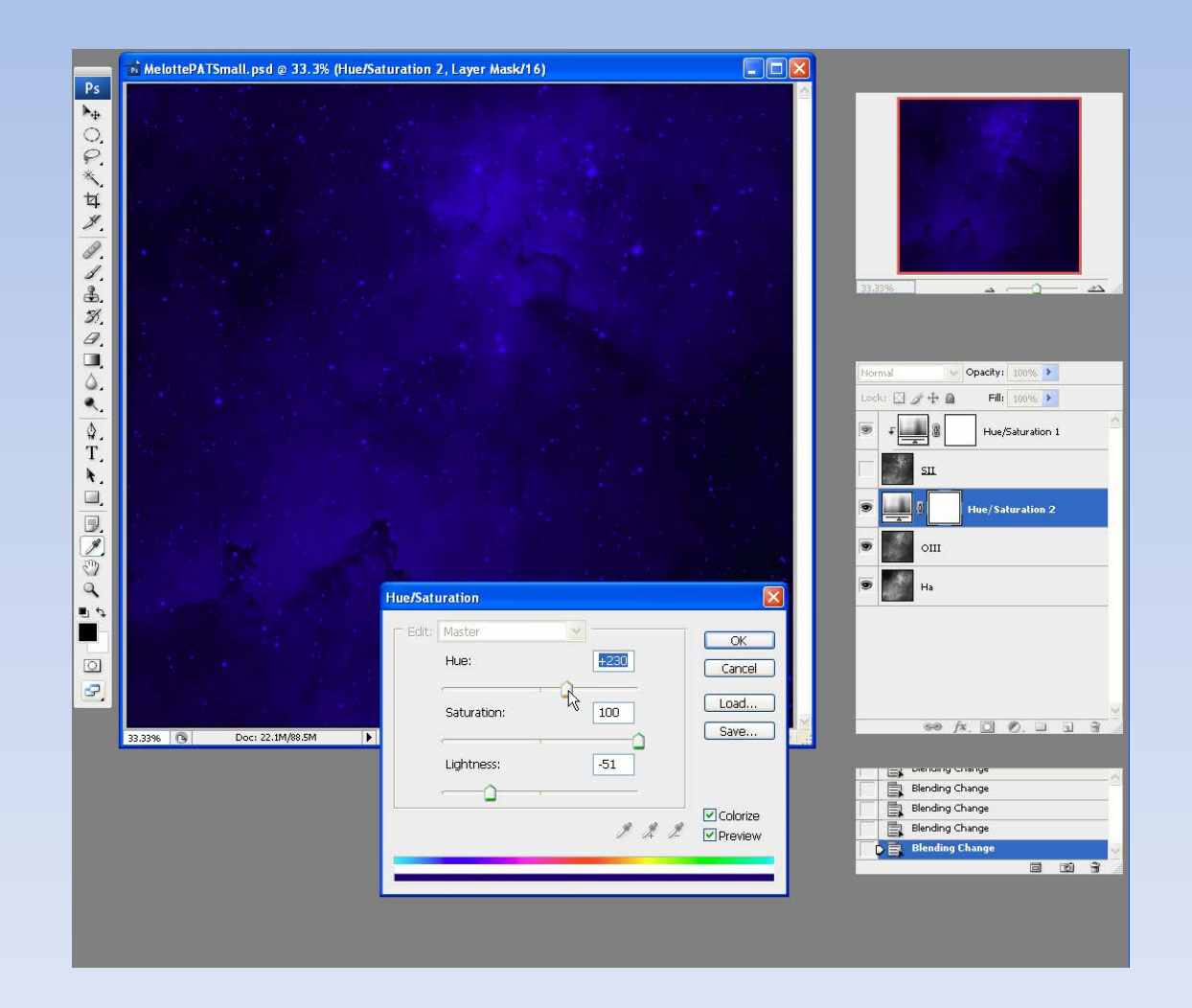

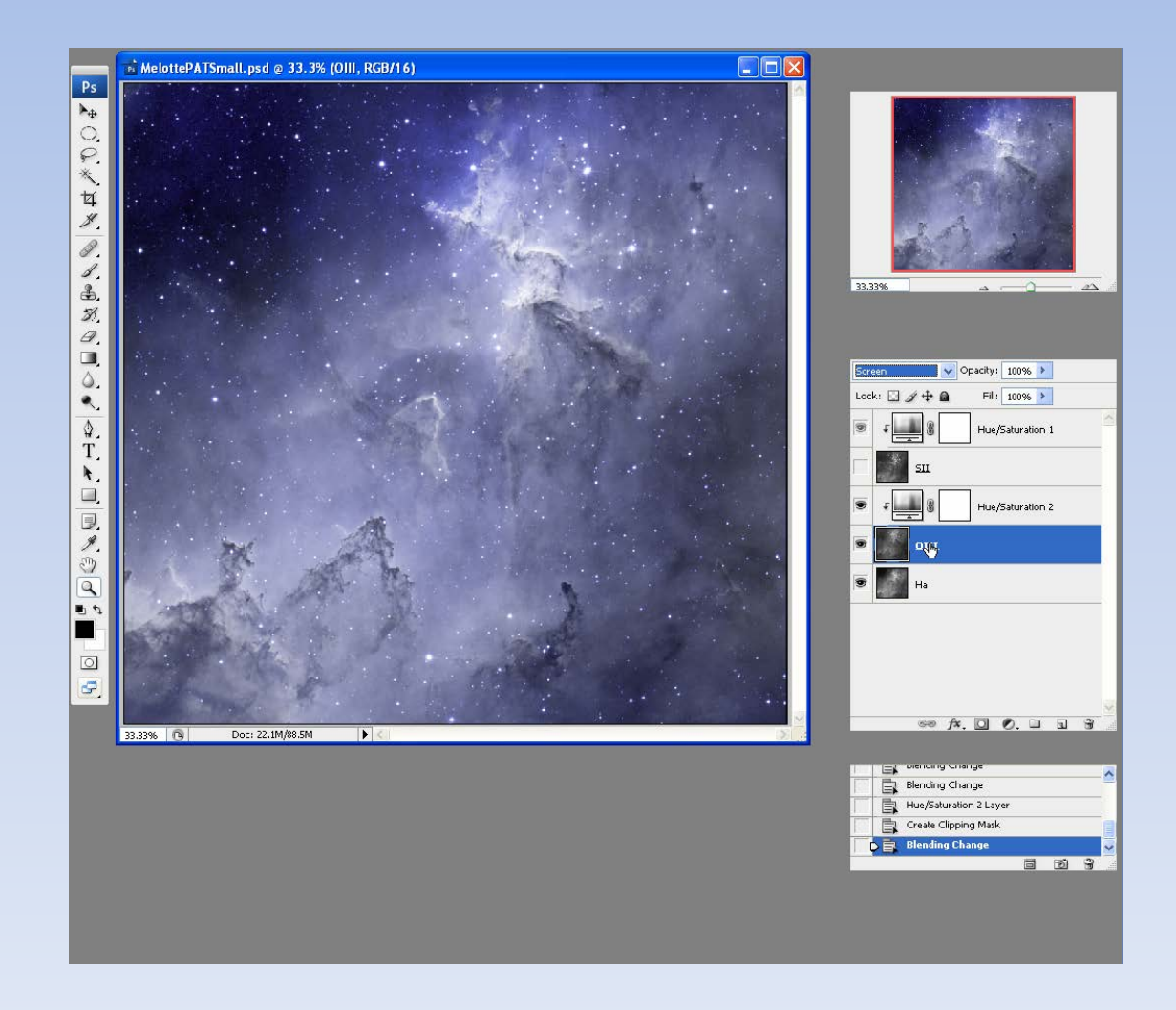

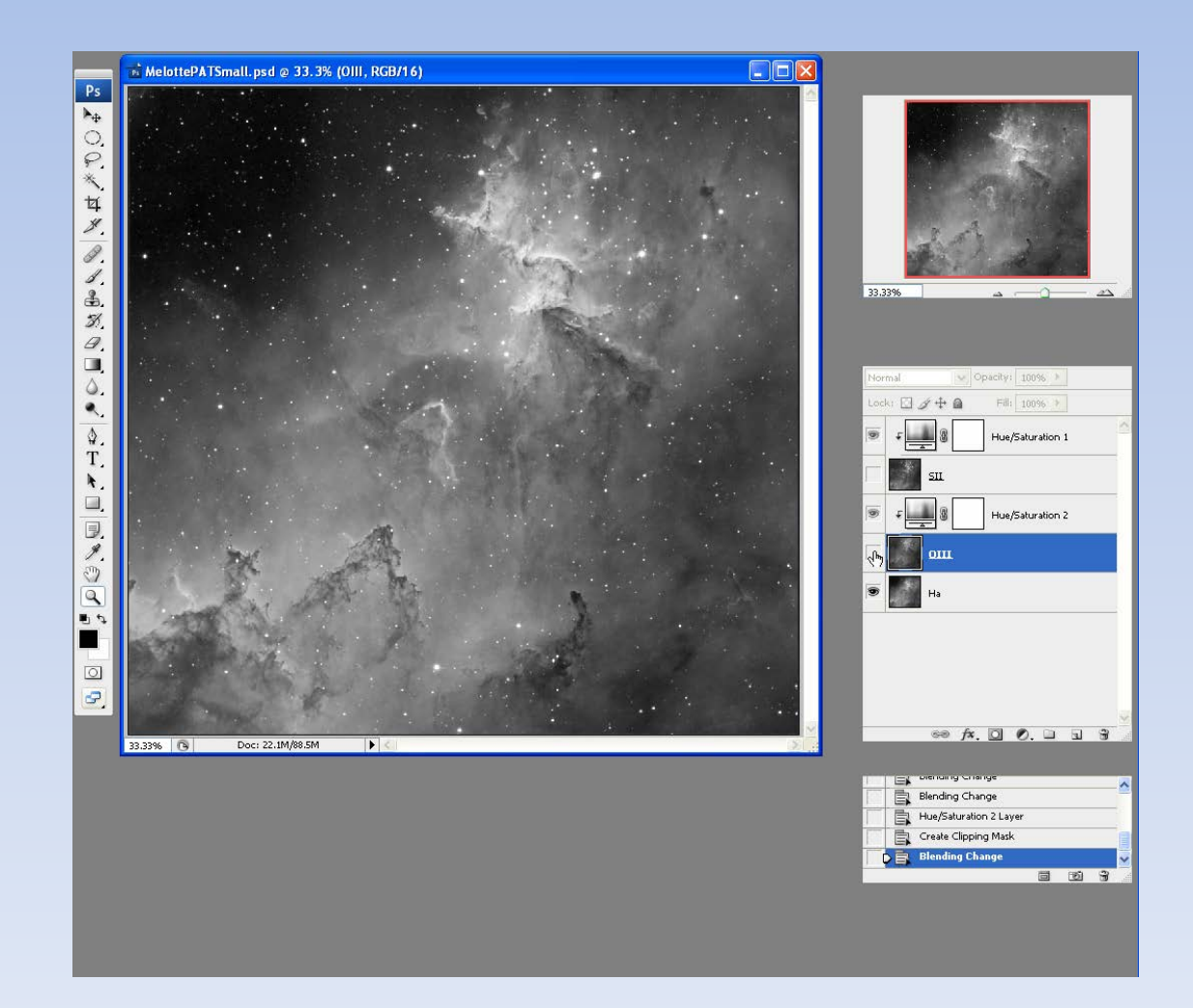

# Complete with H-a

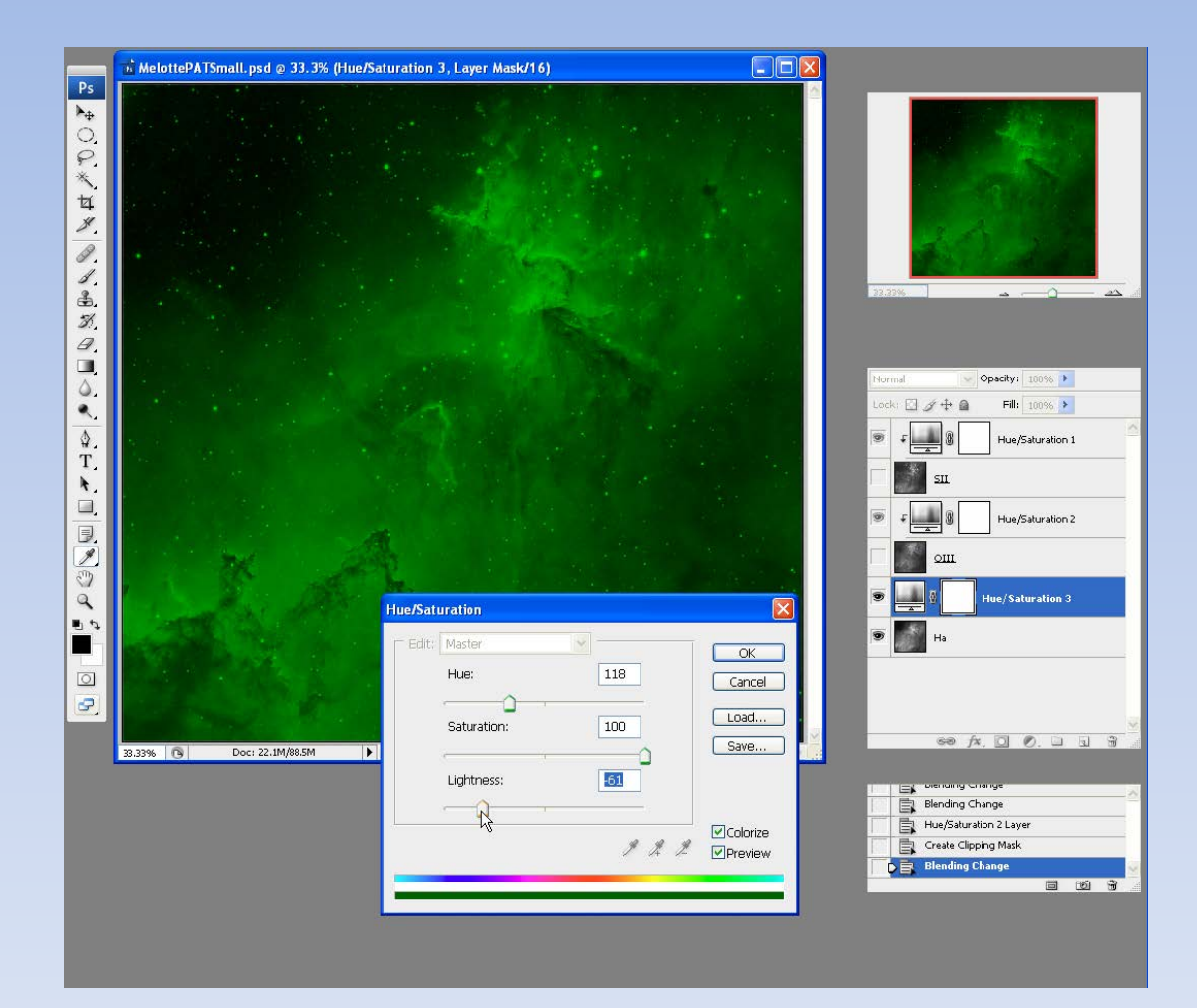
# Complete with H-a

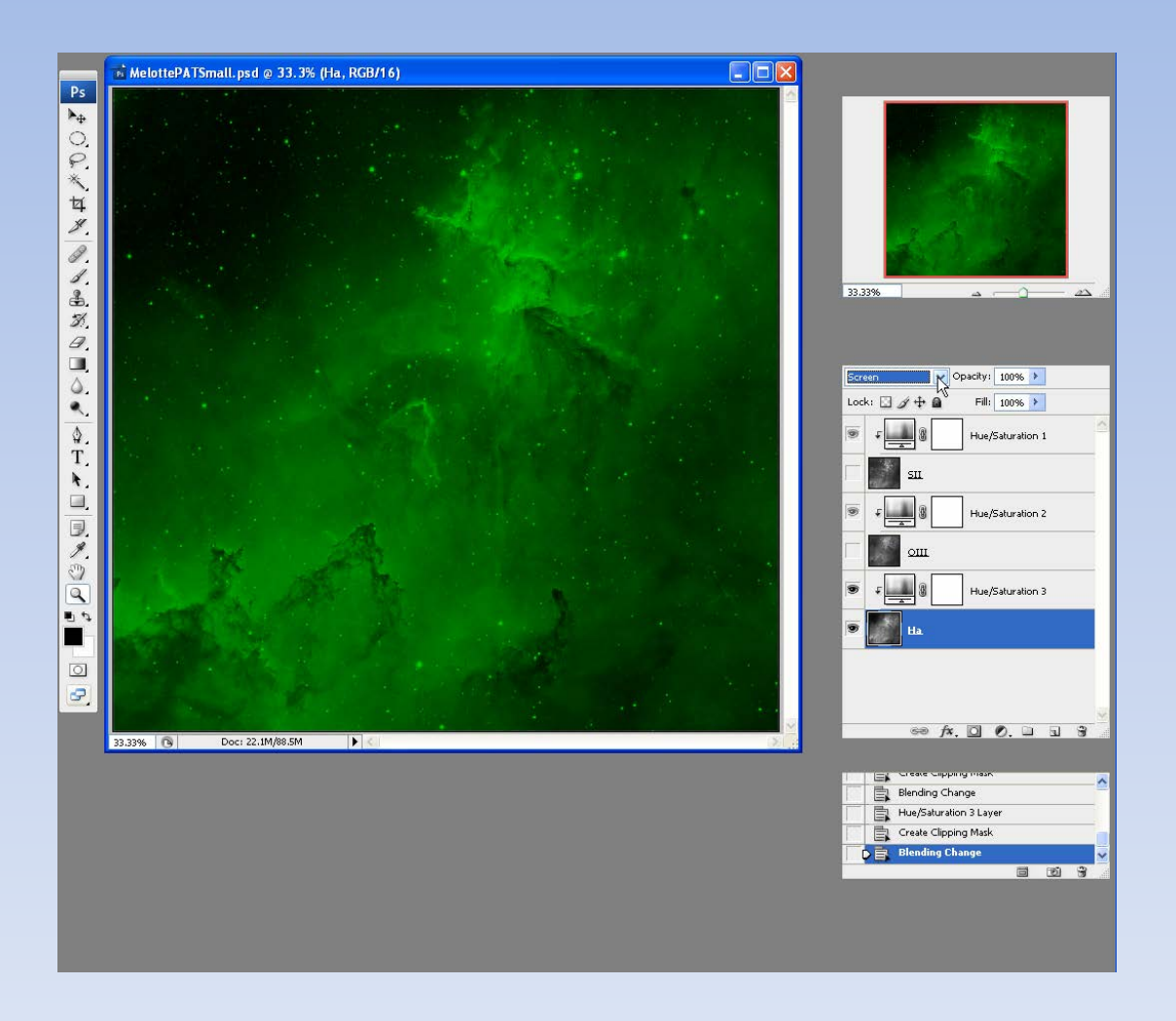

### **Turn Other Layers On**

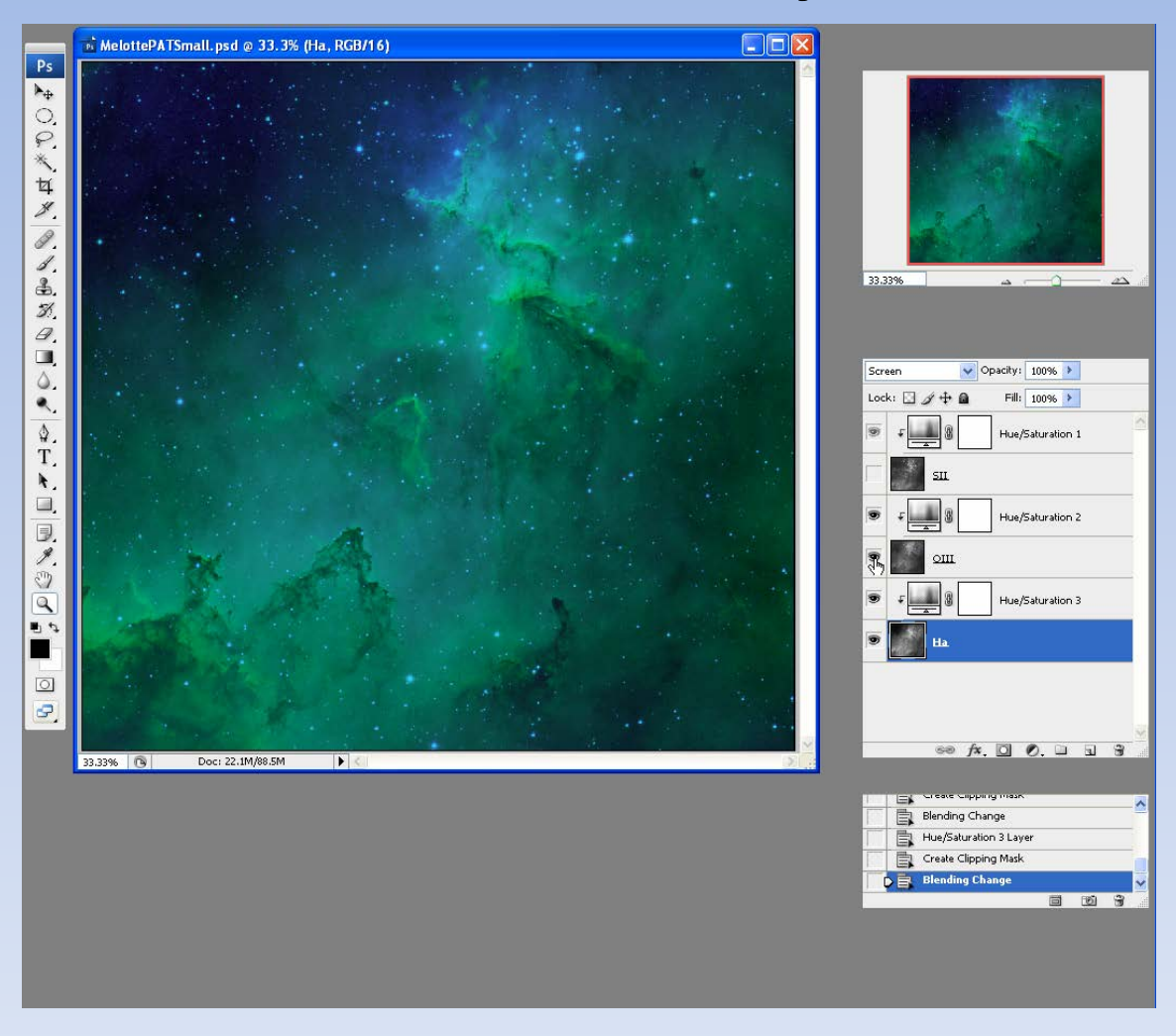

# Turn Other Layers On

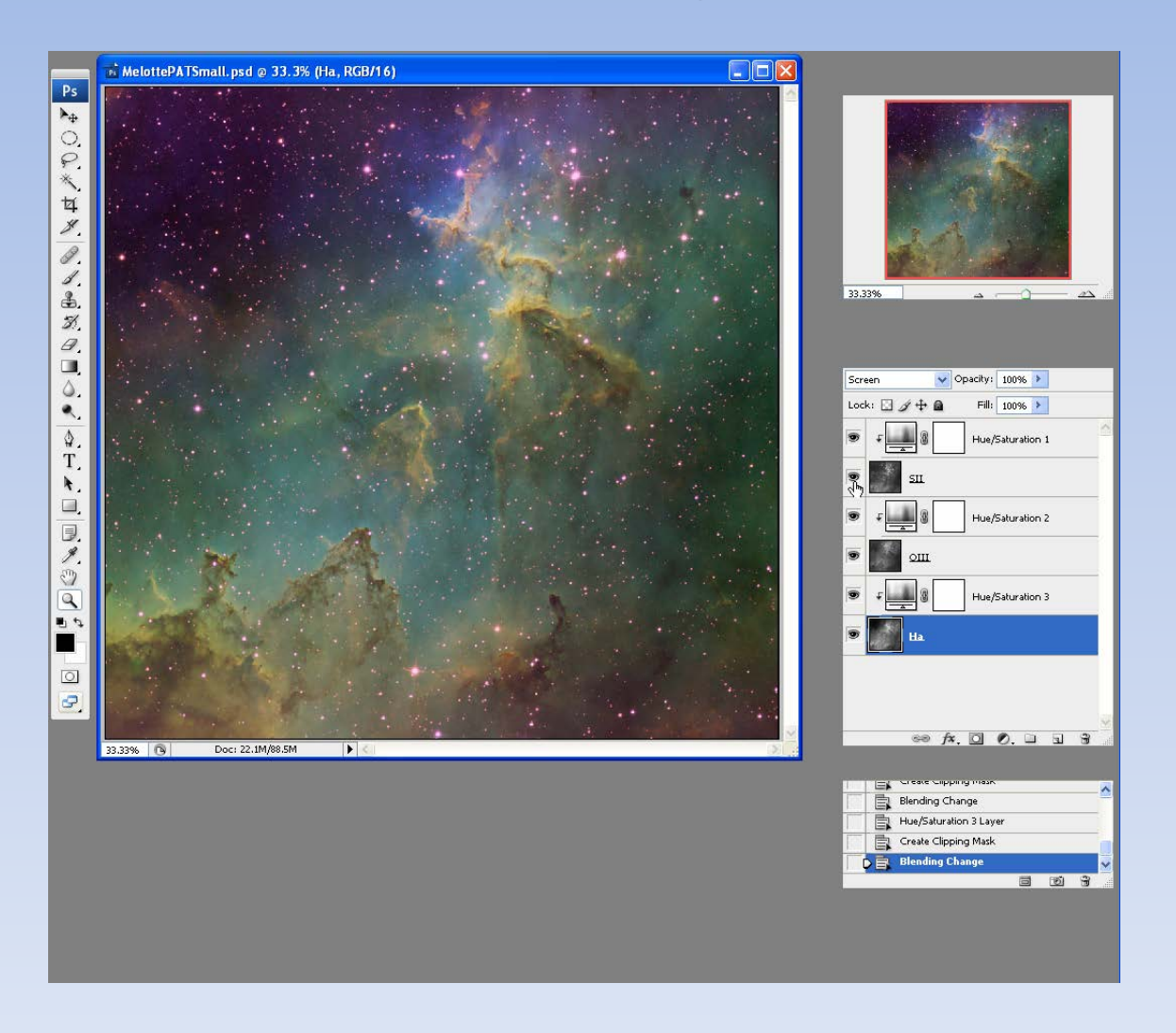

# Adjust SII Overall Intensity

- Double click on H/S SII adjustment layer
- Change the Lightness from -51 to -42

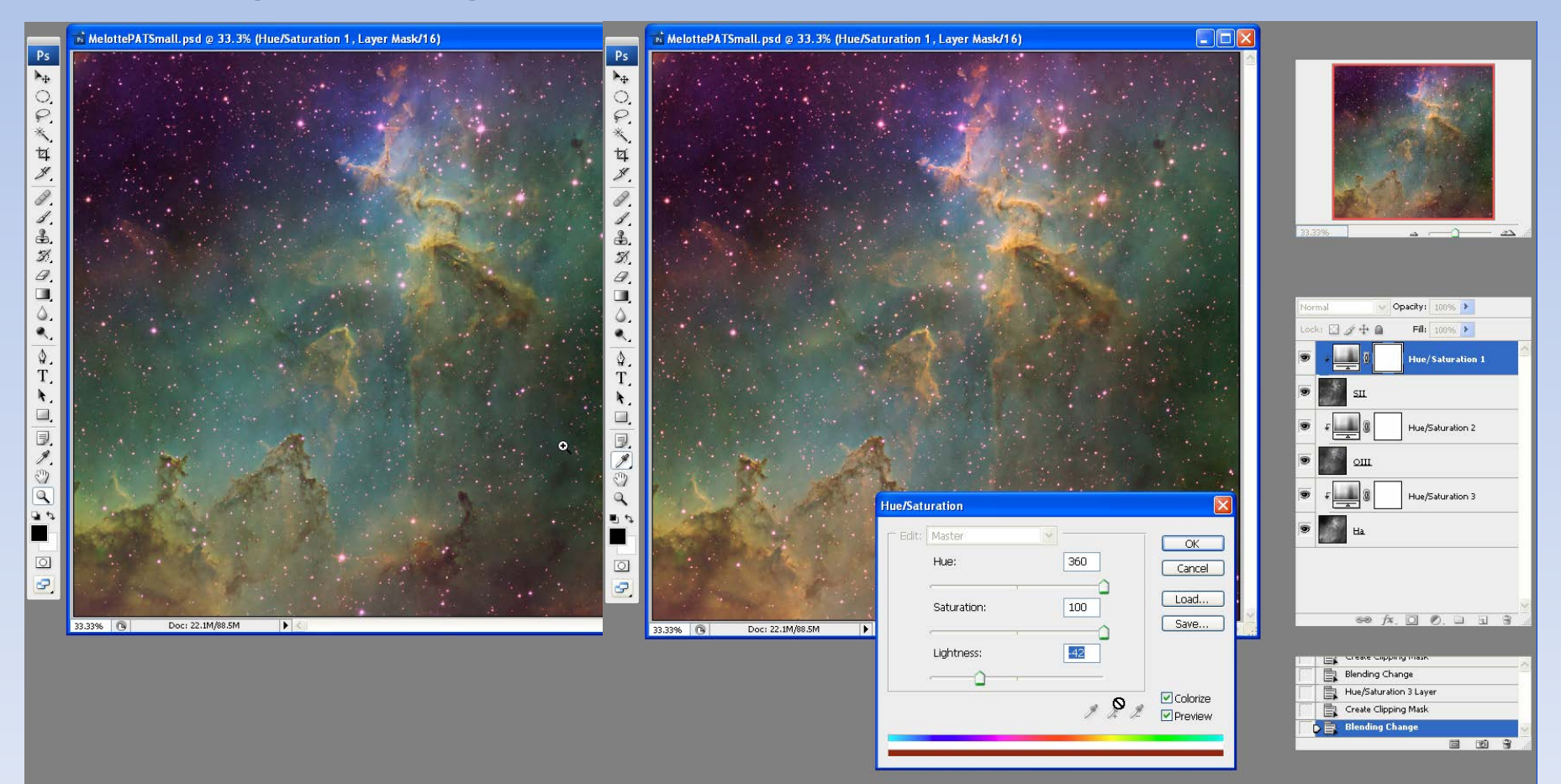

#### Add SII Curves Clipping Layer Mask

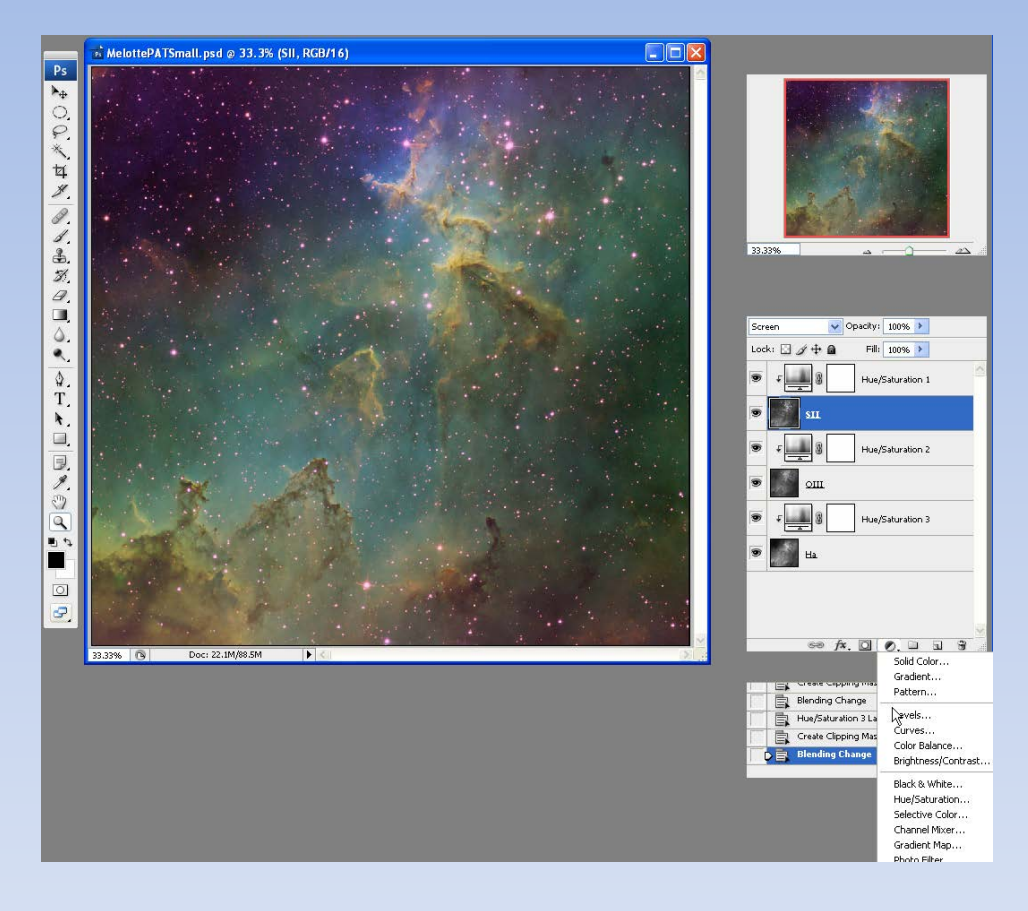

#### Add SII Curves Clipping Layer Mask

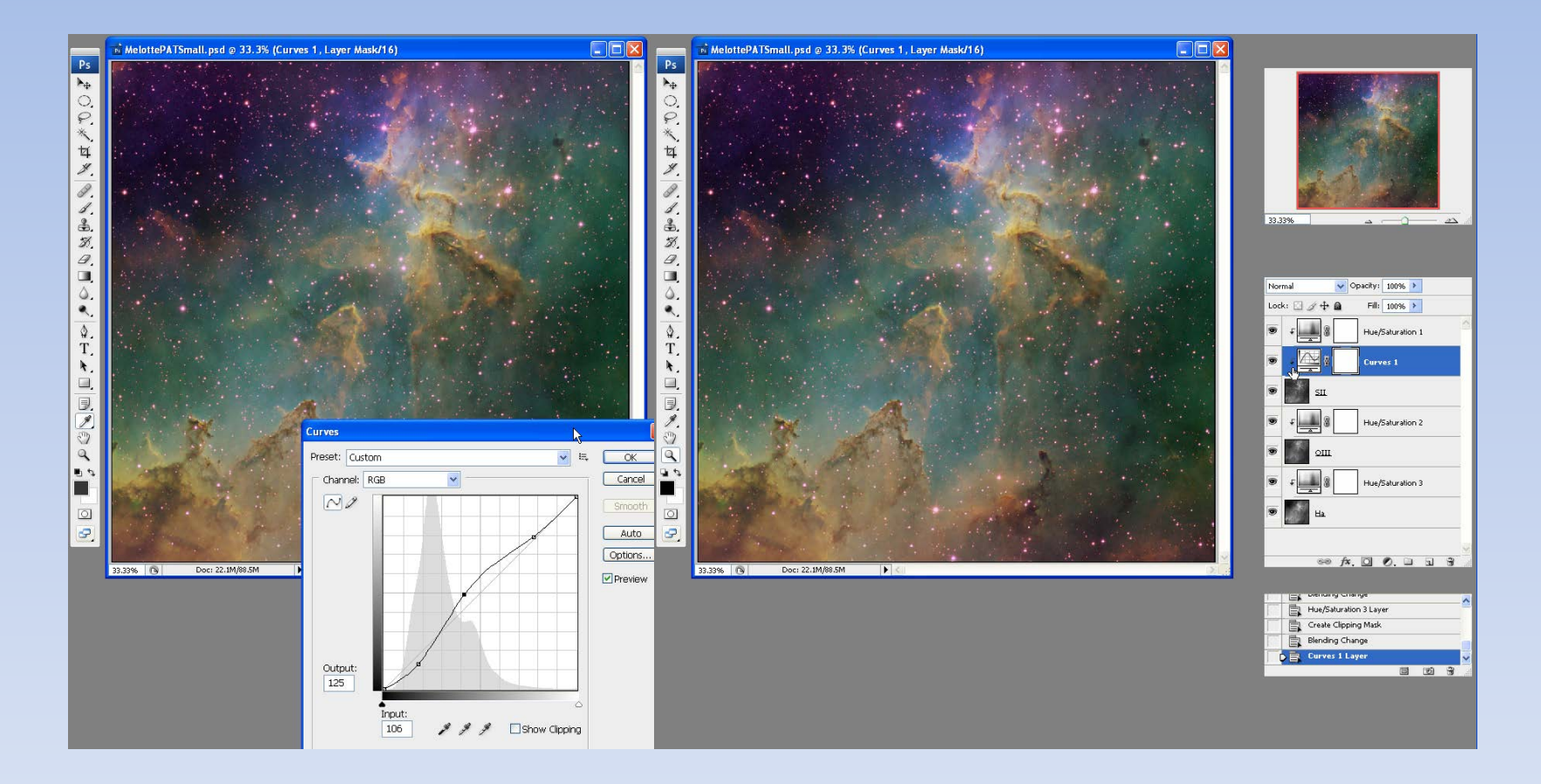

#### Add H-a Curves Clipping Layer Mask

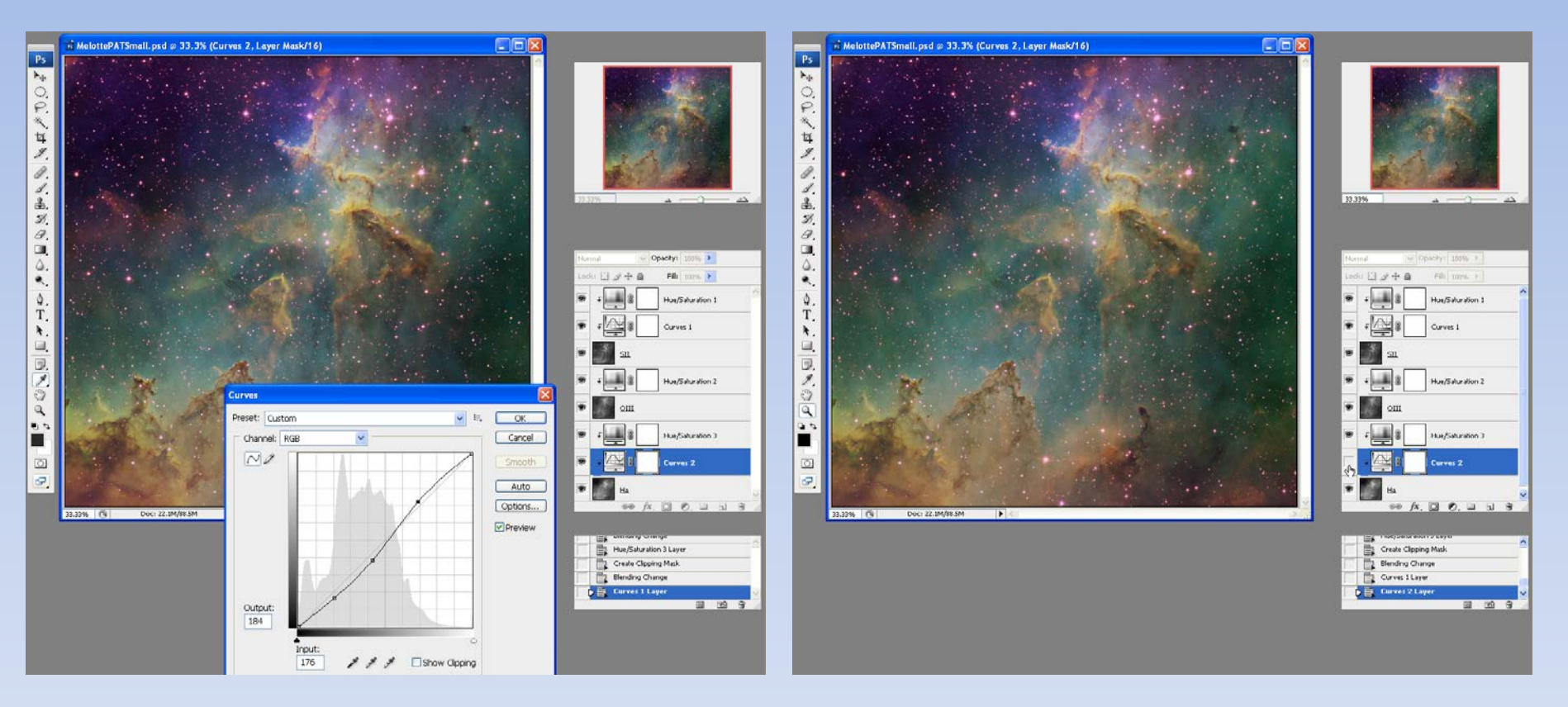

If you don't like it, just turn the curves layer off. Cannot turn off the Hue/ Saturation layer.

# Using NB Luminance

- H-a luminance will only emphasize H-a and de-emphasize OIII and SII
- Make a "super-luminance"
- H-a + OIII + SII (e.g., CCDStack)
- Add layer to flattened NB image
- Change blending mode to "luminosity"
- Adjust "opacity"

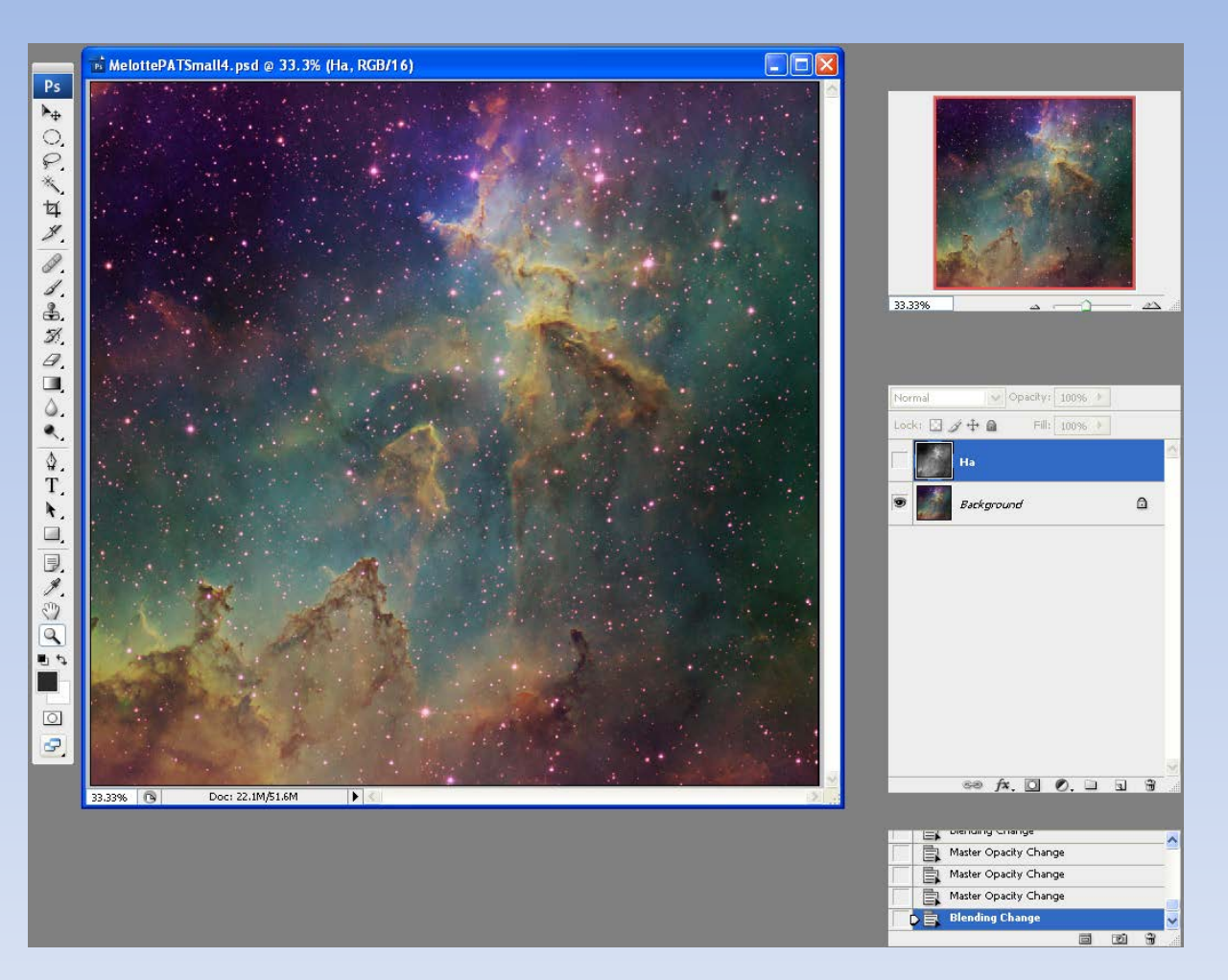

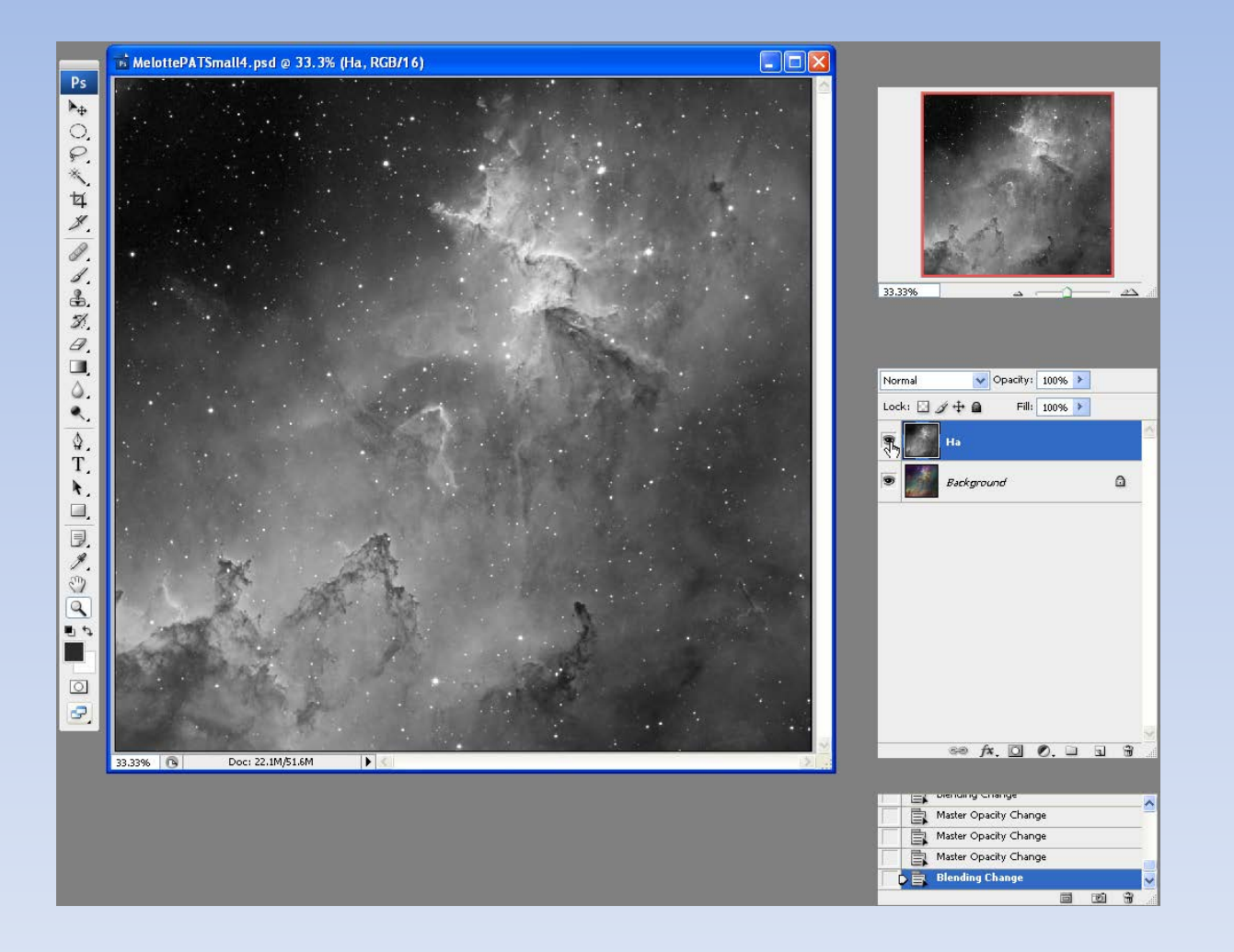

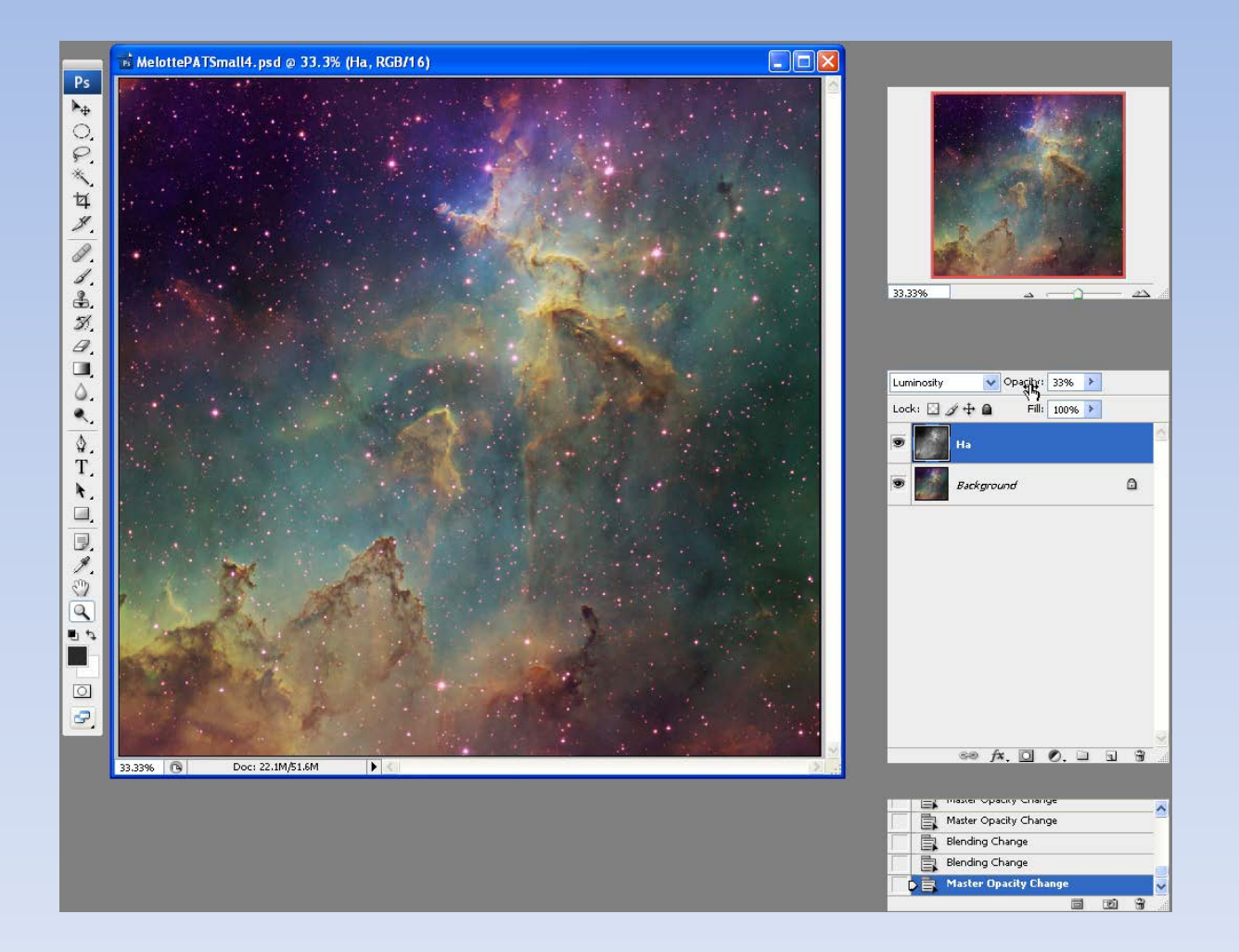

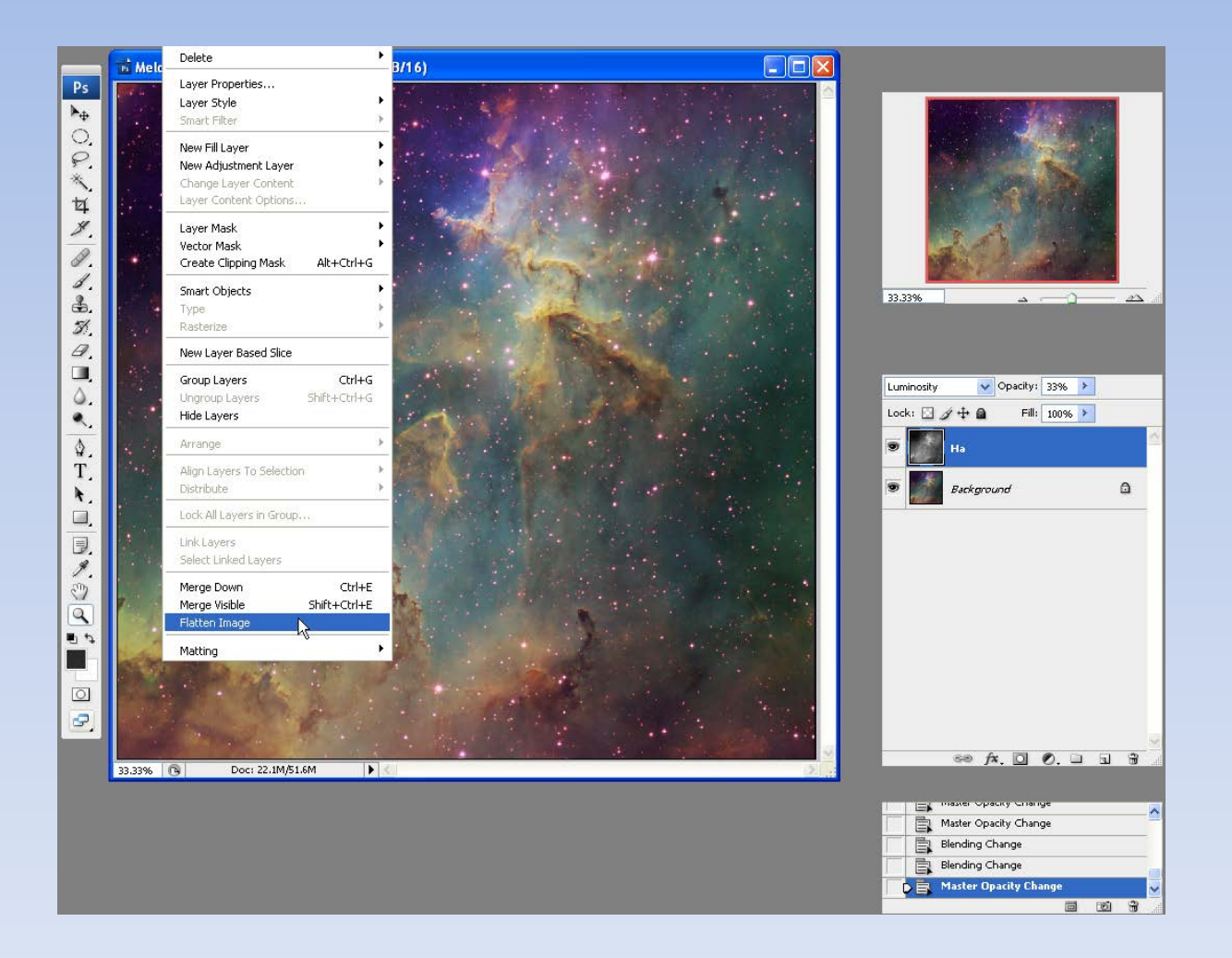

### Photoshop Procedure (Reference) Selective High-Pass Filtering

- 1. Save PSD file
- 2. Duplicate and flatten image to have one layer
- 3. Duplicate layer
- 4. Select Filter/Other/High Pass
- 5. Select a pixel scale of ~7 for sharp detail (e.g., tendrils)
- 6. Select a pixel scale of ~35-45 for large scale (e.g., galaxy arms)
- 7. Change the blending mode to overlay (sharper) or soft light
- 8. Adjust opacity to taste
- 9. Select hide-all layer mask from Layers
- 10. Use brush in foreground (white) mode
- 11. Adjust brush size
- 12. Paint over just the areas you want sharpened avoiding stars
- 13. Collapse and save as single-layer 16-bit TIF for prints
- 14. Save 8-bit 72 dpi JPEG file for posting

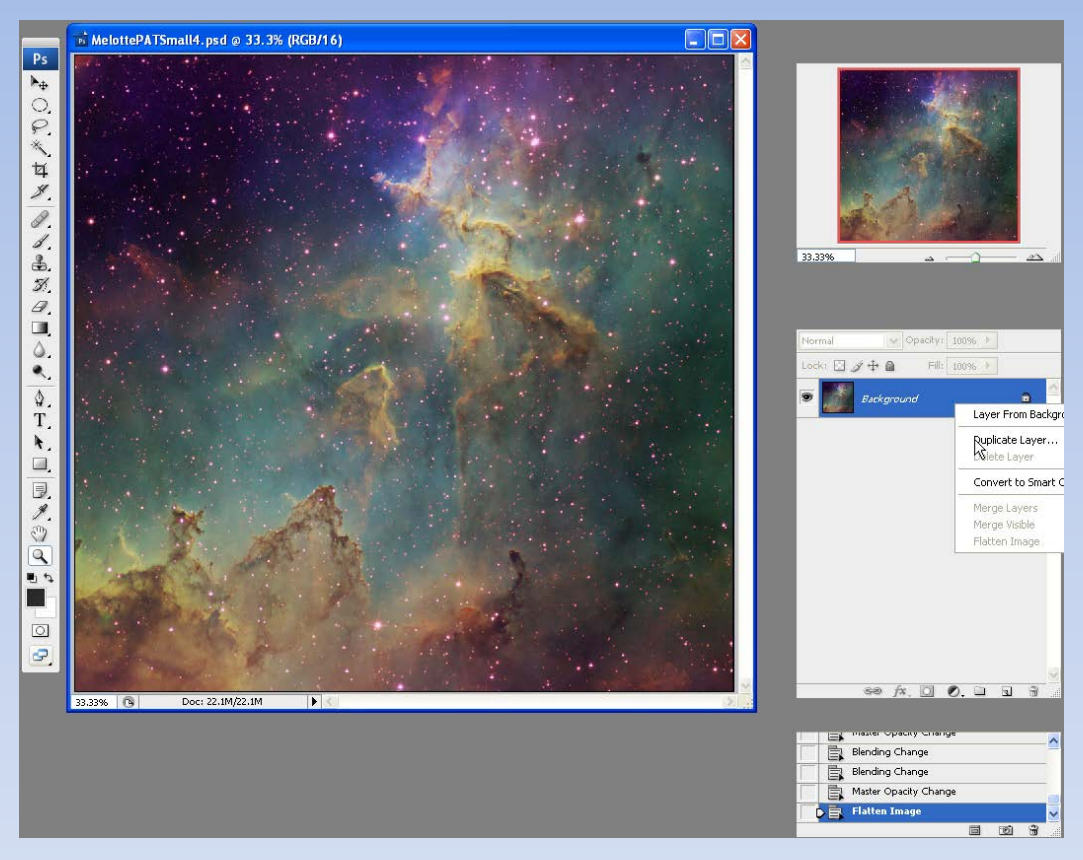

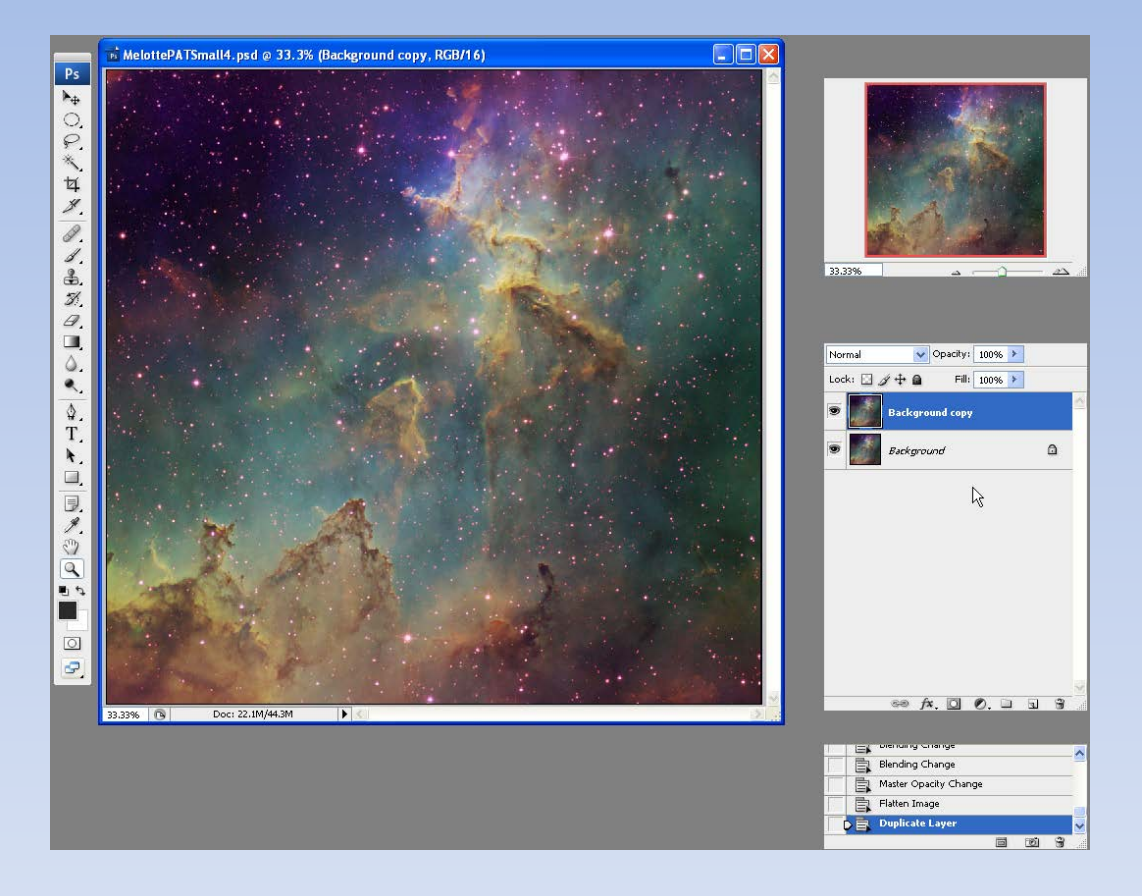

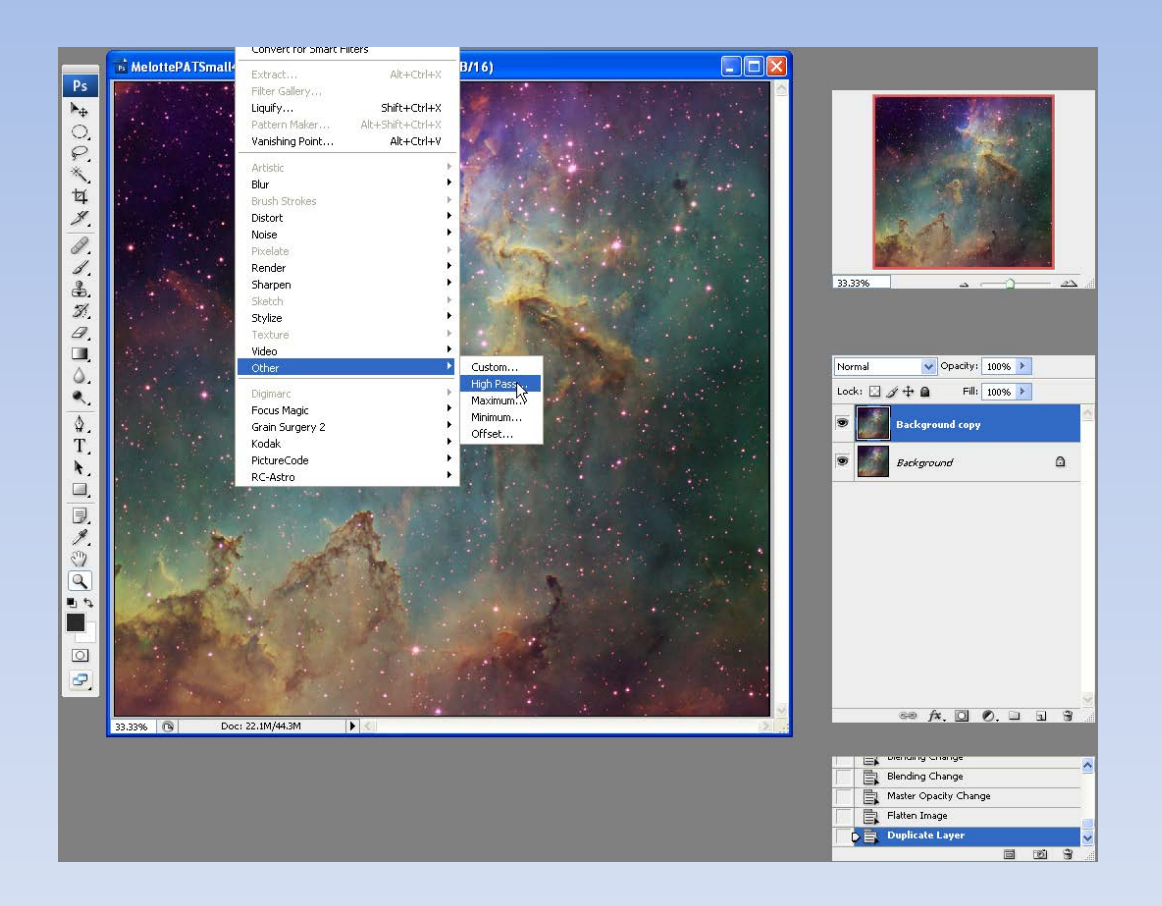

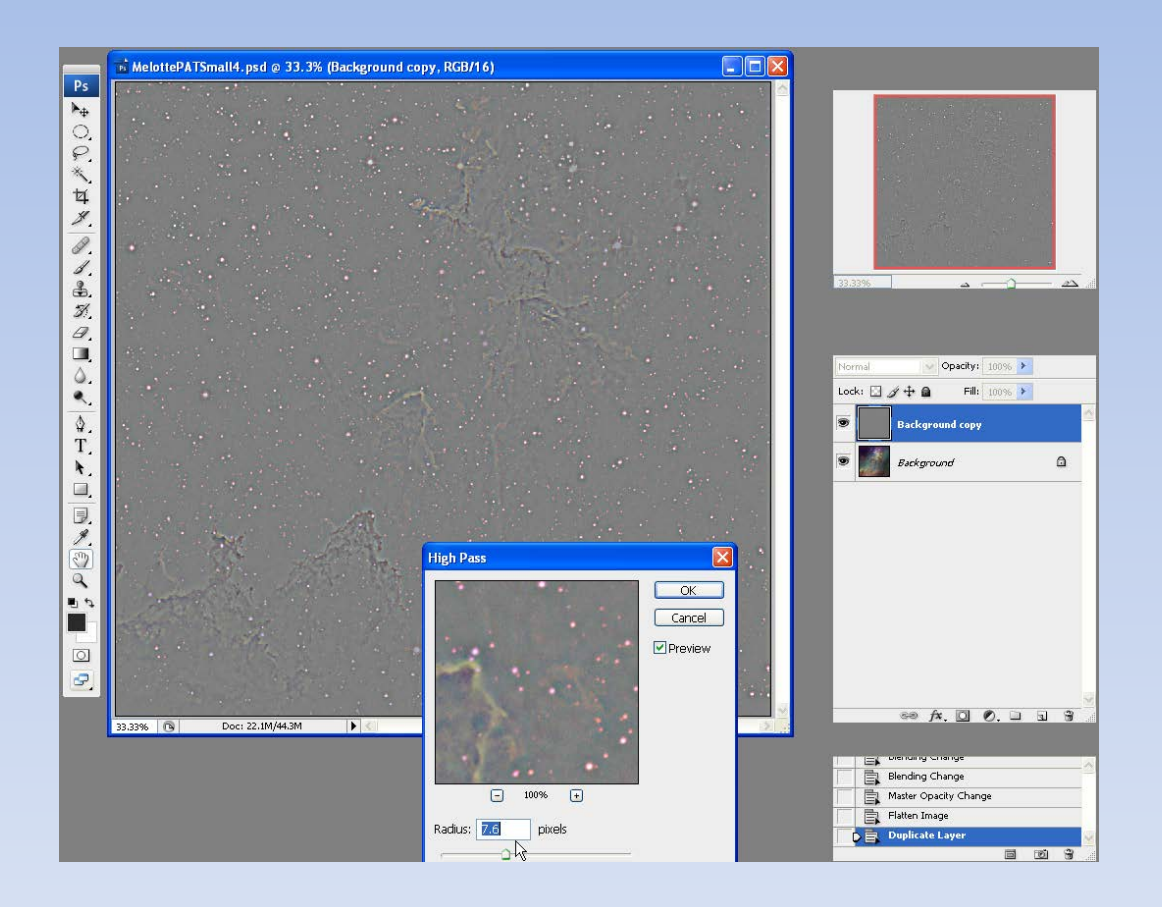

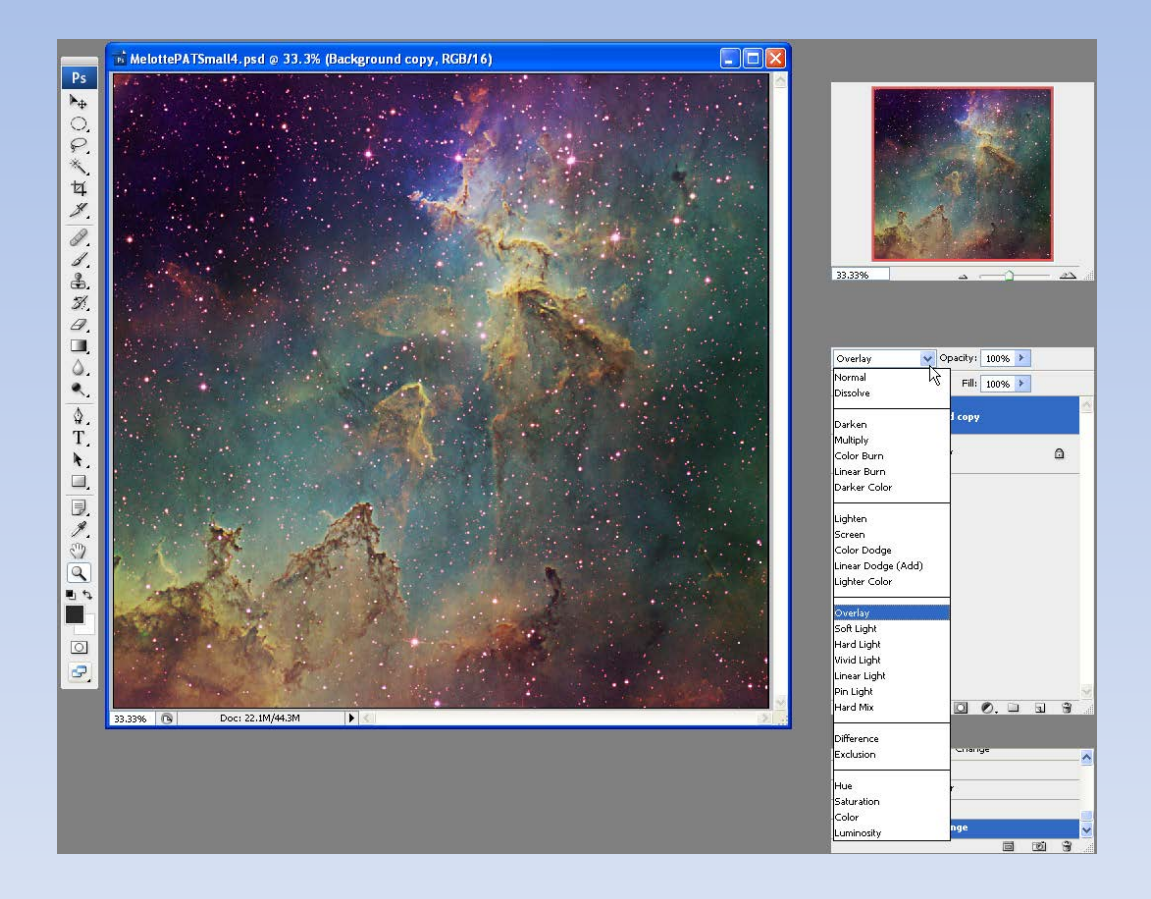

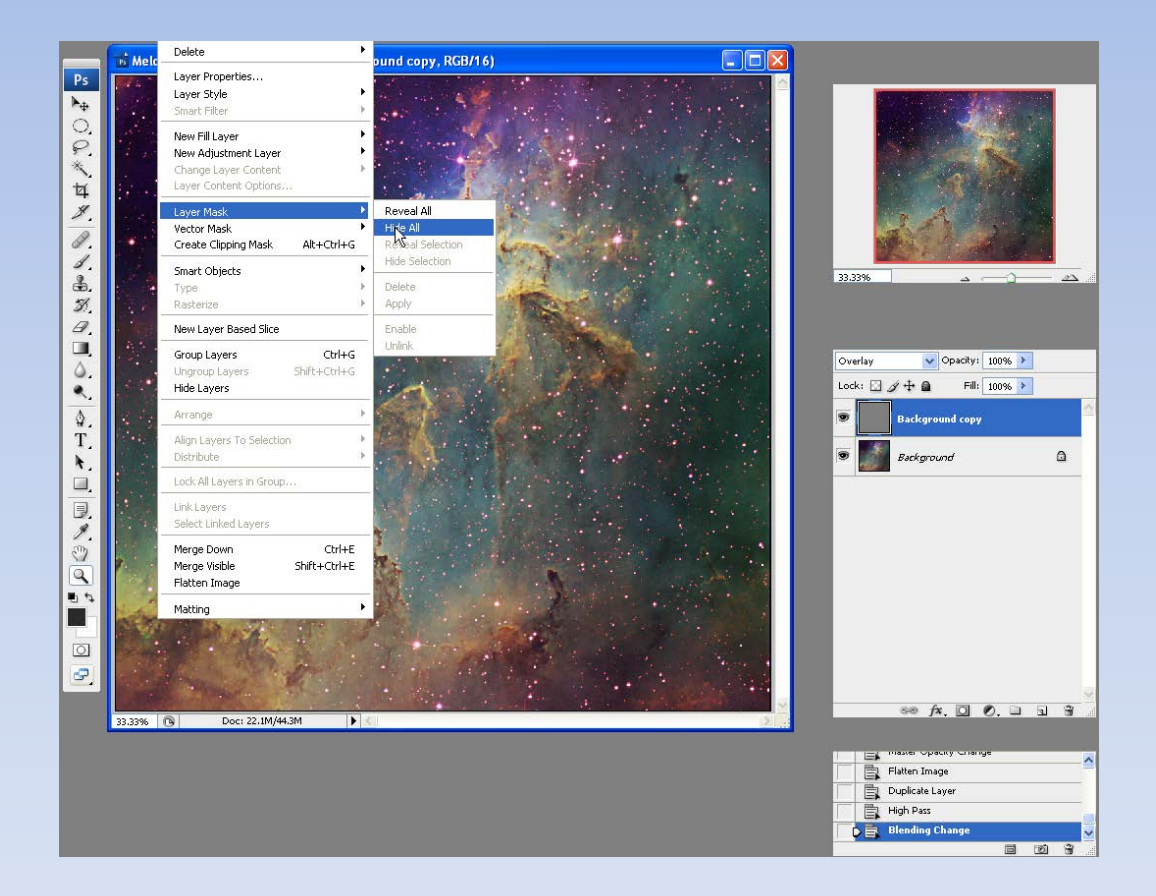

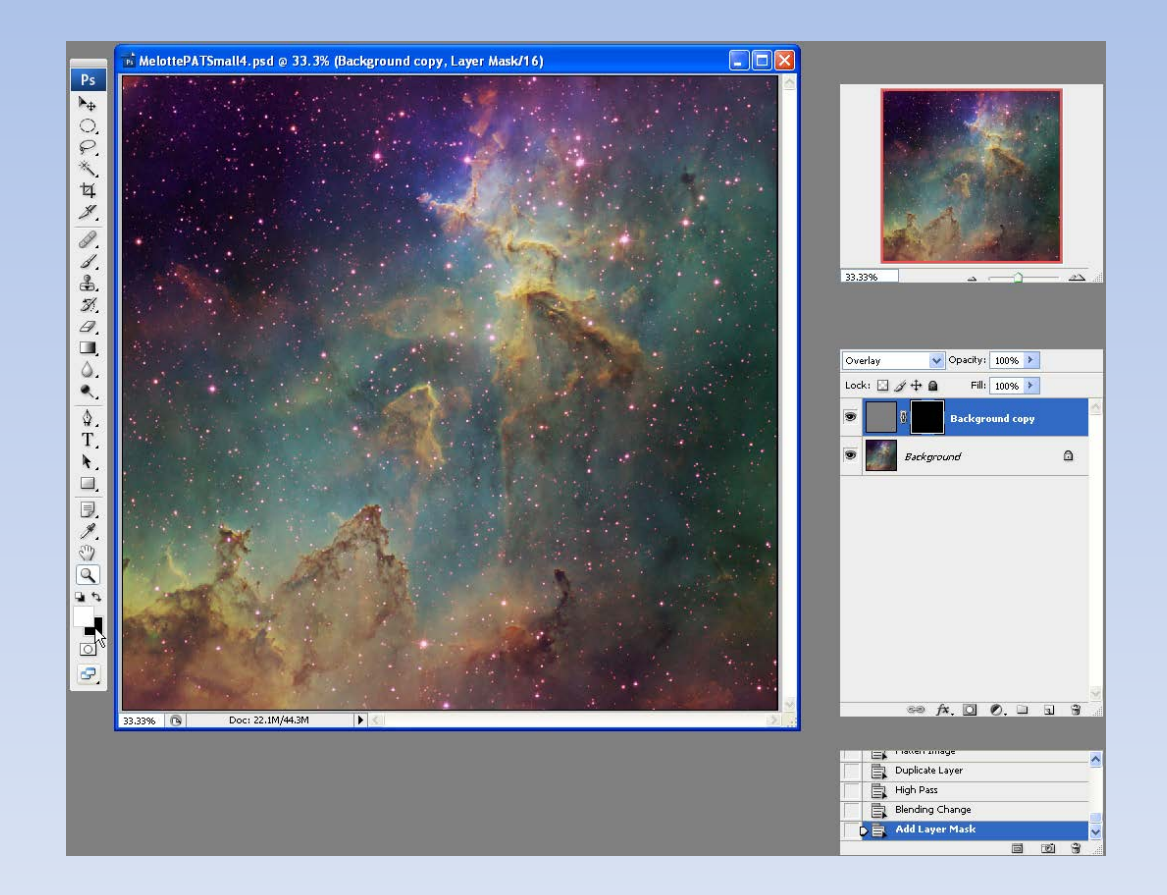

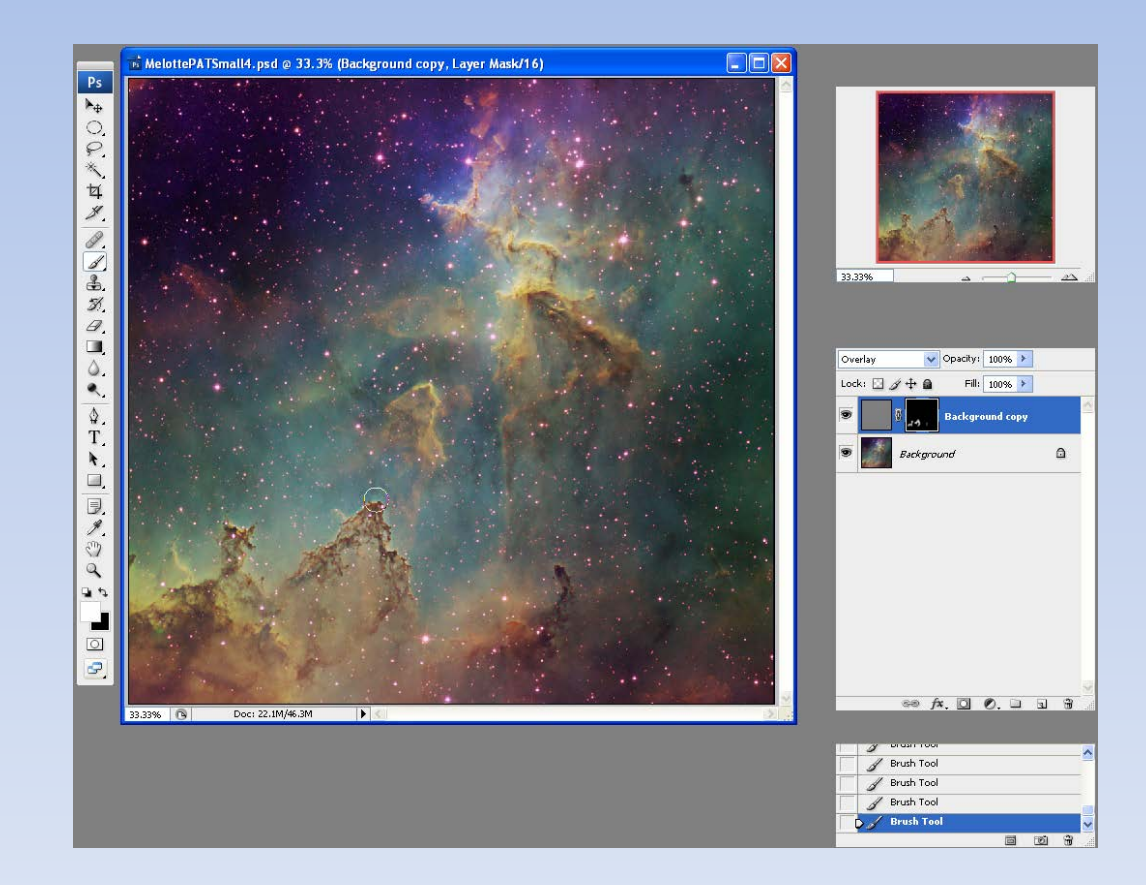

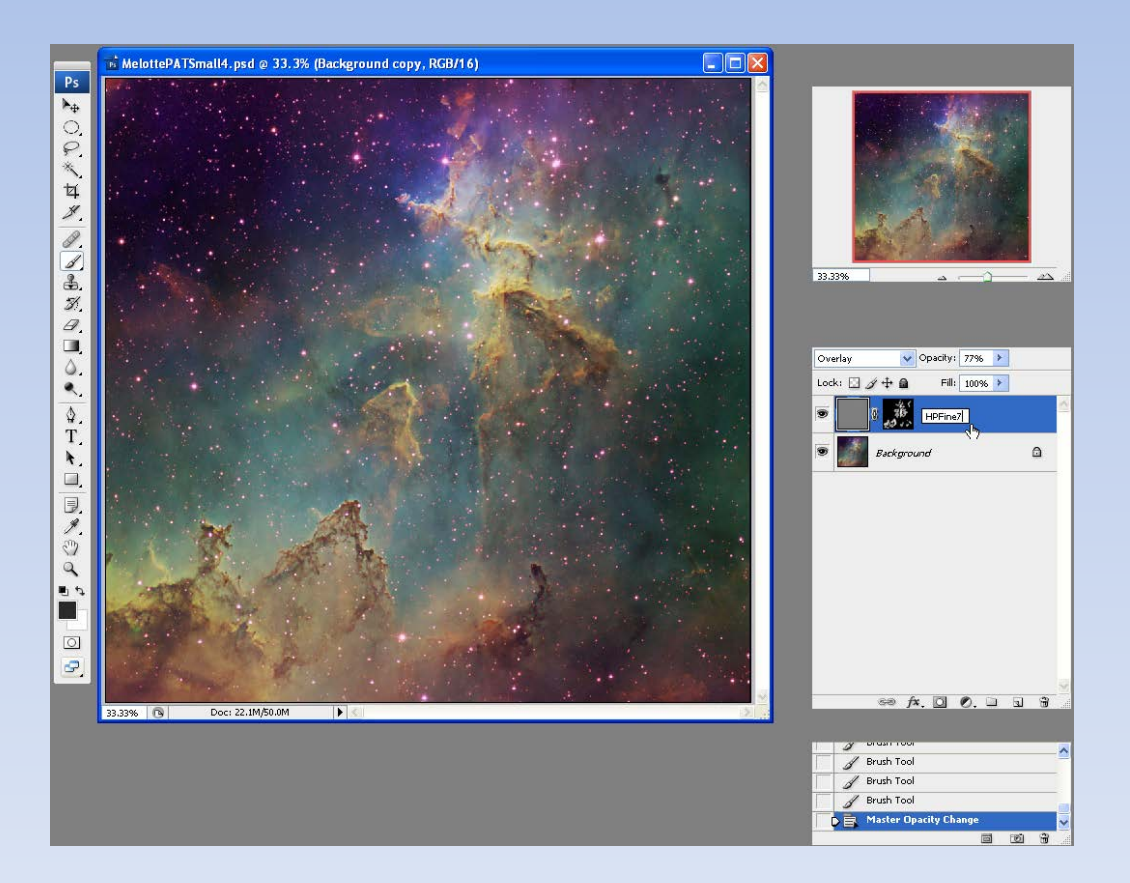

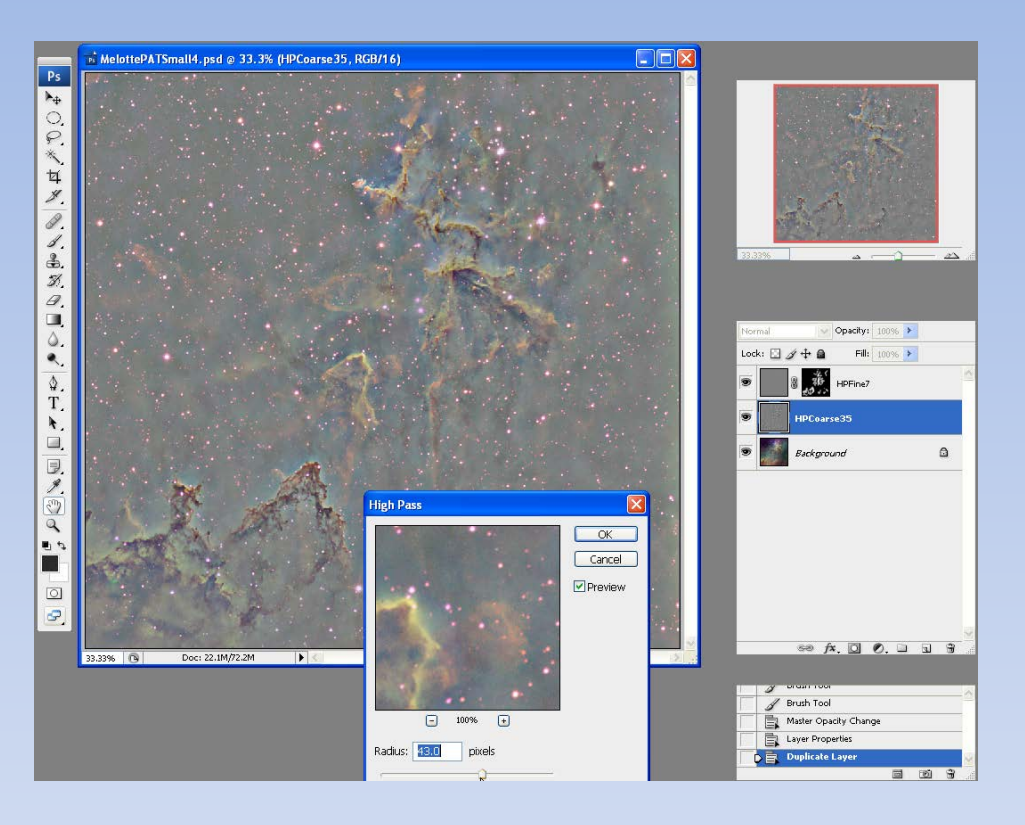

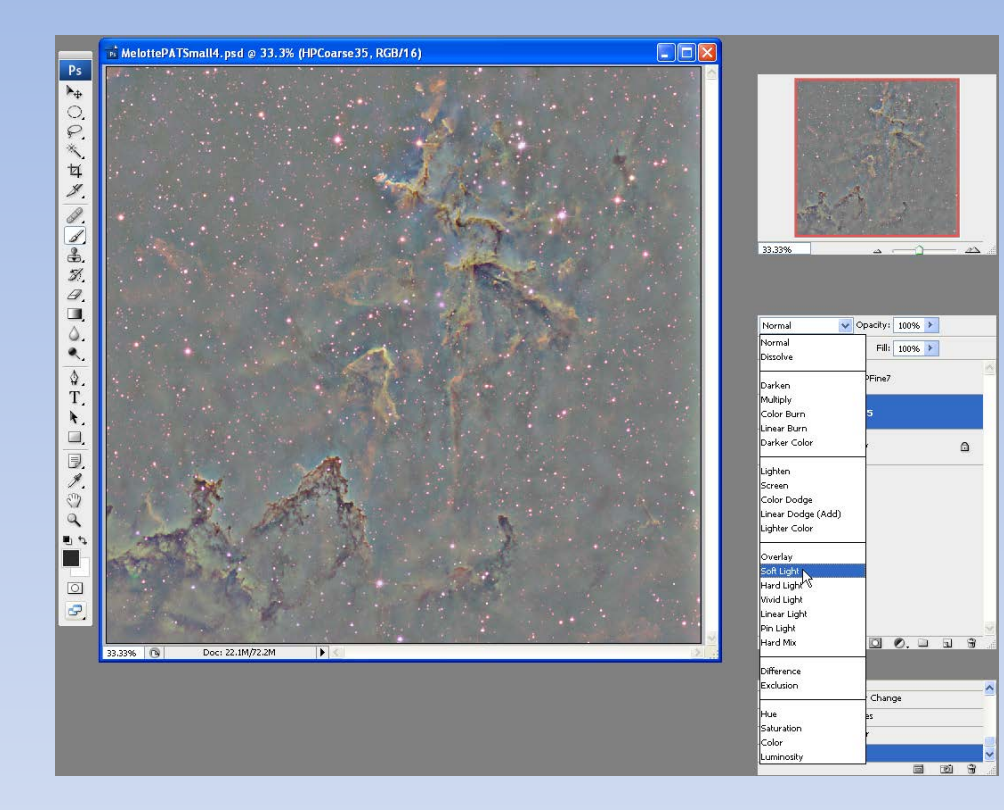

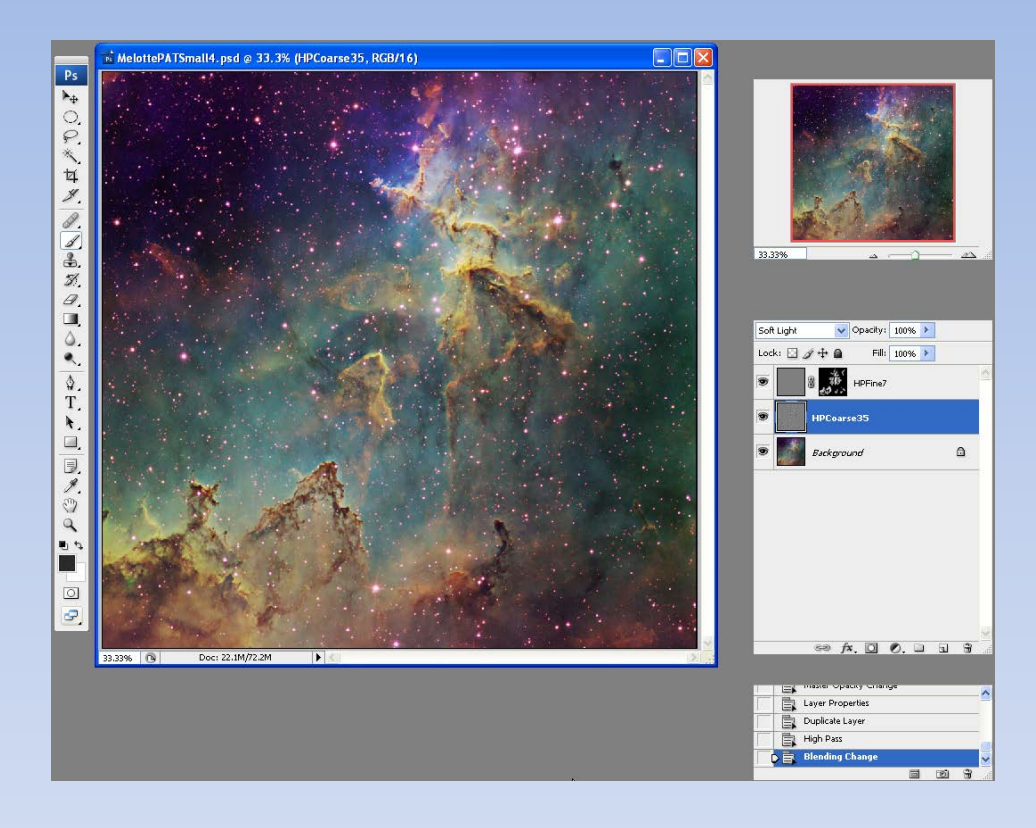

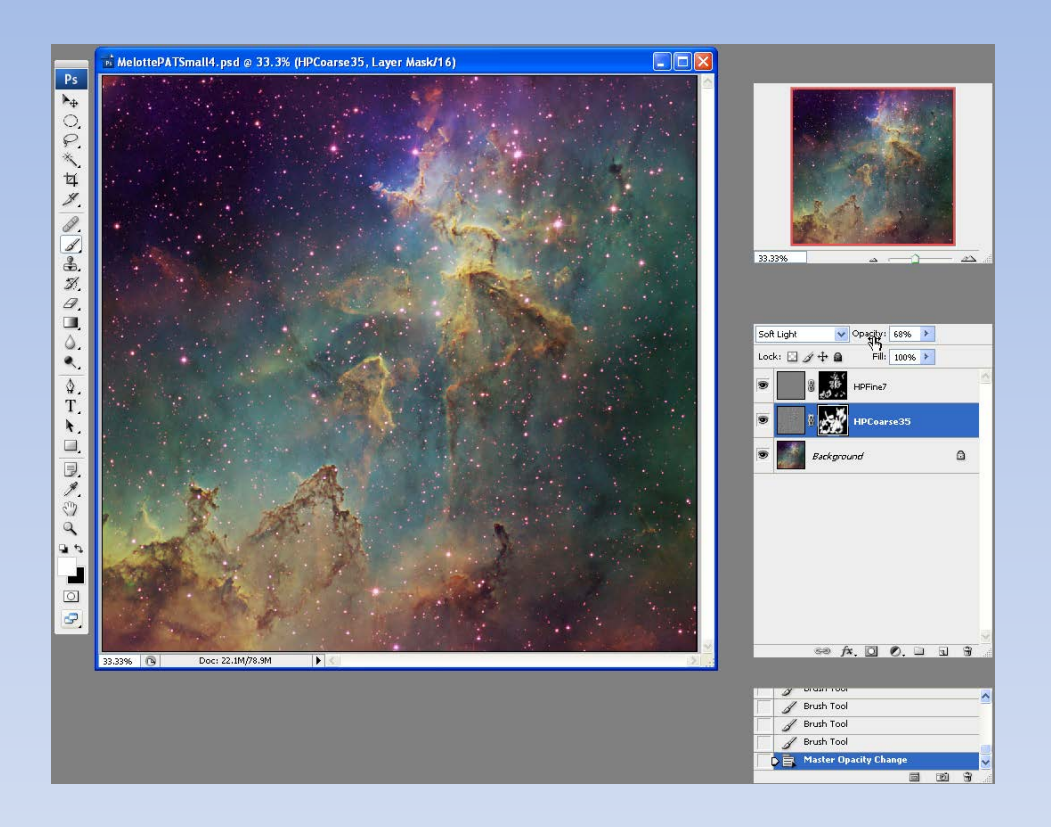

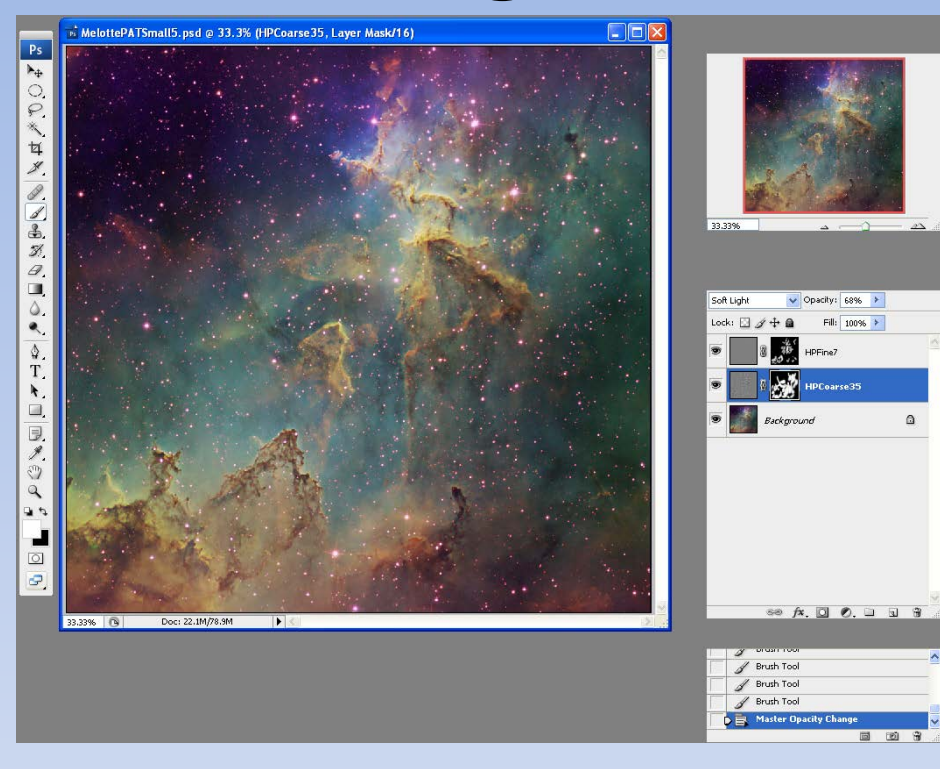

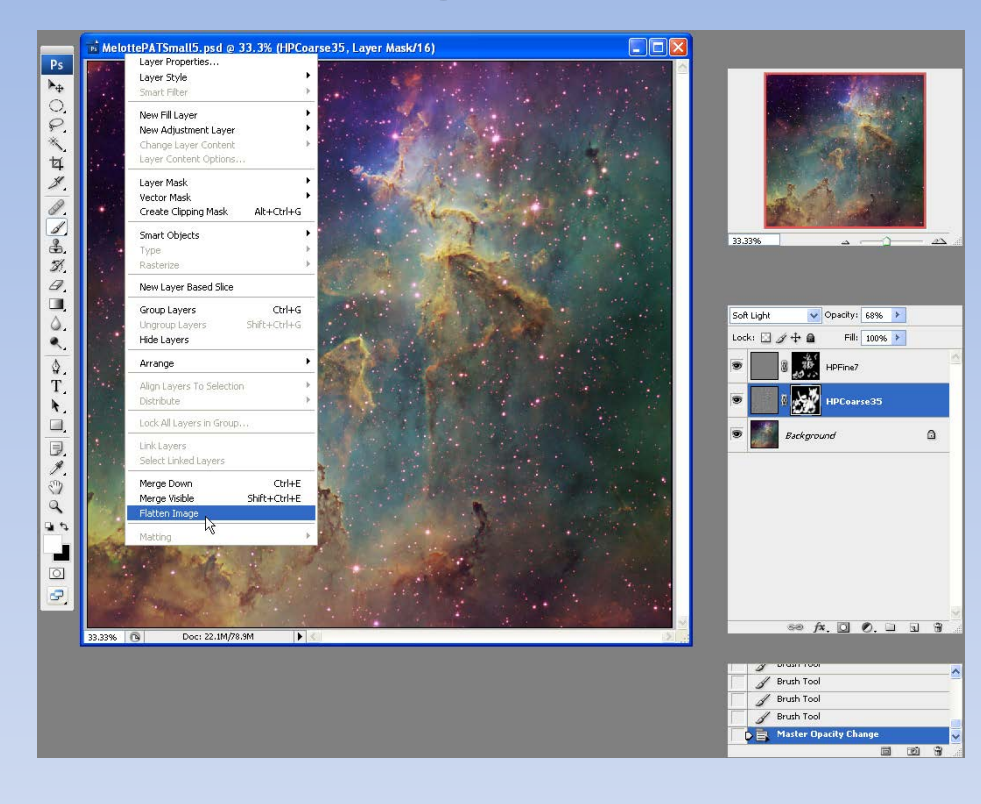

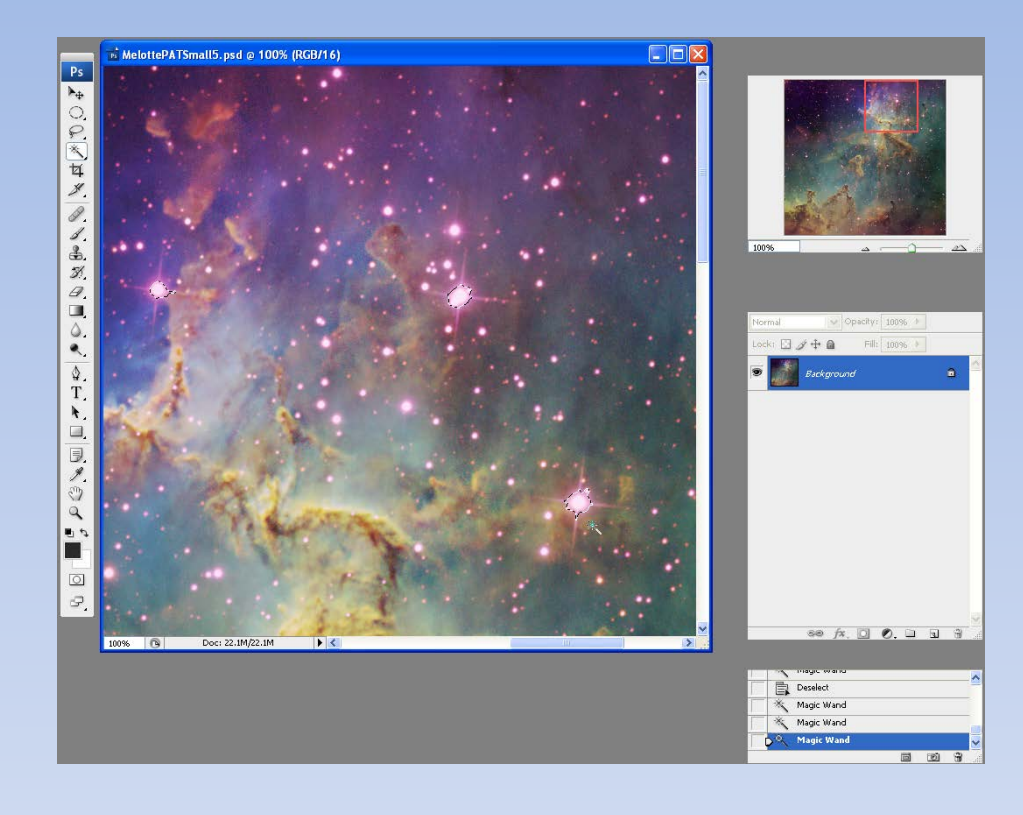

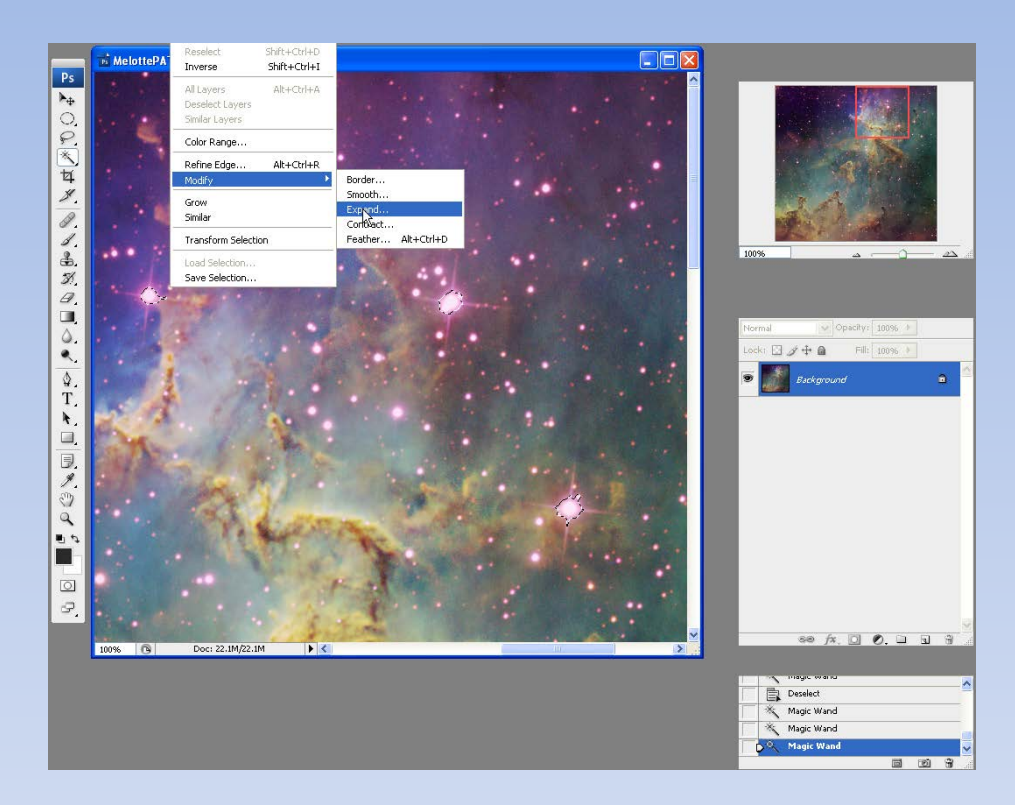

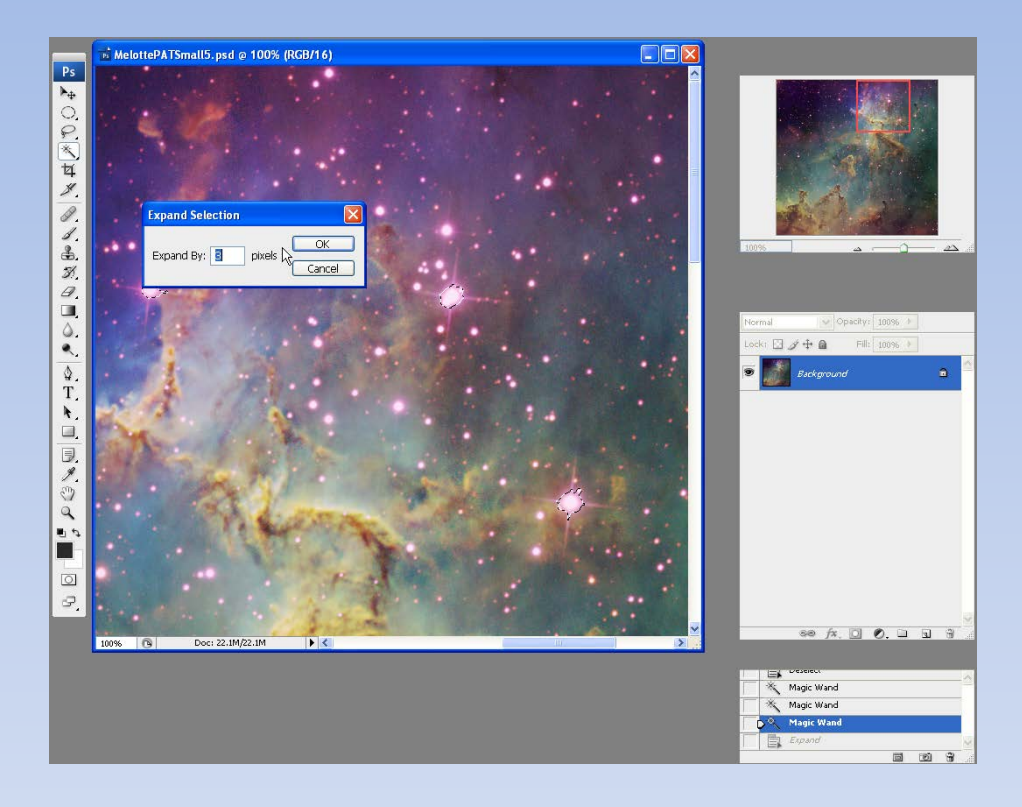

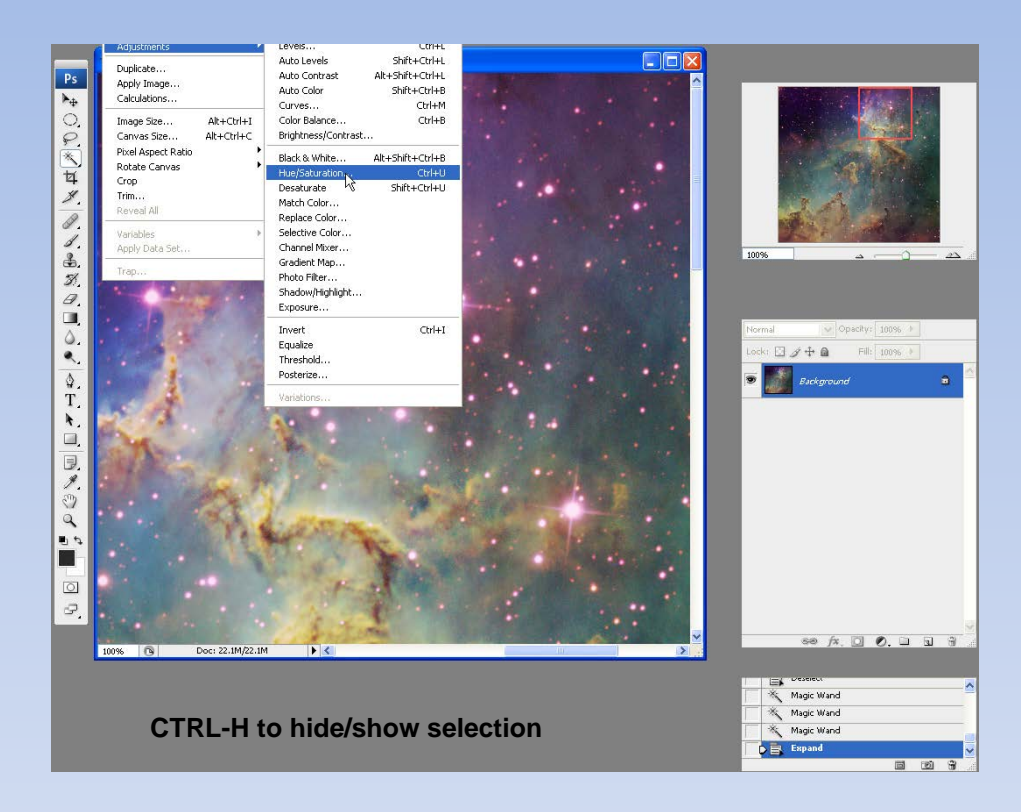

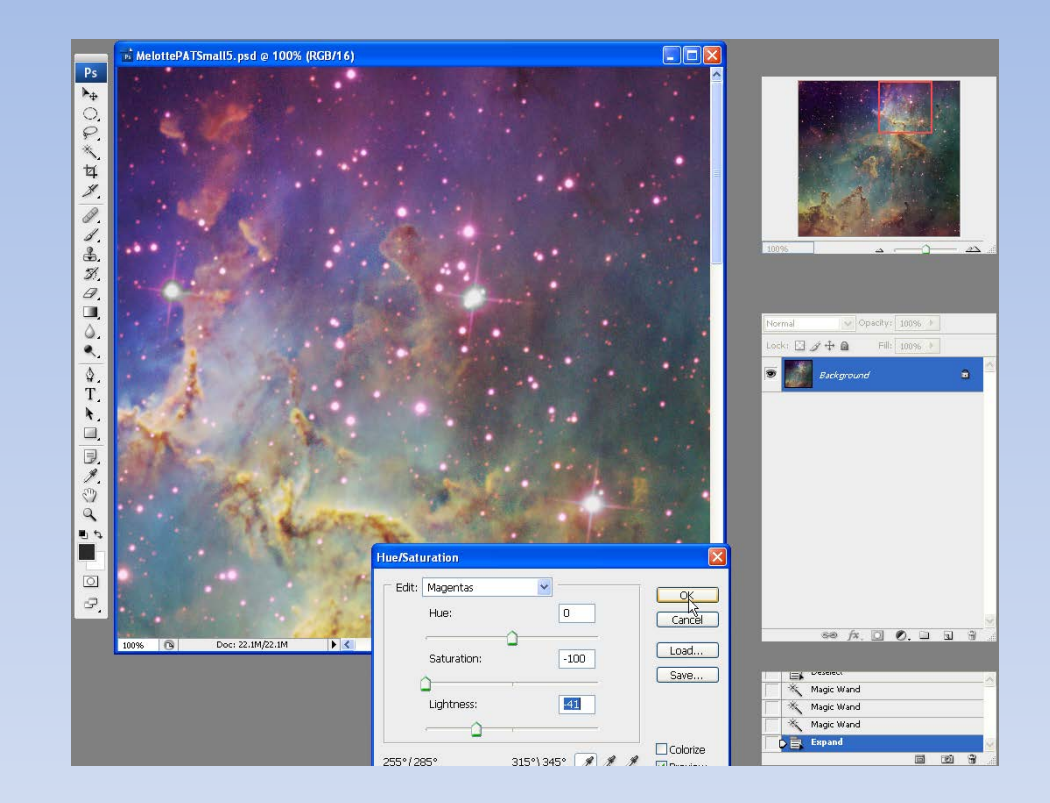

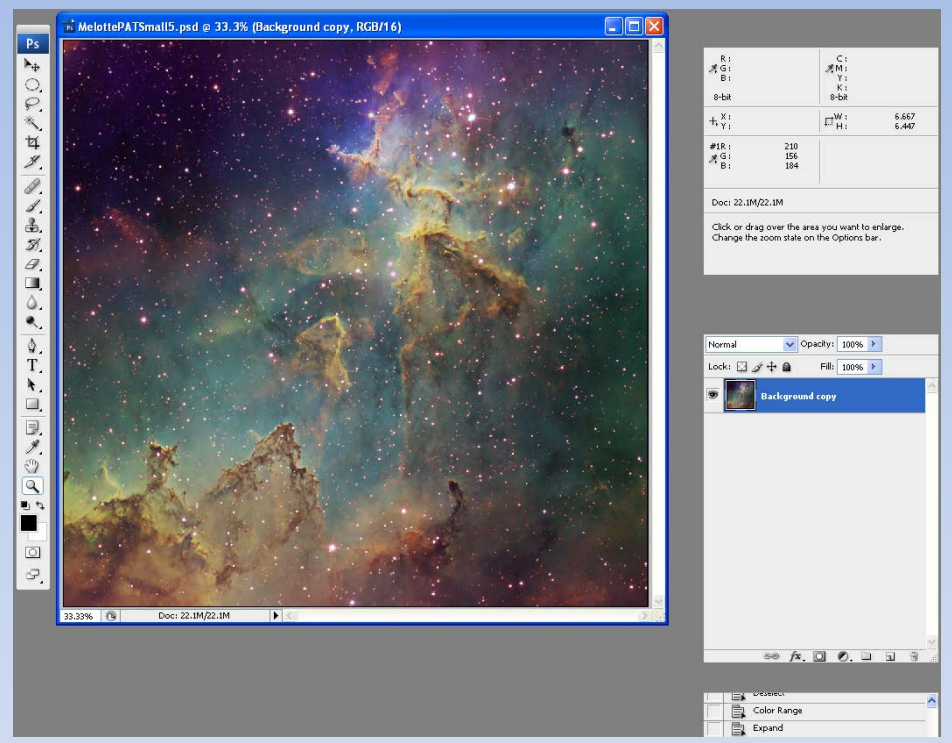

- Select stars with magic wand and SHIFT+ magic wand, or
- (Select/Color Range/Highlights) and then deselect any bright nebular areas captured (ALT+lasso)
- Image/Adjustment/Selective Color, select white and slide the magenta slider to the left... cleans up magenta in central parts of stars
- Don't forget to deselect stars (CTRL-D)

# **Adding RGB Stars**

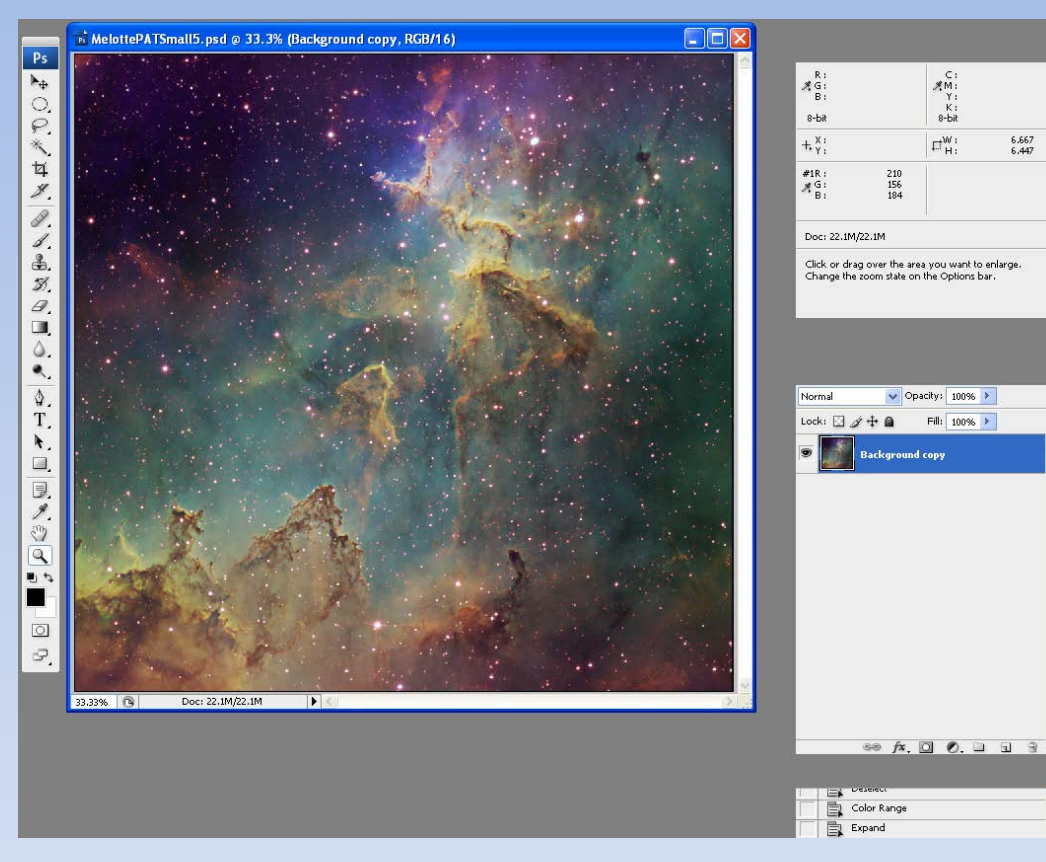

# Adding RGB Stars

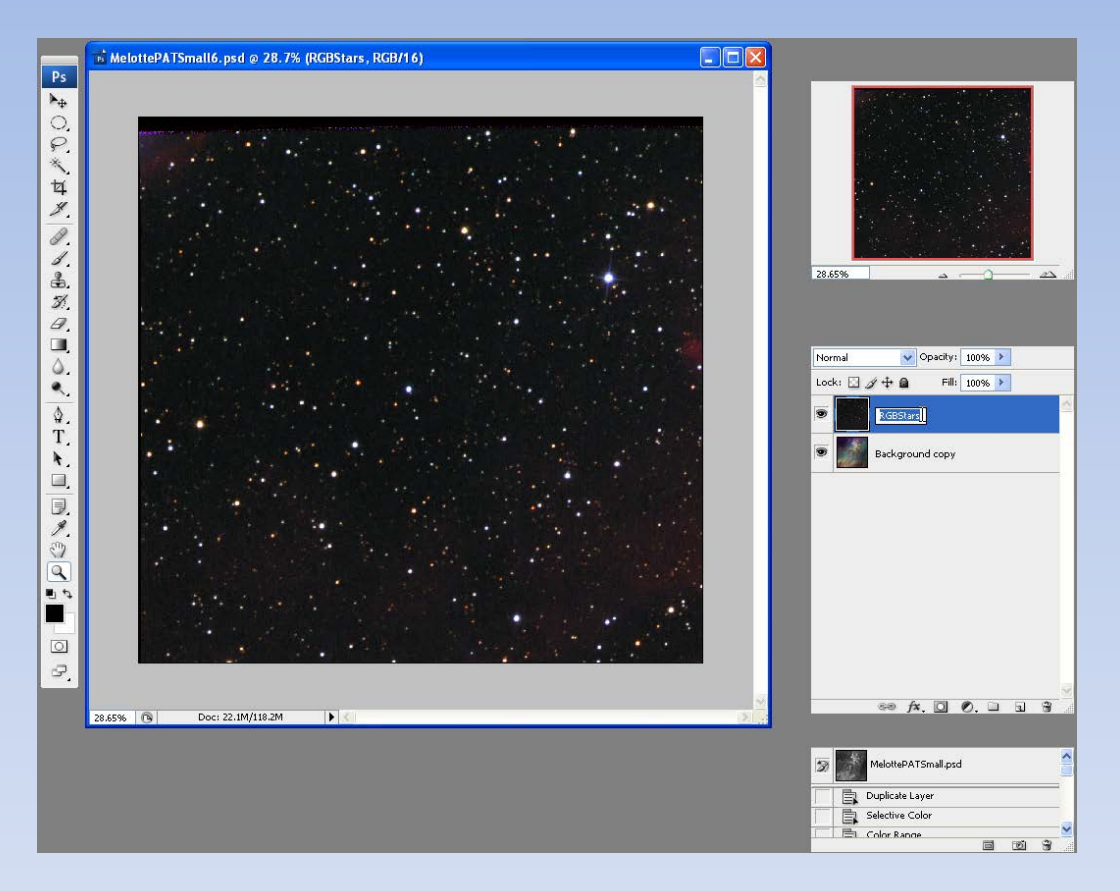
## Adding RGB Stars

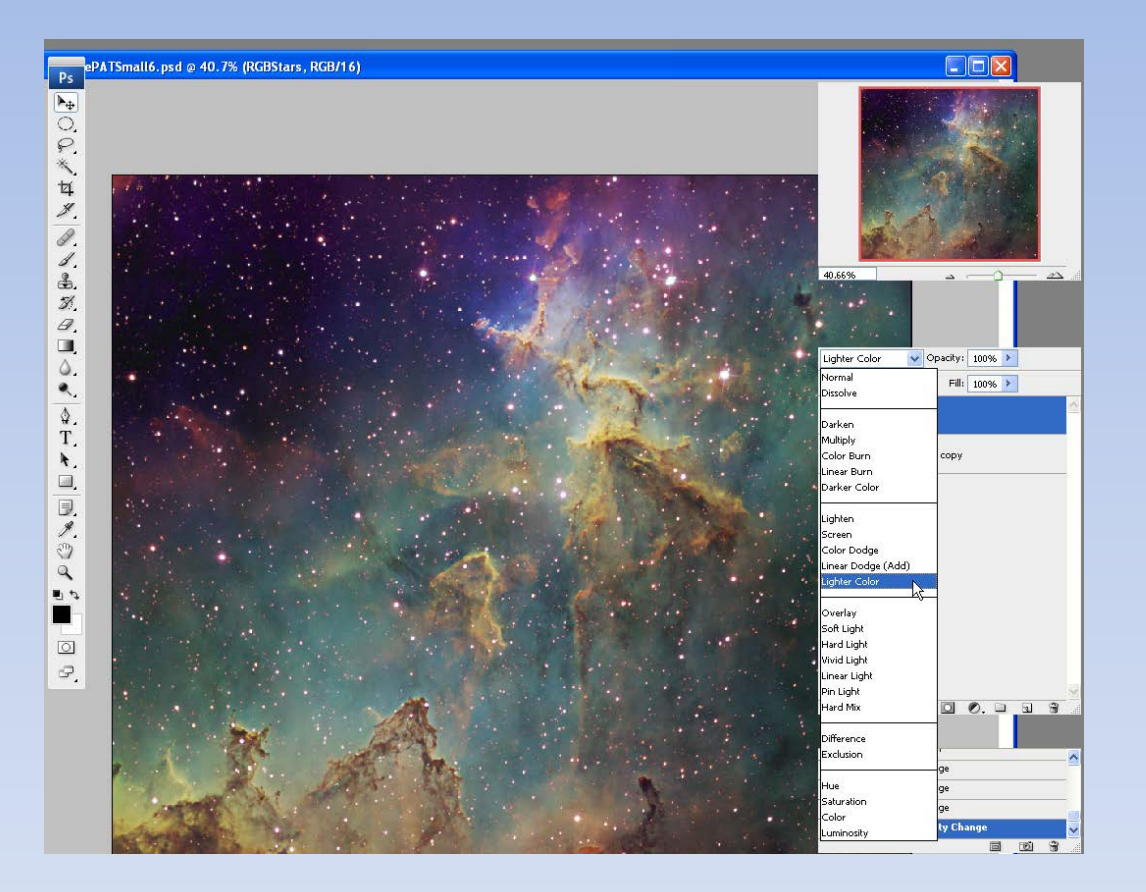

## **Adding RGB Stars**

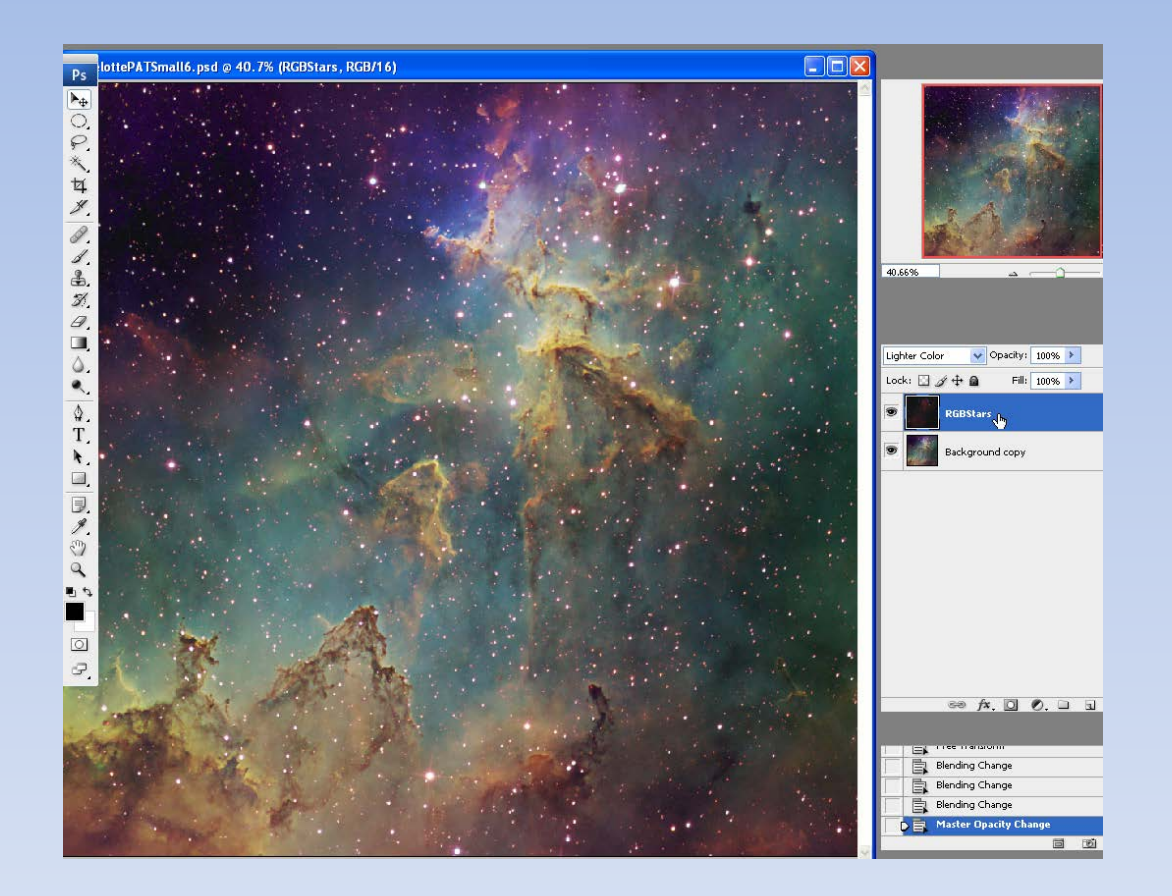

## Review

- What is narrowband imaging?
- Narrowband filters
- Benefits
- Mapped color using clipping layer masks
- Luminance layer
- High pass filtering for 3-D effect
- Magenta star cleanup
- Adding RGB stars
- Questions?

Contact: <u>don@astrodon.com</u> <u>www.astrodonimaging.com</u> (images, tutorials)

## Thank You!! Clear Skies